**BECKHOFF** New Automation Technology

Function description | EN

AX8000

Multi-axis servosystem

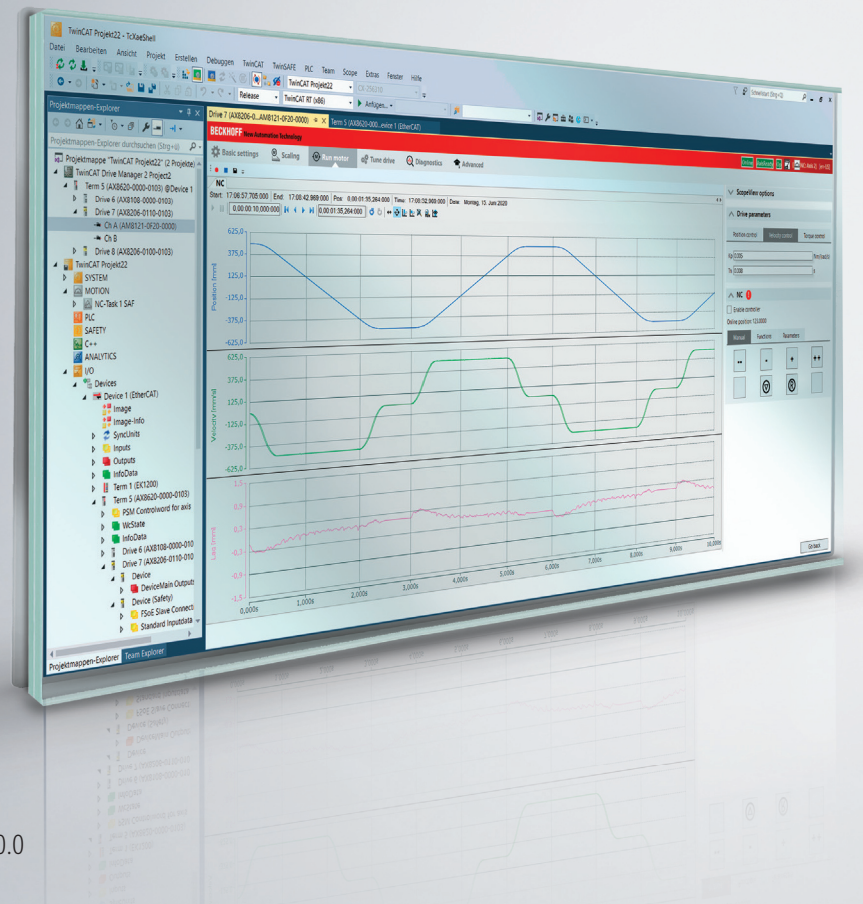

# Table of contents

| 1  | Docun  | entation notes                                                         | 6  |
|----|--------|------------------------------------------------------------------------|----|
|    | 1.1    | Disclaimer                                                             | 6  |
|    |        | 1.1.1 Trademarks                                                       | 6  |
|    |        | 1.1.2 Patents                                                          | 6  |
|    |        | 1.1.3 Limitation of liability                                          | 7  |
|    |        | 1.1.4 Copyright                                                        | 7  |
|    |        | 1.1.5 Third-party brands                                               | 7  |
|    | 1.2    | /ersion numbers                                                        | 8  |
|    | 1.3    | Scope of the documentation                                             | 8  |
|    | 1.4    | Staff qualification                                                    | 9  |
|    | 1.5    | Safety and instruction                                                 | 11 |
|    |        | 1.5.1 Notes on information security                                    | 11 |
|    | 1.6    | Explanation of symbols                                                 | 11 |
|    | 1.7    | Beckhoff Services                                                      | 13 |
|    |        | 1.7.1 Support services                                                 | 13 |
|    |        | 1.7.2 Training offerings                                               | 13 |
|    |        | 1.7.3 Service offerings                                                | 13 |
|    |        | 1.7.4 Headquarters Germany                                             | 14 |
|    |        | 1.7.5 Downloadfinder                                                   | 14 |
| 2  | For vo | ır safety                                                              | 15 |
|    | 2.1    | General safety instructions                                            | 15 |
| 2  | Eirmu  | re undete                                                              | 16 |
| 5  | 3 1    |                                                                        | 16 |
|    | 3.2    | Firmware undate / downgrade within firmware version V1 03–V1 06        | 17 |
|    | 3.3    | Firmware update   Firmware version (V1 03–V1 06) to V1 07 or higher    | 20 |
|    | 3.4    | Firmware update   Firmware version V1 07 to V1 07 or higher            | 22 |
|    | 3.5    | Firmware downgrade   Firmware version V1.07 or higher to (V1.03–V1.06) | 23 |
| 4  | TC2 D  |                                                                        |    |
| 4  | 103 0  | ve Manager 2                                                           | 20 |
|    | 4.1    |                                                                        | 20 |
|    | 4.Z    | Desis settings                                                         | 20 |
|    | 4.3    |                                                                        | 27 |
|    |        | 4.3.1 Power supply                                                     | 27 |
|    |        | 4.3.2 Unknown configuration                                            | 28 |
|    |        | 4.3.3 Scan motor in PreOp                                              | 28 |
|    |        | 4.3.4 Config NC: Movement                                              | 29 |
|    |        | 4.3.5 NC feed constant                                                 | 29 |
|    |        | 4.3.6 Scanning motors                                                  | 30 |
|    | 4.4    |                                                                        | 31 |
|    | 4.5    |                                                                        | 32 |
|    |        | 4.5.1 Manual operation                                                 | 32 |
|    |        | 4.5.2 Reversing mode                                                   | 34 |
|    | 4.6    | Fune drive                                                             | 35 |
|    | 4.7    | Diagnostics                                                            | 36 |
|    |        | 4.7.1 Deleting messages                                                | 37 |
| BE | CKHOFF | Version: 2.0.0 AX8000 —                                                | -3 |

|               |                                                                                                    | 4.7.2                                                                                                    | Selection options for AX86xx                                           | 37                                                                                                    |
|---------------|----------------------------------------------------------------------------------------------------|----------------------------------------------------------------------------------------------------|------------------------------------------------------------------------|----------------------------------------------------------------------------------------------------|
|               |                                                                                                    | 4.7.3                                                                                                    | Selection options for AX8xxx                                           | 37                                                                                                    |
|               | 4.8                                                                                                    | Advance                                                                                                    | d                                                                      | 38                                                                                                    |
|               |                                                                                                    | 4.8.1                                                                                                    | Selection options                                                      | 38                                                                                                    |
|               | 4.9                                                                                                    | Excursus                                                                                                    | s: Scaling                                                             | 39                                                                                                    |
|               |                                                                                                    | 4.9.1                                                                                                    | Settings                                                               | 40                                                                                                    |
| 5             | Brake                                                                                                    | control.                                                                                                    |                                                                        | 41                                                                                                    |
|               | 5.1                                                                                                    | Function                                                                                                    |                                                                        | 41                                                                                                    |
|               | 5.2                                                                                                    | Configur                                                                                                    | ation                                                                  | 42                                                                                                    |
|               | 5.3                                                                                                    | Object d                                                                                                    | escription                                                             | 43                                                                                                    |
|               | 5.4                                                                                                    | Flow dia                                                                                                    | gram                                                                   | 44                                                                                                    |
|               |                                                                                                    | 5.4.1                                                                                                    | Control                                                                | 44                                                                                                    |
| 6             | Digita                                                                                                    | l innuts                                                                                                    |                                                                        | 45                                                                                                    |
| Ŭ             | 6 1                                                                                                    | Configur                                                                                                    | ation                                                                  | 45                                                                                                    |
| _             | -                                                                                                    |                                                                                                    |                                                                        | 40                                                                                                    |
| 7             | Error                                                                                                    | reaction.                                                                                                    |                                                                        | 48                                                                                                    |
|               | 7.1                                                                                                    | Function                                                                                                    | ·                                                                      | 48                                                                                                    |
|               | 7.2                                                                                                    | Object d                                                                                                    | escription                                                             | 48                                                                                                    |
| 8             | Comn                                                                                                    | nutation .                                                                                                    |                                                                        | 49                                                                                                    |
|               | 8.1                                                                                                    | Function                                                                                                    |                                                                        | 49                                                                                                    |
|               | 8.2                                                                                                    | Configur                                                                                                    | ation                                                                  | 49                                                                                                    |
|               |                                                                                                    | 8.2.1                                                                                                    | Final control                                                          | 51                                                                                                    |
|               | 8.3                                                                                                    | Object d                                                                                                    | escription                                                             | 52                                                                                                    |
|               |                                                                                                    |                                                                                                    |                                                                        |                                                                                                    |
| 9             | Load.                                                                                                    |                                                                                                    |                                                                        | 53                                                                                                    |
| 9             | <b>Load</b> .<br>9.1                                                                                                    | Function                                                                                                    |                                                                        | 53<br>53                                                                                                    |
| 9             | <b>Load.</b><br>9.1<br>9.2                                                                                                | Function<br>Configur                                                                                                    | ation                                                                  | 53<br>53<br>54                                                                                                    |
| 9             | <b>Load.</b><br>9.1<br>9.2<br>9.3                                                                                         | Function<br>Configur<br>Object d                                                                                                    | ation                                                                  | 53<br>53<br>54<br>55                                                                                                    |
| 9             | Load.<br>9.1<br>9.2<br>9.3<br>9.4                                                                                         | Function<br>Configur<br>Object d<br>Example                                                                                                    | ation<br>escription                                                    | 53<br>53<br>54<br>55<br>56                                                                                                    |
| 9             | Load.<br>9.1<br>9.2<br>9.3<br>9.4                                                                                         | Function<br>Configur<br>Object d<br>Example<br>9.4.1                                                                                                    | ation<br>escriptions<br>Rotary table                                   | 53<br>53<br>54<br>55<br>56<br>56                                                                                                    |
| 9             | Load.<br>9.1<br>9.2<br>9.3<br>9.4                                                                                         | Function<br>Configur<br>Object d<br>Example<br>9.4.1<br>9.4.2                                                                                                    | ation<br>escription<br>s<br>Rotary table<br>Belt drive                 | 53<br>53<br>54<br>55<br>56<br>56<br>57                                                                                                    |
| 9             | Load.<br>9.1<br>9.2<br>9.3<br>9.4                                                                                         | Function<br>Configur<br>Object d<br>Example<br>9.4.1<br>9.4.2<br>9.4.3                                                                                                    | ation<br>escription<br>s<br>Rotary table<br>Belt drive<br>Linear motor | 53<br>53<br>54<br>55<br>56<br>56<br>57<br>57                                                                                                    |
| 9             | Load.<br>9.1<br>9.2<br>9.3<br>9.4<br>Modu                                                                                 | Function<br>Configur<br>Object d<br>Example<br>9.4.1<br>9.4.2<br>9.4.3                                                                                                    | ation<br>escription<br>s<br>Rotary table<br>Belt drive<br>Linear motor | 53<br>53<br>54<br>55<br>56<br>56<br>57<br>57<br>57                                                                                                    |
| 9             | Load.<br>9.1<br>9.2<br>9.3<br>9.4<br>Modu<br>10.1                                                                         | Function<br>Configur<br>Object d<br>Example<br>9.4.1<br>9.4.2<br>9.4.3<br>Io                                                                                                    | ationescription                                                        | 53<br>54<br>55<br>56<br>56<br>57<br>57<br>57<br>58<br>58                                                                                                    |
| 9             | Load.<br>9.1<br>9.2<br>9.3<br>9.4<br>Modu<br>10.1<br>10.2                                                                 | Function<br>Configur<br>Object d<br>Example<br>9.4.1<br>9.4.2<br>9.4.3<br>Io<br>Function<br>Requirer                                                                                                    | ation<br>escription<br>s<br>Rotary table<br>Belt drive<br>Linear motor | 53<br>53<br>54<br>55<br>56<br>56<br>56<br>57<br>57<br>57<br>58<br>58<br>58                                                                                                    |
| 9             | Load.<br>9.1<br>9.2<br>9.3<br>9.4<br>Modu<br>10.1<br>10.2<br>10.3                                                         | Function<br>Configur<br>Object d<br>Example<br>9.4.1<br>9.4.2<br>9.4.3<br>Io<br>Function<br>Requirer<br>Configur                                                                                                    | ationescriptionescription                                              | 53<br>53<br>54<br>55<br>56<br>56<br>57<br>57<br>57<br>58<br>58<br>59<br>59                                                                                                    |
| 9             | Load.<br>9.1<br>9.2<br>9.3<br>9.4<br>Modu<br>10.1<br>10.2<br>10.3<br>10.4                                                 | Function<br>Configur<br>Object d<br>Example<br>9.4.1<br>9.4.2<br>9.4.3<br>Io<br>Function<br>Requirer<br>Configur<br>Object d                                                                                                 | ationescription                                                        | 53<br>53<br>54<br>55<br>56<br>57<br>57<br>57<br>58<br>58<br>59<br>59<br>60                                                                                                    |
| 9             | Load.<br>9.1<br>9.2<br>9.3<br>9.4<br>Modu<br>10.1<br>10.2<br>10.3<br>10.4<br>10.5                                         | Function<br>Configur<br>Object d<br>Example<br>9.4.1<br>9.4.2<br>9.4.3<br>Io<br>Function<br>Requirer<br>Configur<br>Object d<br>Operatio                                                                                     | ation                                                                  | 53<br>53<br>54<br>55<br>56<br>56<br>57<br>57<br>57<br>58<br>58<br>59<br>59<br>60<br>61                                                                                                    |
| 9             | Load.<br>9.1<br>9.2<br>9.3<br>9.4<br>Modu<br>10.1<br>10.2<br>10.3<br>10.4<br>10.5                                         | Function<br>Configur<br>Object d<br>Example<br>9.4.1<br>9.4.2<br>9.4.3<br>Io<br>Function<br>Requirer<br>Configur<br>Object d<br>Operatio<br>10.5.1                                                                           | ation                                                                  | 53<br>54<br>55<br>56<br>57<br>57<br>57<br>58<br>58<br>59<br>59<br>60<br>61<br>61                                                                                                    |
| 9             | Load.<br>9.1<br>9.2<br>9.3<br>9.4<br>Modu<br>10.1<br>10.2<br>10.3<br>10.4<br>10.5                                         | Function<br>Configur<br>Object d<br>Example<br>9.4.1<br>9.4.2<br>9.4.3<br>Io<br>Function<br>Requirer<br>Configur<br>Object d<br>Operatio<br>10.5.1<br>10.5.2                                                                 | ationescription                                                        | <ul> <li>53</li> <li>53</li> <li>54</li> <li>55</li> <li>56</li> <li>56</li> <li>57</li> <li>57</li> <li>58</li> <li>59</li> <li>60</li> <li>61</li> <li>61</li> <li>62</li> </ul>                         |
| 9             | Load.<br>9.1<br>9.2<br>9.3<br>9.4<br>Modu<br>10.1<br>10.2<br>10.3<br>10.4<br>10.5                                         | Function<br>Configur<br>Object d<br>Example<br>9.4.1<br>9.4.2<br>9.4.3<br>Io<br>Function<br>Requirer<br>Configur<br>Object d<br>Operatio<br>10.5.1<br>10.5.2                                                                 | ationescription                                                        | 53<br>54<br>55<br>56<br>57<br>57<br>58<br>59<br>59<br>60<br>61<br>61<br>62<br>63                                                                                                    |
| 9<br>10<br>11 | Load.<br>9.1<br>9.2<br>9.3<br>9.4<br>Modu<br>10.1<br>10.2<br>10.3<br>10.4<br>10.5<br><b>Overs</b><br>11.1                 | Function<br>Configur<br>Object d<br>Example<br>9.4.1<br>9.4.2<br>9.4.3<br>Io<br>Function<br>Requirer<br>Configur<br>Object d<br>Operatio<br>10.5.1<br>10.5.2<br>sampling                                                     | ationescription                                                        | <ul> <li>53</li> <li>53</li> <li>54</li> <li>55</li> <li>56</li> <li>56</li> <li>57</li> <li>57</li> <li>58</li> <li>59</li> <li>60</li> <li>61</li> <li>61</li> <li>62</li> <li>63</li> <li>63</li> </ul> |
| 9<br>10<br>11 | Load.<br>9.1<br>9.2<br>9.3<br>9.4<br>Modu<br>10.1<br>10.2<br>10.3<br>10.4<br>10.5<br><b>Overs</b><br>11.1<br>11.2         | Function<br>Configur<br>Object d<br>Example<br>9.4.1<br>9.4.2<br>9.4.3<br>Io<br>Function<br>Requirer<br>Configur<br>Object d<br>Operatio<br>10.5.1<br>10.5.2<br>sampling<br>Function<br>Configur                             | ationescription                                                        | 53<br>53<br>54<br>55<br>56<br>57<br>57<br>58<br>59<br>59<br>60<br>61<br>61<br>62<br>63<br>63<br>64                                                                                                    |
| 9<br>10<br>11 | Load.<br>9.1<br>9.2<br>9.3<br>9.4<br>Modu<br>10.1<br>10.2<br>10.3<br>10.4<br>10.5<br><b>Overs</b><br>11.1<br>11.2<br>11.3 | Function<br>Configur<br>Object d<br>Example<br>9.4.1<br>9.4.2<br>9.4.3<br>Io<br>Function<br>Requirer<br>Configur<br>Object d<br>Operatio<br>10.5.1<br>10.5.2<br>Function<br>Configur<br>Oversan                              | ationescription                                                        | <ul> <li>53</li> <li>53</li> <li>54</li> <li>55</li> <li>56</li> <li>57</li> <li>57</li> <li>58</li> <li>59</li> <li>60</li> <li>61</li> <li>61</li> <li>62</li> <li>63</li> <li>64</li> <li>66</li> </ul> |
| 9<br>10<br>11 | Load.<br>9.1<br>9.2<br>9.3<br>9.4<br>Modu<br>10.1<br>10.2<br>10.3<br>10.4<br>10.5<br><b>Overs</b><br>11.1<br>11.2<br>11.3 | Function<br>Configur<br>Object d<br>Example<br>9.4.1<br>9.4.2<br>9.4.3<br>Io<br>Function<br>Requirer<br>Configur<br>Object d<br>Operatio<br>10.5.1<br>10.5.2<br>sampling<br>Function<br>Configur<br>Oversan<br>11.3.1        | ation                                                                  | 53<br>53<br>54<br>55<br>56<br>57<br>57<br>58<br>59<br>59<br>60<br>61<br>61<br>62<br>63<br>63<br>64<br>66                                                                                                   |
| 9<br>10<br>11 | Load.<br>9.1<br>9.2<br>9.3<br>9.4<br>Modu<br>10.1<br>10.2<br>10.3<br>10.4<br>10.5<br><b>Overs</b><br>11.1<br>11.2<br>11.3 | Function<br>Configur<br>Object d<br>Example<br>9.4.1<br>9.4.2<br>9.4.3<br>Io<br>Function<br>Requirer<br>Configur<br>Object d<br>Operatio<br>10.5.1<br>10.5.2<br><b>campling</b><br>Function<br>Configur<br>Oversan<br>11.3.1 | ation                                                                  | 53<br>53<br>54<br>55<br>56<br>57<br>57<br>57<br>58<br>59<br>60<br>61<br>61<br>61<br>62<br>63<br>63<br>64<br>66<br>66                                                                                       |

| 11.4     | PLC integration               | 67 |
|----------|-------------------------------|----|
| 12 Secor | nd feedback                   | 70 |
| 12.1     | Function                      | 70 |
| 12.2     | Hardware                      | 70 |
| 12.3     | Configuration                 | 70 |
| 13 Curre | nt controller                 | 75 |
| 13.1     | Setpoint value calculation    | 75 |
|          | 13.1.1 Object description     | 76 |
| 13.2     | Torque limiting               | 77 |
|          | 13.2.1 Object description     | 77 |
| 13.3     | Design channel current        | 78 |
|          | 13.3.1 Object description     | 78 |
| 13.4     | Configuration channel current | 79 |
|          | 13.4.1 Object description     | 79 |
|          | 13.4.2 Maximum asymmetry      | 80 |
| 13.5     | Torque setpoint filter        | 81 |
| 13.6     | Motor torque characteristic   | 82 |
| 13.7     | Actual Torque                 | 83 |
|          | 13.7.1 Object description     | 83 |
| 13.8     | PWM clock frequency           | 84 |
| 14 Therm | nal model                     | 85 |
| 14.1     | Function                      | 85 |
|          | 14.1.1 Two-channel devices    | 85 |
|          | 14.1.2 Calculation            | 86 |
| 14.2     | System requirements           | 86 |
| 14.3     | Configuration                 | 86 |
| 14.4     | Object description            | 87 |

# 1 Documentation notes

# **1.1** Disclaimer

Beckhoff products are subject to continuous further development. We reserve the right to revise the documentation at any time and without notice. No claims for the modification of products that have already been supplied may be made on the basis of the data, diagrams, and descriptions in this documentation.

# 1.1.1 Trademarks

Beckhoff<sup>®</sup>, TwinCAT<sup>®</sup>, TwinCAT/BSD<sup>®</sup>, TC/BSD<sup>®</sup>, EtherCAT<sup>®</sup>, Ether-CAT G<sup>®</sup>, EtherCAT G10<sup>®</sup>, EtherCAT P<sup>®</sup>, Safety over EtherCAT<sup>®</sup>, TwinSAFE<sup>®</sup>, XFC<sup>®</sup>, XTS<sup>®</sup> and XPlanar<sup>®</sup> are registered and licensed trademarks of Beckhoff Automation GmbH.

The use by third parties of other brand names or trademarks contained in this documentation may lead to an infringement of the rights of the respective trademark owner.

### 1.1.2 Patents

The EtherCAT technology is protected by patent rights through the following registrations and patents with the relevant applications and registrations in various other countries:

- EP1590927
- EP1789857
- EP1456722
- EP2137893
- DE102015105702

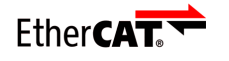

EtherCAT<sup>®</sup> is a registered trademark and patented technology, licensed by Beckhoff Automation GmbH.

### 1.1.3 Limitation of liability

All components of this product described in the original operating instructions are delivered in a hardware and software configuration, depending on the application requirements. Modifications and changes to the hardware or software configuration that go beyond the documented options are prohibited and nullify the liability of Beckhoff Automation GmbH & Co. KG.

#### The following is excluded from the liability:

- · Failure to comply with this documentation
- Improper use
- Use of untrained personnel
- Use of unauthorized spare parts

### 1.1.4 Copyright

© Beckhoff Automation GmbH & Co. KG, Germany

The copying, distribution and utilization of this document as well as the communication of its contents to others without express authorization is prohibited. Offenders will be held liable for the payment of damages.

We reserve all rights in the event of registration of patents, utility models and designs.

#### 1.1.5 Third-party brands

Third-party trademarks and wordmarks are used in this documentation. The trademark endorsements can be found at: <u>https://</u> <u>www.beckhoff.com/trademarks</u>

# **1.2** Version numbers

On request we can send you a list of revision levels for changes to the documentation. Please send your request to:

motion-documentation@beckhoff.com

#### Origin of the document

This documentation was originally written in German. All other languages are derived from the German original.

#### **Product features**

The valid product features are always those specified in the current documentation. Further information given on the product pages of the Beckhoff homepage, in emails or in other publications is not authoritative.

# **1.3** Scope of the documentation

In addition to this documentation, the following documents are part of the complete documentation:

| AX8000                                        | Definition                                                                                                    |
|-----------------------------------------------|----------------------------------------------------------------------------------------------------|
| Translation of the original instruc-<br>tions | Information on the electrical and<br>mechanical characteristics of the<br>AX8000 multi-axis servo system,<br>including instructions for handling<br>the product |
| CoE object description                        | Documentation of the CAN over<br>EtherCAT objects with attribute<br>tables                                                                                      |
| Diagnostic messages                           | Documentation of the error mes-<br>sages of the AX8000 multi-axis<br>servo system with attribute ta-<br>bles, problem descriptions and<br>possible solutions    |

# **1.4 Staff qualification**

This documentation is aimed at trained specialists working in control technology and automation who have knowledge of the applicable and required standards and directives.

Specialists must have knowledge of drive technology and electrical equipment as well as knowledge of safe working on electrical systems and machines. This includes knowledge of proper setup and preparation of the workplace as well as securing the working environment for other persons.

The documentation published at the time must be used for each installation and commissioning. The products must be used in compliance with all safety requirements, including all applicable laws, regulations, provisions and standards.

#### Instructed person

Instructed persons have a clearly defined task area and have been informed about the work to be carried out. Instructed persons are familiar with:

- · the necessary protective measures and protective devices
- the intended use and risks that can arise from use other than for the intended purpose

#### **Trained person**

Trained persons meet the requirements for instructed persons. Trained persons have additionally received training from the machine builder or vendor:

- · machine-specific or
- plant-specific

#### **Trained specialists**

Trained specialists have received specific technical training and have specific technical knowledge and experience. Trained specialists can:

- apply relevant standards and directives
- · assess tasks that they have been assigned
- · recognize possible hazards
- prepare and set up workplaces

#### **Qualified electricians**

Qualified electricians have comprehensive technical knowledge gained from a course of study, an apprenticeship or technical training. They have an understanding of control technology and automation. They are familiar with relevant standards and directives. Qualified electricians can:

- · independently recognize, avoid and eliminate sources of danger
- implement specifications from the accident prevention regulations
- · assess the work environment
- independently optimize and carry out their work

# **1.5** Safety and instruction

Read the contents that are related to the activities you will perform with the product. Always read the For your safety chapter in the documentation. Observe the warning notes in the chapters so that you can handle the product and work with it properly and safely.

### 1.5.1 Notes on information security

The products of Beckhoff Automation GmbH & Co. KG (Beckhoff), insofar as they can be accessed online, are equipped with security functions that support the secure operation of plants, systems, machines and networks. Despite the security functions, the creation, implementation and constant updating of a holistic security concept for the operation are necessary to protect the respective plant, system, machine and networks against cyber threats. The products sold by Beckhoff are only part of the overall security concept. The customer is responsible for preventing unauthorized access by third parties to its equipment, systems, machines and networks. The latter should be connected to the corporate network or the Internet only if appropriate protective measures have been set up.

In addition, the recommendations from Beckhoff regarding appropriate protective measures should be observed. Further information regarding information security and industrial security can be found in our <u>https://www.beckhoff.com/secguide</u>.

Beckhoff products and solutions undergo continuous further development. This also applies to security functions. In light of this continuous further development, Beckhoff expressly recommends that the products are kept up to date at all times and that updates are installed for the products once they have been made available. Using outdated or unsupported product versions can increase the risk of cyber threats.

To stay informed about information security for Beckhoff products, subscribe to the RSS feed at <u>https://www.beckhoff.com/secinfo</u>.

### **1.6 Explanation of symbols**

Various symbols are used for a clear arrangement:

- ► The triangle indicates instructions that you should execute.
- The bullet point indicates an enumeration.
- [...] The square brackets indicate cross-references to other text passages in the document.
- [1] The number in the square brackets refers to the position in the adjacent figure.
- [+] The plus sign in square brackets indicates ordering options and accessories.

In order to make it easier for you to find text passages, pictograms and signal words are used in warning notices:

### **A** DANGER

Failure to comply will result in serious or fatal injuries.

### **WARNING**

Failure to comply may result in serious or fatal injuries.

# **A** CAUTION

Failure to comply may result in minor or moderate injuries.

# NOTICE

Notes are used for important information on the product. The possible consequences of failure to observe these include:

- product malfunctions
- damage to the product
- damage to the environment

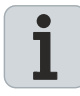

#### Information

This symbol indicates information, tips, and notes for handling the product or the software.

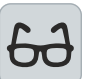

#### Examples

This symbol shows examples of how to use the product or software.

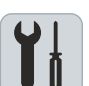

#### Required tool

This symbol indicates a tool that is required for the following steps.

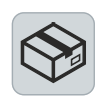

#### Required accessories [+]

This symbol shows the accessories required for the following steps. The accessories are not included in the scope of delivery and can be ordered from Beckhoff.

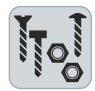

#### Assembly material required

This symbol shows the assembly material required for the following steps. The assembly material is not included in the scope of delivery and must be purchased separately.

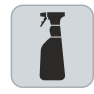

#### Permitted cleaning agents

This symbol indicates the permitted cleaning agents that the components may be cleaned with. The permitted cleaning agents are not included in the scope of delivery and must be purchased separately.

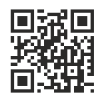

#### QR codes

This symbol shows a QR code that you can scan to watch videos or animations. Internet access is required in order to use it.

12 —

| 1.7   | Beckhoff Services  |                                 |                                                                                                    |
|-------|--------------------|---------------------------------|----------------------------------------------------------------------------------------------------|
|       |                    | Beck<br>sive                    | hoff and its international partner companies offer comprehen-<br>support and service.                                                                                                    |
|       |                    | €                               | www.beckhoff.com/en-en/support/global-availability/                                                                                                    |
| 1.7.1 | Support services   |                                 |                                                                                                    |
|       |                    | The<br>ual E<br>offer<br>well a | Beckhoff Support offers technical advice on the use of individ-<br>Beckhoff products and system planning. The support engineers<br>you competent assistance, for comprehension questions as<br>as for commissioning. |
|       |                    | ۲                               | +49 5246 963-157                                                                                                    |
|       |                    | $\square$                       | support@beckhoff.com                                                                                                    |
|       |                    | ⊕                               | www.beckhoff.com/en-en/support/our-support-services/                                                                                                    |
| 1.7.2 | Training offerings |                                 |                                                                                                    |
|       |                    | Train                           | ing in Germany takes place at the Beckhoff branches or, after                                                                                                    |

Training in Germany takes place at the Beckhoff branches or, after consultation, at the customer's premises. Beckhoff offers both face-to-face and online training courses.

- +49 5246 963-5000
- training@beckhoff.com
- www.beckhoff.com/en-en/support/training-offerings/

# 1.7.3 Service offerings

The Beckhoff service experts support you worldwide in all areas of after-sales service.

- +49 5246 963-460
- Service@beckhoff.com
- www.beckhoff.com/en-en/support/our-service-offerings/

# 1.7.4 Headquarters Germany

Beckhoff Automation GmbH & Co. KG Hülshorstweg 20 33415 Verl, Germany

- +49 5246 963-0
- M info@beckhoff.com
- www.beckhoff.com/en-en/

A detailed overview of the Beckhoff locations worldwide can be found at:

www.beckhoff.com/en-en/company/global-presence/

1.7.5 Downloadfinder

In the Download finder you will find configuration files, technical documentation and application reports to download.

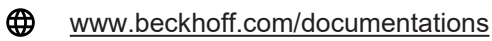

14—

# 2 For your safety

Read this chapter containing general safety information. Furthermore, the chapters in this documentation contain warning notices. Always observe the safety instructions for your own safety, the safety of other persons and the safety of the product.

When working with control and automation products, many dangers can result from careless or incorrect use. Work particularly thoroughly, not under time pressure and responsibly towards other people.

### 2.1 General safety instructions

This chapter contains information on safety relating to the software and the associated products. These products do not run independently and are therefore categorized as incomplete machines. The products must be installed by the machine manufacturer in a machine or system. Read the documentation prepared by the machine manufacturer.

#### **Protective equipment**

Do not remove or bypass any protective devices. Check all protective devices before operation. Make sure that all emergency switches are present at all times and can be reached by you and other people. People could be seriously or fatally injured by unprotected machine parts.

#### Careful handling of the software

Only make adjustments within the possible and technical load limits of the components. Careless adjustments of parameters or other settings can lead to serious injuries and damage to the system due to unpredictable movements of the components.

#### Protection against manipulation and account rights

Be sure to secure your monitor workstation from unauthorized personnel. As a user or administrator, you have access to various settings within the system. Secure your access against unauthorized access and changes. For example, use strong passwords and lock your access when you leave the workplace. Also, comply with the terms of the applicable IT policies.

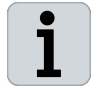

#### Security Guide

Further information on how to protect Beckhoff products against various hazards within the scope of risk management can be found in the Security Guide:

• Document: IPC Security Guideline

| 3 | <b>Firmware</b> | update |
|---|-----------------|--------|
|   |                 |        |

Firmware is software embedded in the servo drive that controls basic functions of the device hardware. Following the principle of continuous software development, the firmware is continuously improved and extended, so that there are different versions with different functionalities.

### 3.1 Firmware versions

There is an appropriate bootloader to load the firmware versions correctly. The firmware versions and bootloader versions can be found in the following directory after the TwinCAT 3 Drive Manager 2 installation:

Installation on TwinCAT 4024

- Firmware versions: C:\TwinCAT\Functions\TE5950-Drive-Manager-2\Firmware\AX8000 AMP8000
- Bootloader versions: C:\TwinCAT\Functions\TE5950-Drive-Manager-2\Firmware\AX8000 AMP8000\Bootloader

Installation on TwinCAT 4026

- Firmware versions: C:\Program Files (x86)\Beckhoff\Twin-CAT\Functions\TE5950-Drive-Manager-2\Firmware\AX8000 AMP8000
- **Bootloader versions:** C:\Program Files (x86)\Beckhoff\Twin-CAT\Functions\TE5950-Drive-Manager-2\Firmware\AX8000 AMP8000\Bootloader

The following table shows the available firmware versions:

| EtherCAT revision | Firmware (latest build) | Bootloader                      |
|-------------------|-------------------------|---------------------------------|
| AX8yxx-xxxx-0103  | V1.03 b0006             | ≥ V1.21 (latest version: V1.35) |
| AX8yxx-xxxx-0104  | V1.04 b0010             | ≥ V1.21 (latest version: V1.35) |
| AX8yxx-xxxx-0105  | V1.05 b0012             | ≥ V1.21 (latest version: V1.35) |
| AX8yxx-xxxx-0106  | V1.06 b0003             | ≥ V1.21 (latest version: V1.35) |
| AX8yxx-xxxx-0107  | V1.07 b0001             | ≥ V2.0.0                        |

Table: EtherCAT revisions and associated firmware versions

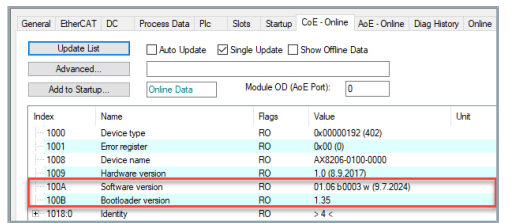

Illustration: Figure: CoE directory

The current firmware and bootloader versions can be found in the following CoE objects:

- 100A: software version
- 100B: bootloader version

16 —

# 3.2 Firmware update / downgrade within firmware version V1.03–V1.06

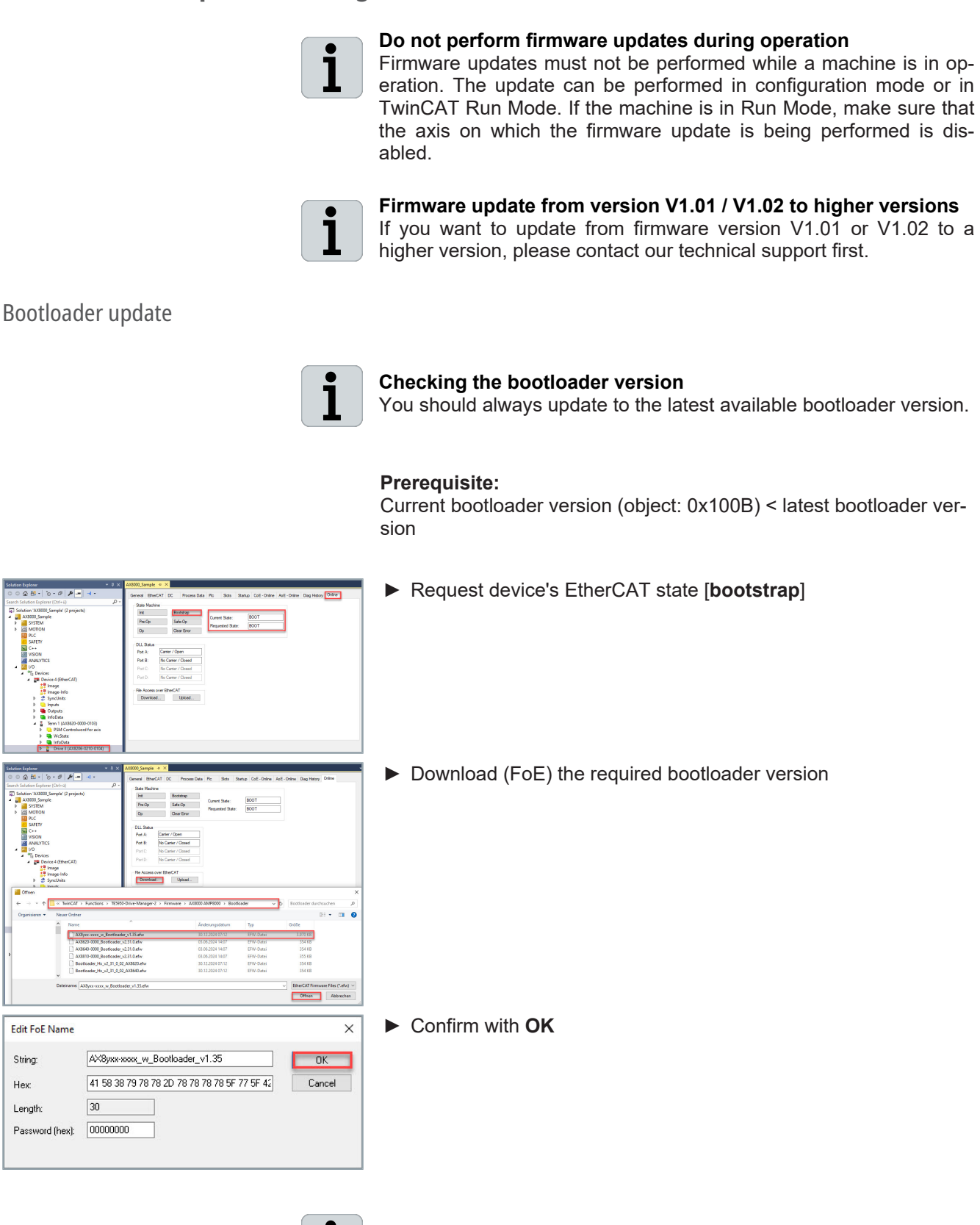

You do not need to enter a password.

ľ

# Firmware update

| TcXaeShell                                       | × |
|--------------------------------------------------|---|
| Drive 3 (AX8206-0210-0104) requires power cycle. |   |
| ОК                                               |   |

► Perform a **Power cycle** 

Bootloader update completed. Ready for firmware download.

### AX8000 firmware update/ downgrade within firmware V1.03-V1.06

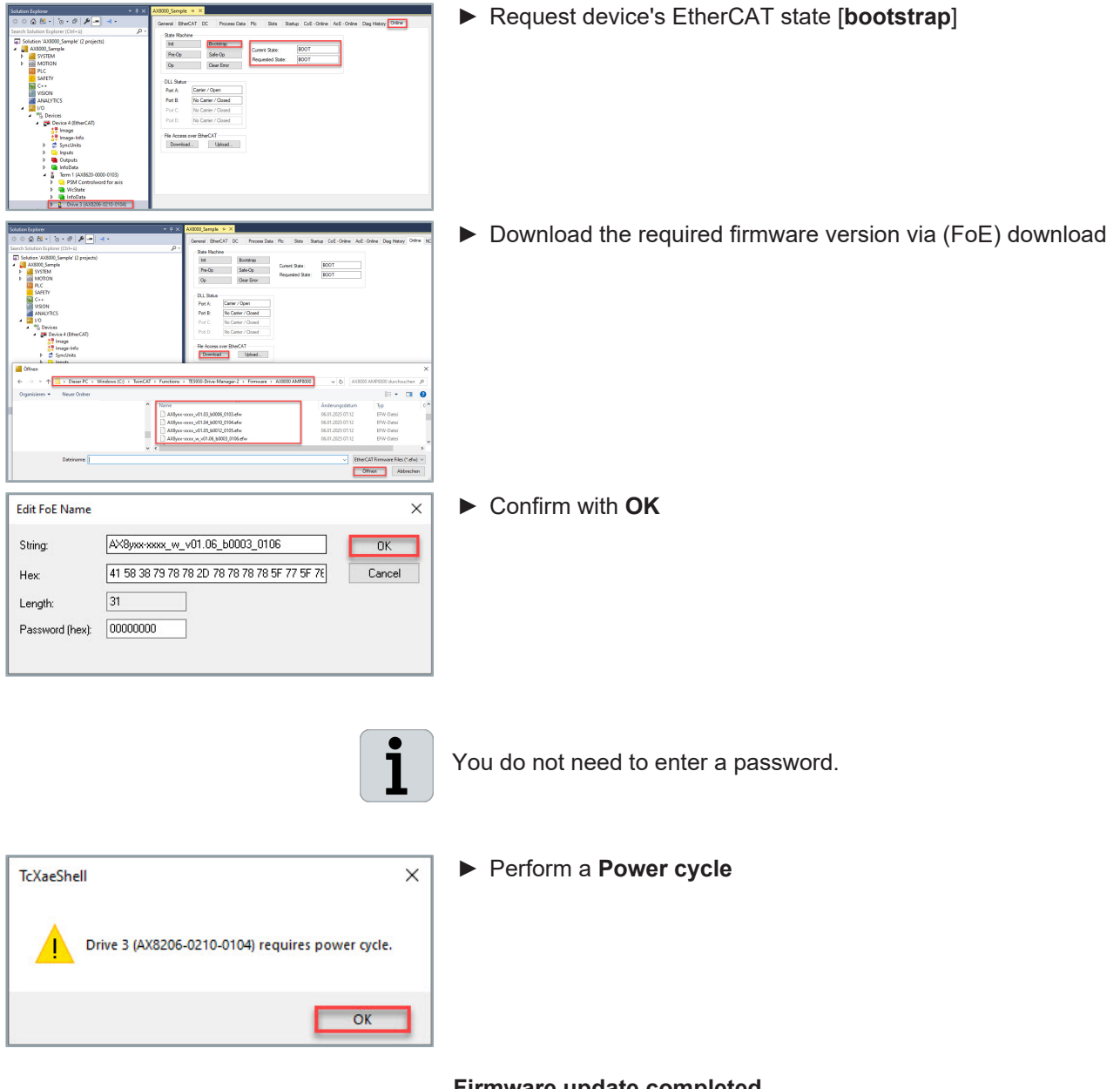

#### Firmware update completed

18

The EtherCAT revision states the minimum firmware version required for the current configuration. If the firmware is lower than the firmware associated with the EtherCAT revision, the device cannot be operated.

Conditions for operation

#### Firmware version ≥ EtherCAT revision

The relationship between EtherCAT revision and firmware version is explained in the "Firmware versions", [Page 16] chapter.

# 3.3 Firmware update | Firmware version (V1.03–V1.06) to V1.07 or higher

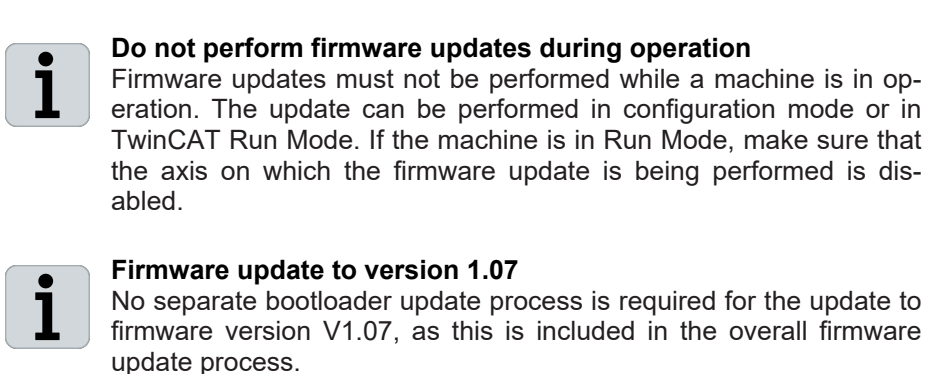

AX8000 firmware update from (V1.03–V1.06) to V1.07 or higher

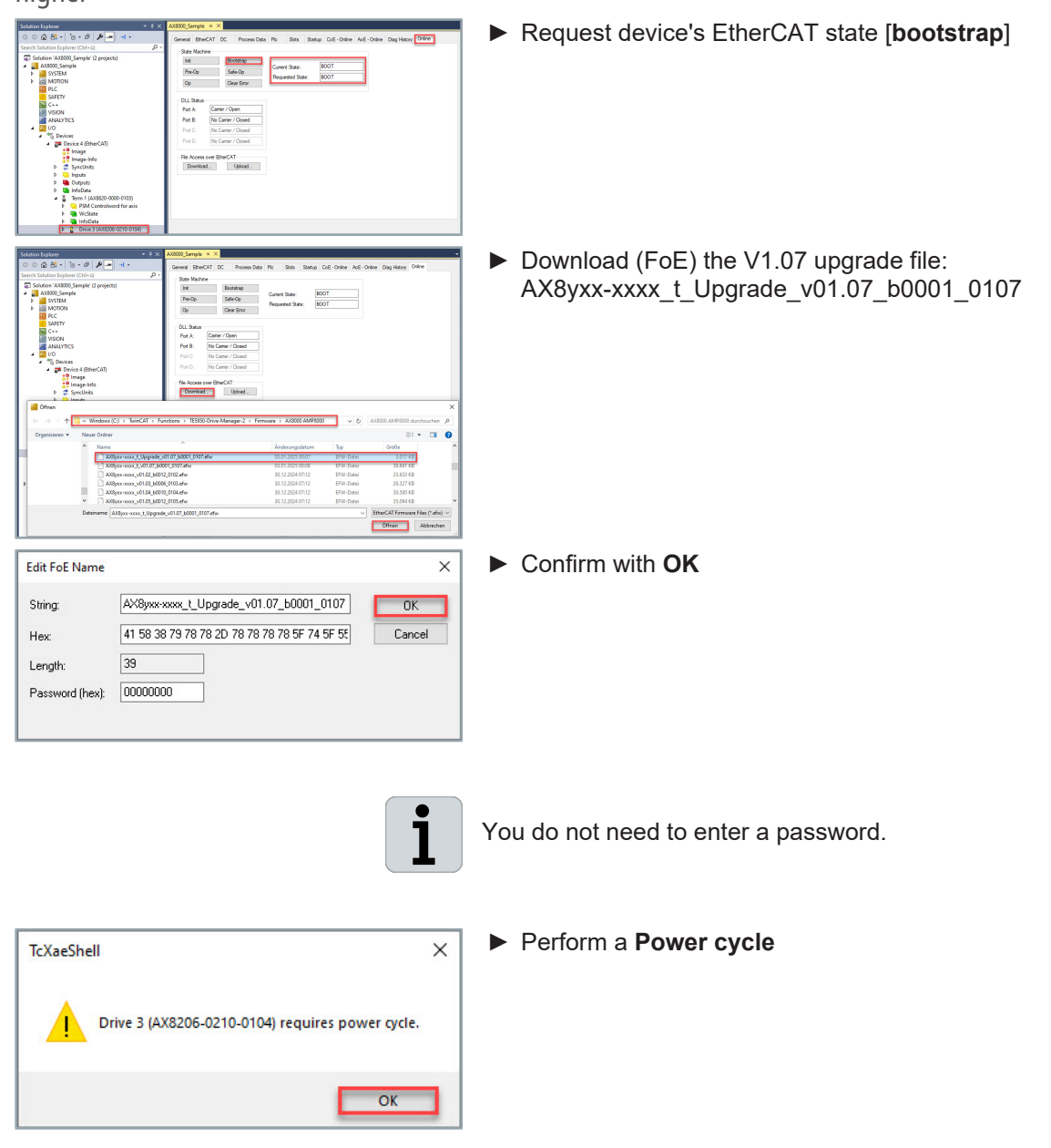

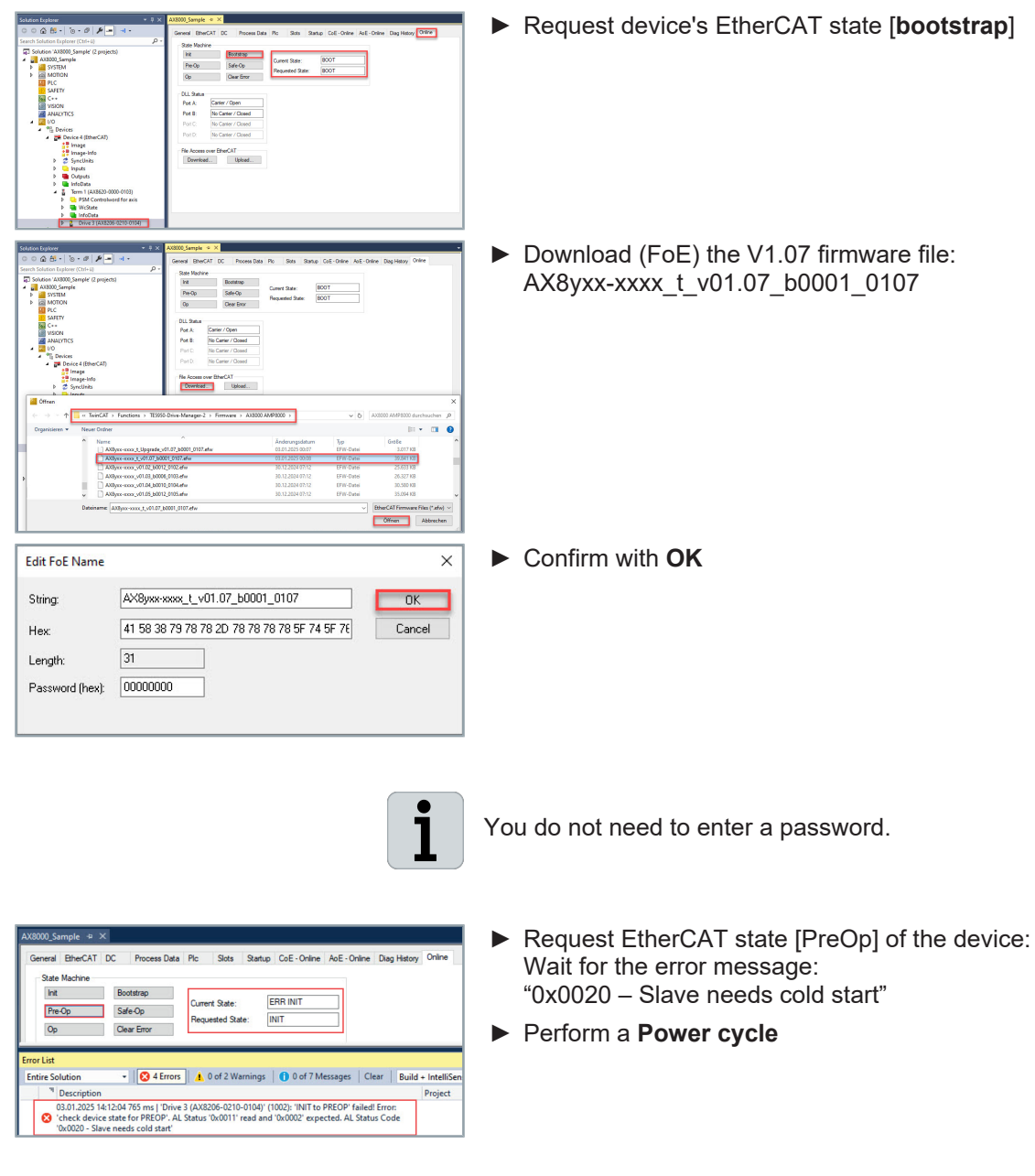

#### The firmware update is complete.

The EtherCAT revision states the minimum firmware version required for the current configuration. If the firmware is lower than the firmware associated with the EtherCAT revision, the device cannot be operated.

Conditions for operation

#### Firmware version ≥ EtherCAT revision

The relationship between EtherCAT revision and firmware version is explained in the "Firmware versions", [Page 16] chapter.

# 3.4 Firmware update | Firmware version V1.07 to V1.07 or higher

Firmware update/downgrade AX8000 within V1.07 or higher

| Solution         • • • • • • • • • • • • • • • • • • •                                                                                                    | Request device EtherCAT state [bootstrap]                 |
|----------------------------------------------------------------------------------------------------|-----------------------------------------------------------|
| CONTRACTOR DE LA CONTRACTOR DE LA CONTRA | Download the required firmware version via (FoE) download |
| Edit FoE Name         X           String:         AX89xexxxex_w_v01.06_b0003_0106         OK           Hex:         41 58 38 79 78 78 2D 78 78 78 78 75 75 75         Cancel           Length:         31           Password (hex):         00000000                                                                                                    |                                                           |
| TcXaeShell ×<br>Drive 3 (AX8206-0210-0104) requires power cycle.<br>OK                                                                                                    | ▶ Perform a "Power cycle"                                 |

The firmware update/downgrade is complete.

# 3.5 Firmware downgrade | Firmware version V1.07 or higher to (V1.03–V1.06)

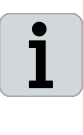

#### Do not perform firmware updates during operation

Firmware updates must not be performed while a machine is in operation. The update can be performed in configuration mode or in TwinCAT Run Mode. If the machine is in Run Mode, make sure that the axis on which the firmware update is being performed is disabled.

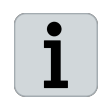

#### **Downgrade process**

A separate bootloader downgrade process is not necessary for the firmware downgrade procedure from V1.07 or higher to (V1.06–V1.03).

AX8000 firmware downgrade from V1.07 or higher to (V1.06– V1.03)

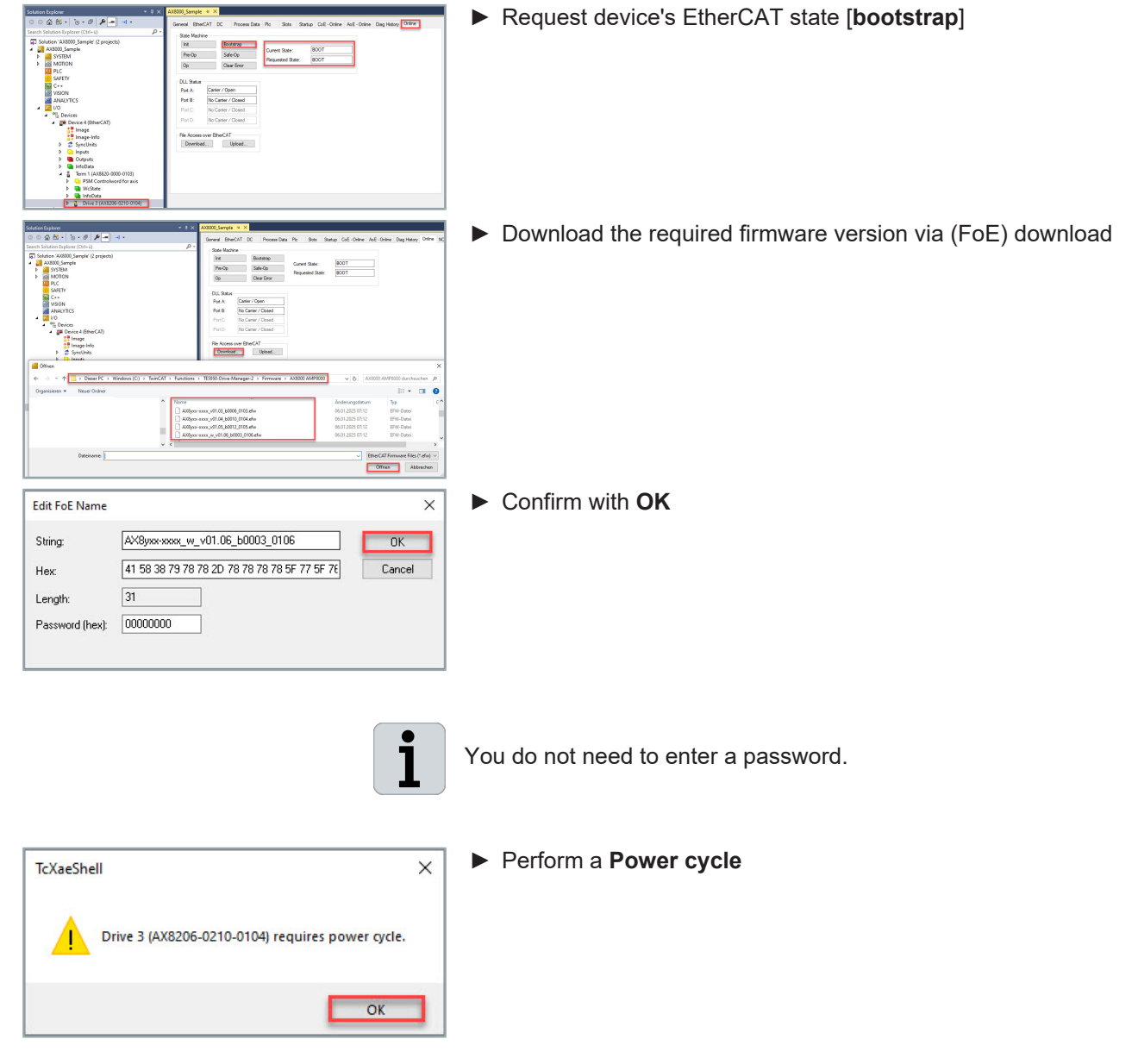

#### Completed firmware downgrade

The EtherCAT revision states the minimum firmware version required for the current configuration. If the firmware is lower than the firmware associated with the EtherCAT revision, the device cannot be operated.

Conditions for operation

Firmware version ≥ reference firmware version for the EtherCAT revision

# 4 TC3 Drive Manager 2

TC3 Drive Manager 2 is a commissioning software for Beckhoff drive solutions. It is integrated as an independent project in a Visual Studio environment.

#### The following products are supported:

- Power supply modules of the AX86x0 series
- · Axis modules of the AX8xxx series
- · Combined AX85xx power supply modules and axis modules
- · Capacitor modules of the AX8810 series
- Servo terminals of the EL72xx, EP72xx, EJ72xx and ELM72xx series
- Integrated AMI81xx servo drive
- AMP8000 Distributed servo drive system
- · Servo drives from the AX5000 series

# 4.1 Requirement

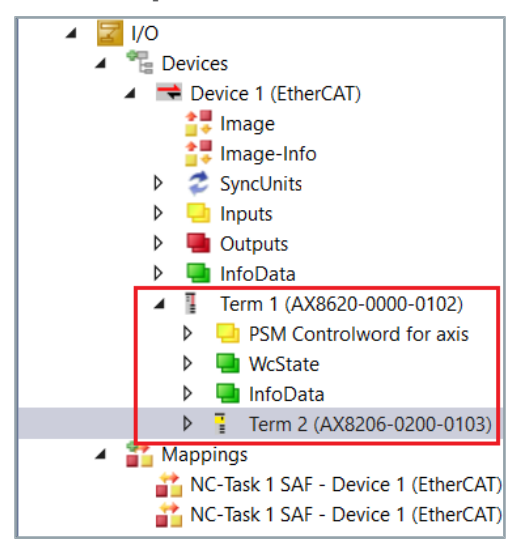

To use the TC3 Drive Manager 2, create your axes in the Solution Explorer.

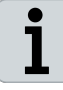

#### Read the TC3 User Interface manual

For safe control of the basic functions and to make adjustments to your project environment in TwinCAT 3, please read the following documentation:

TC3 | User Interface

| 4.2 Inserting a project                                                                                                    |                                                                                                    |
|----------------------------------------------------------------------------------------------------|----------------------------------------------------------------------------------------------------|
| Image: TwinCAT Project1 - TcXaeShell         File       Edit       View       Project       Debug       TwinCAT         Image: Color of the state of the state of | <ul> <li>Right-click: "Solution TwinCAT Project 1"</li> <li>A new selection area opens.</li> </ul>                                                                                                    |
| Solution Explorer       ▼         Image: Solution Explorer (Ctrl+ü)         Search Solution Explorer (Ctrl+ü)         Image: Solution TwinCAT Project1* (1 project)         Image: Solution TwinCAT Project1         Image: Solution TwinCAT Project1 <t< td=""><td></td></t<>                                                                                                    |                                                                                                    |
| Build Solution       Ctrl+Shift+B         Rebuild Solution       Batch Build         Configuration Manager       Manage NuGet Packages for Solution         Manage NuGet Packages for Solution       Restore NuGet Packages         New Solution Explorer View       Add         Ond       Commit         Save TwinCAT Project1 as Archive       Ctrl+Shift+B                                                                                                    | <ul> <li>Select Add</li> <li>A new selection area opens.</li> </ul>                                                                                                    |
| New Project<br>Existing Project                                                                                                    | <ul> <li>Left-click: "New Project"</li> <li>A new "Add new Project" dialog box opens.</li> </ul>                                                                                                    |
| New Item     Ins       Existing Item     Shift+Alt+A       New Solution Folder                                                                                                    | Add New Project     ?       > Recent     Sort by: Default       Installed     Image: Control of the system of the system of |

Not finding what you are looking for? Open Visual Studio Installer

► Confirm with OK

TwinCAT Drive Manager 2 Project3

TwinCAT Drive Manager 2 is preselected.

Assign project name and storage location

► Left-click: "TwinCAT Drive... TwinCAT Drive Manager 2"

C:\Users\PierreP\source\repos\TwinCAT Project1

Name:

Location:

• <u>B</u>rowse..

× ? - م

OK Cancel

26 —

# 4.3 Basic settings

In the "Search drives..." dialog box you can configure the connected components of the AX8000 multi-axis servo system and make basic settings.

| 🦉 Search drives                                                                                                    | _        |            | ×    |
|----------------------------------------------------------------------------------------------------|----------|------------|------|
| Set the basic settings for the detected drives Options                                                                                   |          |            |      |
| ? Term 1 (AX8620-0000-0102) 1 Phase AC 💙 230 💙 V                                                                                         |          |            |      |
| ? Drive 2 (AX8206-0200-0103).Channel A 🔵 Unknown configuration. 🥑 Scan motor in PreOp 🛛 Config NC: Movement Linear 🔽 NC feed constant 🙆  | mm / m   | notor rota | tion |
| ? Drive 2 (AX8206-0200-0103).Channel B 🔵 Unknown configuration. 🥑 Scan motor in PreOp 🛛 Config NC: Movement Linear 🔍 NC feed constant 60 | mm / m   | notor rota | tion |
|                                                                                                    | Continue | Car        | cel  |
|                                                                                                    |          |            |      |

# 4.3.1 Power supply

Select the power supply for your power supply module. If there is no supply voltage, the default settings are used.

| Search anves                                                                                                    |
|----------------------------------------------------------------------------------------------------|
| Set the basic settings for the detected drives                                                                                                    |
| ? Term 1 (AX8620-0000-0102) 1 Phase AC 🗸 2                                                                                                    |
| ? Drive 2 (AX8206-0200-0103).Channel A 🔵 Unl                                                                                                    |
| ? Drive 2 (AX8206-0200-0103).Channel B 🔵 Uni                                                                                                    |
|                                                                                                    |
|                                                                                                    |
|                                                                                                    |
| drives                                                                                                    |
|                                                                                                    |
| asic settings for the detected drives Options                                                                                                    |
| asic settings for the detected drives <u>Options</u><br>AX8620-0000-0102) 1 Phase AC V 230 V                                                                                                    |
| asic settings for the detected drives <u>Options</u><br>AX8620-0000-0102) 1 Phase AC 230 V<br>2 (AX8206-0200-0103).Channel A O Unknown config                                                    |
| asic settings for the detected drives <u>Options</u><br>AX8620-0000-0102) 1 Phase AC 230 V<br>2 (AX8206-0200-0103).Channel A O Unknown config<br>2 (AX8206-0200-0103).Channel B O Unknown config |
| asic settings for the detected drives <u>Options</u><br>AX8620-0000-0102) 1 Phase AC 230 V<br>2 (AX8206-0200-0103).Channel A O Unknown config<br>2 (AX8206-0200-0103).Channel B O Unknown config |
| asic settings for the detected drives <u>Options</u><br>AX8620-0000-0102) 1 Phase AC 230 V<br>2 (AX8206-0200-0103).Channel A Unknown config<br>2 (AX8206-0200-0103).Channel B Unknown config     |

#### Select supply network:

- 3 Phase AC
- 1 Phase AC
- DC

#### Select voltage:

| 3 phase and 1 phase networks $[V_{AC}]$ | DC [V <sub>DC</sub> ] |
|-----------------------------------------|-----------------------|
| 100                                     | 24                    |
| 200                                     | 48                    |
| 230                                     |                       |
| 400                                     |                       |
| 480                                     |                       |

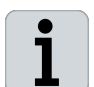

#### Extended selection options for DC supply

If you select DC supply, you can choose between 24  $V_{\mbox{\tiny DC}}$  and 48  $V_{\mbox{\tiny DC}}$  in the voltage selection.

# 4.3.2 Unknown configuration

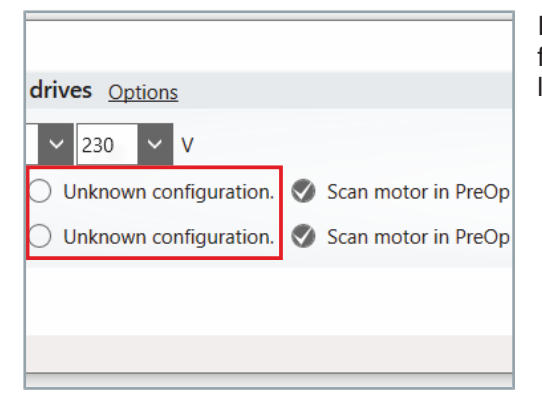

If you select this option, your axis module is transferred into the configuration with its default values. You can change the basic settings later in the project.

# 4.3.3 Scan motor in PreOp

| drives Options           |                       |
|--------------------------|-----------------------|
| ✓ 230 ✓ V                |                       |
| O Unknown configuration. | 📎 Scan motor in PreOp |
| O Unknown configuration. | 🔇 Scan motor in PreOp |
|                          |                       |
|                          |                       |
|                          |                       |

Motors of the AM8000 and AM8500 series with electronic type plate are automatically scanned and transferred to the configuration.

# 1

#### Establish "PreOp" operating state and connect motor

The "Scan motor in PreOp" function is only available if a motor is connected and the axis module is in the "PreOp" operating state. You can also establish the "PreOp" operating state when no motor is connected. In this case, no motor data are displayed and no default settings are loaded.

# 4.3.4 Config NC: Movement

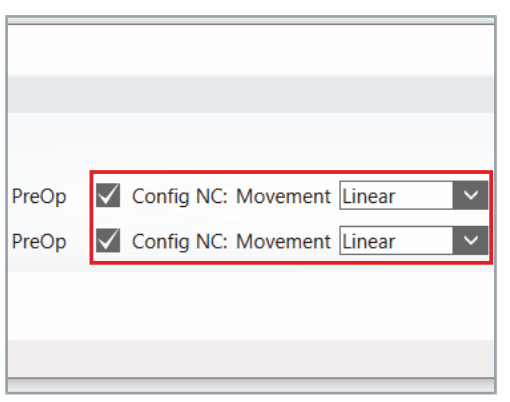

This function allows you to make basic scaling settings on the NC axis.

#### Selection options:

| Selection | Configuration                              |  |  |
|-----------|--------------------------------------------|--|--|
| Linear    | The NC axis is configured as a linear axis |  |  |
| Rotary    | The NC axis is configured as a rotary axis |  |  |

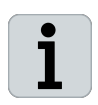

#### Linking the NC axis to the axis module

The function "Config NC: Movement" requires an active connection between the NC axis and the axis module. Make sure the NC axis is linked to the axis module.

# 4.3.5 NC feed constant

|                     | —        |                |
|---------------------|----------|----------------|
|                     |          |                |
|                     |          |                |
|                     |          |                |
| NC feed constant 60 |          | notor rotation |
| NC feed constant 60 | mm 🗸 / m | notor rotation |
|                     |          |                |
|                     | Continue | Cancel         |
|                     |          |                |
|                     |          |                |
|                     | _        |                |
|                     |          |                |
|                     |          |                |
|                     |          |                |
| NC feed constant 60 | mm 🗸 / m | notor rotation |
| NC feed constant 60 | mm 🗸 / m | notor rotation |
|                     | -        |                |
|                     | Continue | Cancel         |
|                     |          |                |
|                     |          |                |

This function defines the distance travelled per motor revolution. Adjust the mechanics via the "Scaling" menu.

#### Selection options:

| Linear NC axis | Rotary NC axis |  |
|----------------|----------------|--|
| mm             | 0              |  |
| m              | degrees        |  |
|                | S              |  |

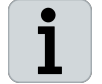

#### Read Excursus: "Scaling"

For further information on determining the "NC Feed constant", please refer to the "Excursus: Scaling", [Page 39].

# 4.3.6 Scanning motors

► Confirm settings with OK

The motors are now scanned and transferred to your configuration. The scanned motors are displayed in green:

| Search drives                                                                                                    |                                 |    | ×     |
|----------------------------------------------------------------------------------------------------|---------------------------------|----|-------|
| Set the basic settings for the detected drives Options                                                                              |                                 |    |       |
| ✓ Term 1 (AX8620-0000-0102) 1 Phase AC ✓ 230 ✓ V                                                                                    |                                 |    |       |
| 🗸 Drive 2 (AX8206-0200-0103).Channel A 🔿 Unknown configuration. ⊘ Scan motor in PreOp AM8021-0BH0-0000 🛛 Config NC: Movement Linear | ✓ NC feed constant <sup>−</sup> | 10 | mm 🗸  |
| V Drive 2 (AX8206-0200-0103).Channel B 🕜 Unknown configuration. 🔿 Scan motor in PreOp                                               |                                 |    |       |
|                                                                                                    |                                 |    |       |
|                                                                                                    |                                 |    |       |
|                                                                                                    |                                 |    | >     |
|                                                                                                    | Ok                              | C  | ancel |
| Completedclick Ok or Cancel to accept or reject the result.                                                                         |                                 |    |       |

► Finish configuration with OK

# 4.4 Activate configuration

| Solution Explorer 🔹 👎 🗙                                                                                                    |  |  |  |  |  |
|----------------------------------------------------------------------------------------------------|--|--|--|--|--|
| ◎ ◎ 🏠 🛱 ▾   ఀ⊚ ▾ 🗗   🌶 💶   →  ▾                                                                                                    |  |  |  |  |  |
| Search Solution Explorer (Ctrl+ü)                                                                                                    |  |  |  |  |  |
| <ul> <li>Solution 'TwinCAT Project1' (2 projects)</li> <li>+ Image: TwinCAT Drive Manager 2 Project3</li> <li>+ Image: Term 1 (AX8620-0000-0102) @Device 5</li> <li>Drive 2 (AX8206-0200-0103)</li> </ul> |  |  |  |  |  |
| Ch A (AM8021-0BH0-0000)                                                                                                    |  |  |  |  |  |
| - <del>™</del> Ch B ਿੱ                                                                                                    |  |  |  |  |  |
| 🔺 📲 TwinCAT Project1                                                                                                    |  |  |  |  |  |
| SYSTEM                                                                                                    |  |  |  |  |  |
| MOTION                                                                                                    |  |  |  |  |  |
| 🛄 PLC                                                                                                    |  |  |  |  |  |
| 🙆 SAFETY                                                                                                    |  |  |  |  |  |
| ₩ C++                                                                                                    |  |  |  |  |  |
| ANALYTICS                                                                                                    |  |  |  |  |  |
| Þ 🔀 I/O                                                                                                    |  |  |  |  |  |

► Select drive [Ch A (AM8021-0BH0-0000)]

► Left-click: "Activate Configuration" in the Visual Studio ribbon A new "Activate Configuration" dialog box opens.

| Activate Configuration |                  |  |  |  |  |
|------------------------|------------------|--|--|--|--|
| Project:               | TwinCAT Project1 |  |  |  |  |
| Target:                | CX-402546        |  |  |  |  |
|                        |                  |  |  |  |  |
|                        | OK Cancel        |  |  |  |  |

► Confirm with OK

Your configuration is now activated.

A new dialog box "TcXaeShell" opens.

| TcXaeShell                                | × |  |  |  |  |  |
|-------------------------------------------|---|--|--|--|--|--|
| <b>Restart TwinCAT System in Run Mode</b> |   |  |  |  |  |  |
| OK Abbrechen                              |   |  |  |  |  |  |

► Confirm with OK

TwinCAT is now in "Run mode".

# 4.5 Run Motor

## **WARNING**

#### Checking parameters and settings

Before you put your test setup or motor into operation, make sure that:

- The drive parameters are configured correctly
- The motor is separated from the machine or system in manual mode
- · Emergency stop switches are within easy reach
- · The NC axis parameters are configured correctly

Non-observance can lead to serious or even fatal injuries during operation.

This function allows you to move the motor in manual mode.

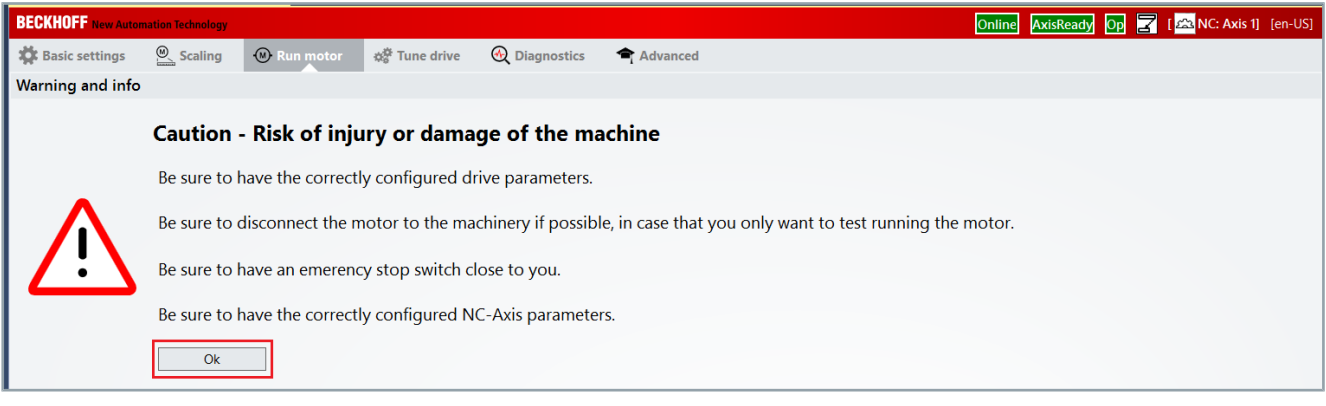

Enable function with OK

A new "NC" dialog box opens.

# 4.5.1 Manual operation

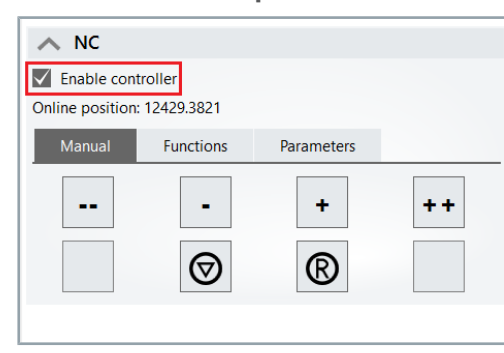

Activate "Enable controller"

You can now move the motor in manual mode.

#### The following functions are provided:

| Coding             | Explanation                                  |  |
|--------------------|----------------------------------------------|--|
| -                  | Move the motor in negative direction         |  |
|                    | Rapidly move the motor in negative direction |  |
| +                  | Move the motor in positive direction         |  |
| ++                 | Rapidly move the motor in positive direction |  |
| $\bigtriangledown$ | Stop the NC axis                             |  |
| R                  | Reset an error from the Motion NC            |  |

#### 4.5.1.1 Manual Scope View

**BECKHOFF** New Automation Technology

🗱 Basic settings

**- 1** -

In manual mode you have the option of starting a manual Scope View recording.

This allows you to record the velocity, position and following error. Scope View is an integrated feature of TC3 Drive Manager 2.

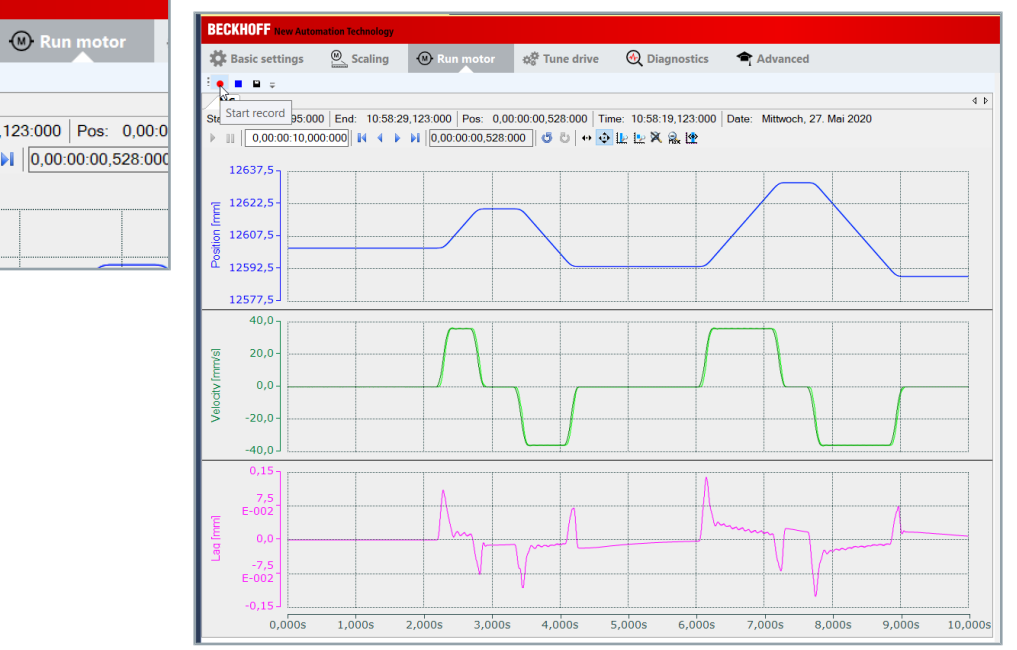

► Left-click: "Start record"

You have successfully enabled your Scope View.

| Stat Start record       | 95:000   End: 10:58:29,123:000   Po<br>10,000:000   14 4 > 14   0,00:00: |
|-------------------------|--------------------------------------------------------------------------|
| 12637,5                 |                                                                          |
| · <sub>〒</sub> 12622,5- |                                                                          |
|                         |                                                                          |
|                         |                                                                          |
|                         |                                                                          |

◎ Scaling

# 4.5.2 Reversing mode

Automatic Scope View

| ∧ NC                                          |                             |  |                    |  |     |   |  |  |  |
|-----------------------------------------------|-----------------------------|--|--------------------|--|-----|---|--|--|--|
| Enable controller<br>Online position: -0.0002 |                             |  |                    |  |     |   |  |  |  |
|                                               | Manual Functions Parameters |  |                    |  |     |   |  |  |  |
|                                               | Start mode                  |  | Reversing sequence |  | ×   |   |  |  |  |
|                                               | Target position 1           |  | -500               |  | mm  |   |  |  |  |
|                                               | Target velocity             |  | 500                |  | mm/ | s |  |  |  |
|                                               | Target position 2           |  | 500                |  | mm  |   |  |  |  |
|                                               | Idle time                   |  | 0.5                |  | s   |   |  |  |  |

With the "Reversing sequence" function, you can move your axes between a defined start position and the end position.

- Activate "Enable controller"
- Enter start position "Target position 1" and target position "Target position 2"
- Enter the "Target velocity" and the "Idle time"

You can start reversing mode with an automatic Scope View recording at the same time.

| Trigger start/stop scope |            |
|--------------------------|------------|
|                          | Start Stop |
| Set actual position      |            |
| Absolute V 0             | Set        |

Activate "Trigger start/stop scope"

Activate/deactivate reversing mode with Start/Stop

#### The following setting options are available:

| Term                     | Explanation                                                                                                    |
|--------------------------|----------------------------------------------------------------------------------------------------|
| Target position 1        | Start position of the axis to be moved                                                                           |
| Target position 2        | Target position of the axis to be moved                                                                          |
| Target velocity          | Velocity at which your axis moves be-<br>tween the start position and the target po-<br>sition in reversing mode |
| Idle time                | Waiting time between movements                                                                                   |
| Trigger start/stop scope | Start/stop automatic Scope View record-<br>ing                                                                   |

34 —

# 4.6 Tune drive

This function allows you to make settings on the position controller, velocity controller and current controller. It provides access to the control parameters that can be set with the TC3 Drive Manager 2.

Select the "Tune Drive" menu in the selection area of the TC3 Drive Manager 2.

| BECKHOFF New Autor | nation Technology |             |                              |               | Online AxisReady Op 🗾 [🕰 NC: Axis 3 Spindel] [e | en-US] |
|--------------------|-------------------|-------------|------------------------------|---------------|-------------------------------------------------|--------|
| 🗱 Basic settings   | Scaling           | 🛞 Run motor | థ <sup>ిల్ల</sup> Tune drive | 🕀 Diagnostics | Advanced                                        |        |

#### A new selection area opens.

Further selection areas are available by left-clicking on the different controllers. In the following table the setting options are assigned to the controllers.

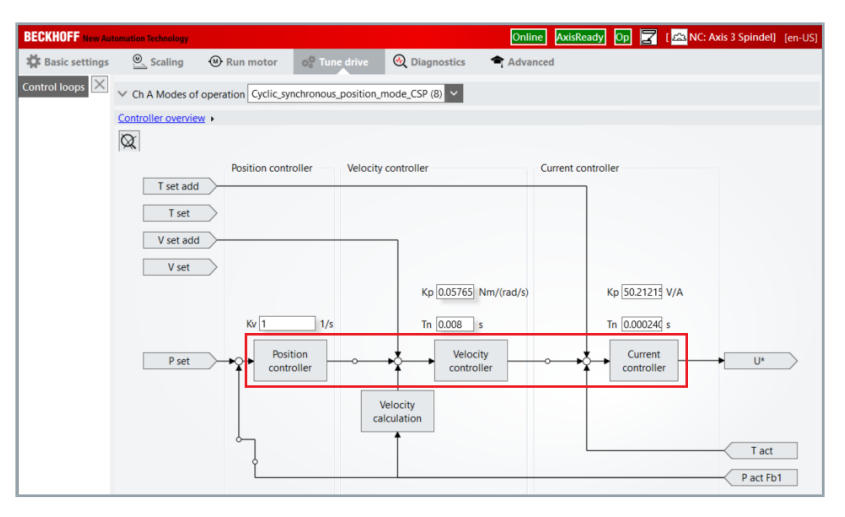

#### The following setting options are available:

| Controller structure  | Explanation                                                      |
|-----------------------|------------------------------------------------------------------|
| Position controller   | K <sub>v</sub> = gain factor = P-part                            |
| "Position controller" |                                                                  |
| Velocity controller   | K <sub>p</sub> = gain factor = P-part                            |
| "Velocity controller" | T <sub>n</sub> = time constant; integral action time =<br>I-part |
| Current controller    | K <sub>p</sub> = gain factor = P-part                            |
| "Current controller"  | T <sub>n</sub> = time constant; integral action time =<br>I-part |

# 4.7 Diagnostics

This function can be used to read out error codes and error messages to verify whether the drive is operating without errors or whether errors and warnings are present.

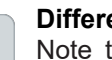

1

#### **Different selection options**

Note that different choices appear in the "Diagnostics" menu, depending on the component that is connected and configured.

Below you will find information on the selection options for power supply modules of the AX86xx series and axis modules of the AX8xxx series.

Select the "Diagnostics" menu in the selection area of the TC3 Drive Manager 2.

| BECKHOFF New Automation Technology |                  |         |           |               |  | Online AxisReady Op 🗾 [ 🗠 NC: Axis 3 Spindel] [en-US] |
|------------------------------------|------------------|---------|-----------|---------------|--|-------------------------------------------------------|
|                                    | 🗱 Basic settings | Scaling | Run motor | ¢¢ Tune drive |  | Advanced                                              |

A new selection area opens.

Various error and information types are available for interpretation and analysis. This allows conclusions to be drawn about possible faults in the drivetrain or in your components.

| BECKHOFF New Autor   | mation Technology |                  |                         |            |                   | Online AxisReady                                             | • 7              | [ 🚵 NC: Axis 3 S | Spindel] [en-l |
|----------------------|-------------------|------------------|-------------------------|------------|-------------------|--------------------------------------------------------------|------------------|------------------|----------------|
| 🗱 Basic settings     | Scaling           | 🕲 Run moto       | r ¢ <sup>©</sup> Tune o | drive 🤇    | Diagnostics       | Advanced                                                     |                  |                  |                |
| Fror code and messa  | ige 🛛 🗙           |                  |                         | _          |                   |                                                              |                  |                  | Exp            |
| OSL error log        |                   | Desident         |                         |            |                   |                                                              |                  |                  |                |
| heck software config | guration          | Device operating | g time: 280.16h         | raings     | .nannel power sta | ge time: 1d.00h:18m:24s                                      | hannel erro      | r counters (1)   | Reset erro     |
| Vatch window         |                   | Type             | Time                    | Date       | Diagnostic Code   | Message                                                      |                  |                  |                |
|                      |                   | - Jps            | 00.54.05.270            | 12.06.2020 | 0.0000            | Ch & AviaMaiaClas() Ma Farma                                 |                  |                  |                |
|                      |                   | Information      | 07:37:45 792 ms         | 12.06.2020 | 00000             | Chi A, Axisiviainsiotij: No Error                            |                  | 1-21             |                |
|                      |                   | information      | 07:37:45 782 ms         | 12.06.2020 | UXFFFD            | Debug firmware, replace As si<br>Pastored Errormercages from | porristont me    | ie i             |                |
|                      |                   | o mormation      | 05-49-19 494 m          | 12.06.2020 | 0x3386            | Sustem restart or punc lost                                  | persisterit rite | anory            |                |
|                      |                   | error<br>error   | 10-31-24 552 mg         | 11.06.2020 | 0x8180            | Lost Distributed clocks Sunc                                 |                  |                  |                |
|                      |                   | error<br>Opror   | 10:31:24 533 ms         | 11.06.2020 | 0x8180            | System restart or sync lost                                  |                  |                  |                |
|                      |                   | error<br>error   | 07:39:46 778 ms         | 11.06.2020 | 0x8180            | System restart or sync lost                                  |                  |                  |                |
|                      |                   | error<br>error   | 07:34:41 368 ms         | 11.06.2020 | 0x8180            | System restart or sync lost                                  |                  |                  |                |
|                      |                   | error<br>error   | 07:30:03 562 m          | 11.06.2020 | 0x8180            | System restart or sync lost                                  |                  |                  |                |
|                      |                   | error.           | 07:29:00 222 ms         | 11.06.2020 | 0x8180            | System restart or sync lost                                  |                  |                  |                |
|                      |                   | error .          | 07:28:19 245 ms         | 11.06.2020 | 0x8180            | System restart or sync lost                                  |                  |                  |                |
|                      |                   | error .          | 07:27:20 255 ms         | 11.06.2020 | 0x8180            | System restart or sync lost                                  |                  |                  |                |
|                      |                   | error            | 07:23:03 158 m          | 11.06.2020 | 0x8180            | System restart or sync lost                                  |                  |                  |                |
|                      |                   | error 8          | 07:21:47 771 ms         | 11.06.2020 | 0x8180            | System restart or sync lost                                  |                  |                  |                |
|                      |                   | error 0          | 06:26:54 286 ms         | 11.06.2020 | 0x8180            | System restart or sync lost                                  |                  |                  |                |
|                      |                   | 8 error          | 06:23:13 404 ms         | 11.06.2020 | 0x8180            | System restart or sync lost                                  |                  |                  |                |
|                      |                   | 😵 error          | 03:17:10 31 ms          | 11.06.2020 | 0x8180            | System restart or sync lost                                  |                  |                  |                |
|                      |                   | S error          | 00:19:42 465 ms         | 11.06.2020 | 0x8180            | System restart or sync lost                                  |                  |                  |                |
|                      |                   | S error          | 23:47:54 343 ms         | 10.06.2020 | 0x8180            | System restart or sync lost                                  |                  |                  |                |
|                      |                   | 😵 error          | 23:26:51 449 ms         | 10.06.2020 | 0x8180            | System restart or sync lost                                  |                  |                  |                |
|                      |                   | Serror           | 23:16:36 672 ms         | 10.06.2020 | 0x8180            | System restart or sync lost                                  |                  |                  |                |
|                      |                   | Serror           | 23:05:47 127 ms         | 10.06.2020 | 0x8180            | System restart or sync lost                                  |                  |                  |                |
|                      |                   | S error          | 22:58:53 148 ms         | 10.06.2020 | 0x8180            | System restart or sync lost                                  |                  |                  |                |

#### The following information is available:

| Description          | Explanation                                                                                                    |
|----------------------|----------------------------------------------------------------------------------------------------|
| Error                | Critical error that can lead to the device be-<br>ing switched off. May occur when a config-<br>ured limit value is exceeded, for example. |
| Warning              | Precursor of a device shutdown. Indicates that limit values may be exceeded.                                                               |
| Information          | General information that has no effect on<br>the components or the configuration of the<br>drivetrain                                      |
| Only actual messages | This button limits the display to current messages                                                                                         |

36 —
### 4.7.1 Deleting messages

You can acknowledge errors in the servo drive once the error has been resolved. Corresponding information and messages are then deleted from the error list.

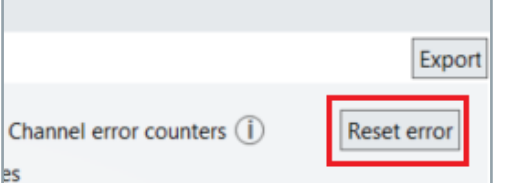

Click the "Reset error" button

You have successfully reset the errors in the servo drive.

### 4.7.2 Selection options for AX86xx

Ei Ci Ci

W

Different display options are available under "Diagnostics".

| way and marray                     | $\times$ | Information type                         | Explanation                                                          |
|------------------------------------|----------|------------------------------------------|----------------------------------------------------------------------|
| heck software configuration        |          | Error code and message                   | Error codes and messages with corresponding plain text error message |
| ompare xml with online description |          | Check software configuration             | Comparison between valid                                             |
| /atch window                       |          |                                          | startup list and current configura-<br>tion                          |
|                                    |          | Compare xml with online descrip-<br>tion | Verification of the XML file                                         |
|                                    |          | Watch window                             | Current values of the selected                                       |

### 4.7.3 Selection options for AX8xxx

Different display options are available under "Diagnostics".

| Error code and message       | ) |
|------------------------------|---|
| DSL error log                |   |
| Check software configuration |   |
| Watch window                 |   |

| Information type             | Explanation                                                                |
|------------------------------|----------------------------------------------------------------------------|
| Error code and message       | Error codes and messages with<br>corresponding plain text error<br>message |
| DSL error log                | Current error history of the en-<br>coder                                  |
| Check software configuration | Comparison between valid startup list and current configura-tion           |
| Watch window                 | Current values of the selected<br>parameters                               |

parameters

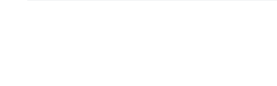

## 4.8 Advanced

This function provides further settings for your configuration.

Select the "Advanced" menu in the selection area of the TC3 Drive Manager 2.

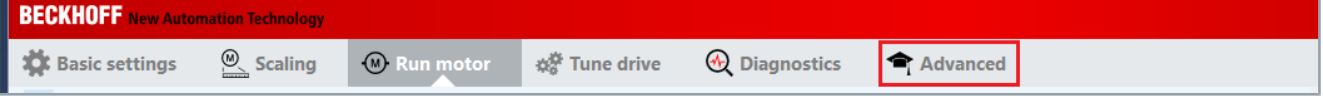

A new selection area opens.

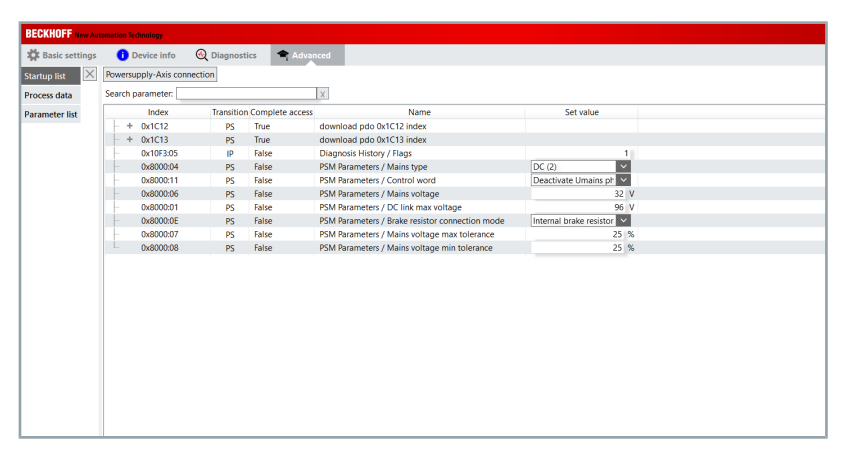

#### 4.8.1 Selection options

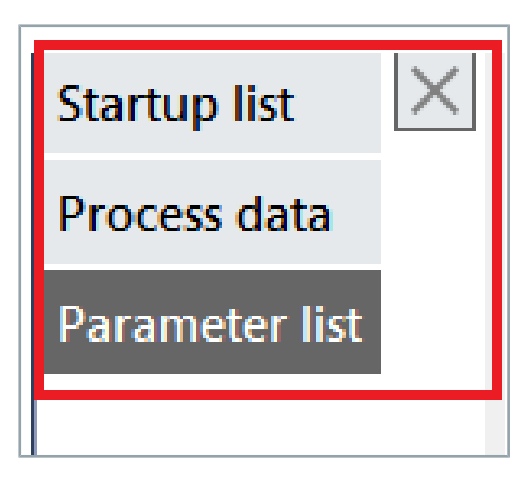

Different list display options are available under "Advanced". **Start search function:** 

► Left-click: "Startup list", "Process data" or "Parameter list"

A new selection area opens.

| Startup list 🛛 🗡 | Powersupply-Axis connection                                        | n                                       |              |  |  |
|------------------|--------------------------------------------------------------------|-----------------------------------------|--------------|--|--|
| Process data     | Search parameter: power 🗴 Search option: 🗸 Show complete structure |                                         |              |  |  |
| Parameter list   | Index                                                              | Name                                    | Actual value |  |  |
|                  | 0x6003                                                             | PSM Actual process values 3             |              |  |  |
|                  | 0x6003:00                                                          | SubIndex 000                            |              |  |  |
|                  | 0x6003:01                                                          | Actual brake resistor continuous power  |              |  |  |
|                  | 0x6003:02                                                          | Actual brake resistor short-time energy |              |  |  |
|                  | - 0x6004                                                           | PSM Warning register                    |              |  |  |

Enter a search term under "Search parameter"

#### Note the available options:

| Option                  | Explanation                              |
|-------------------------|------------------------------------------|
| Show complete structure | Shows all parameters found in the corre- |
|                         | sponding parameter group                 |

You have successfully performed the search function.

## 4.9 Excursus: Scaling

The following settings are provided as examples. They can vary depending on the application, machine or system.

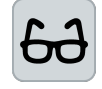

# Settings for a rotary NC axis as an example Requirement:

A rotary table with 360° A gear unit with a transmission ratio of i = 10 **Result:** NC feed constant = 36° per motor revolution

In the menu "NC feed constant", you have the option to enter the data of your mechanism. To do this, select the "Scaling" menu in the selection area of the TC3 Drive Manager 2.

| BECKHOFF New Autom | ation Technology |           |                           |               |          |
|--------------------|------------------|-----------|---------------------------|---------------|----------|
| 🛱 Basic settings   | Scaling          | Run motor | ¢ <sup>Ø</sup> Tune drive | 🕀 Diagnostics | Advanced |

A new selection area opens.

| BECKHOFF New Autor                                                  | nation Technology     |                         |                         |                      |                |  |
|---------------------------------------------------------------------|-----------------------|-------------------------|-------------------------|----------------------|----------------|--|
| 🗱 Basic settings                                                    | Scaling               | Run motor               | 🕸 Tune drive            | <b>Oiagnostics</b>   | Advanced       |  |
| Drive settings                                                      |                       |                         |                         |                      |                |  |
| Drive rotational positi                                             | on resolution 104     | 8576 (2 <sup>20</sup> ) | Inc / motor rotation    |                      |                |  |
| ∨ Drive modulo setti                                                | ings                  |                         |                         |                      |                |  |
| ✓ Drive position offs                                               | et settings           |                         |                         |                      |                |  |
| NC-Parameter set                                                    | NC-Parameter settings |                         |                         |                      |                |  |
| C Linear movemen                                                    | t 🔇 Rotatory m        | ovement                 |                         |                      |                |  |
|                                                                     | Load                  | Ge                      | ar ratio (load side : n | notor side)          |                |  |
| NC Feed constant =                                                  | 360                   | •                       | 1 :                     | 10 ) = <b>36</b> ° / | motor rotation |  |
| Invert NC-Encoder counting direction Invert NC-Drive motor polarity |                       |                         |                         |                      |                |  |
| Suggested default pa                                                | arameter settings     | for the linked NC-      | axis 🌔 🗎 Save N         | IC parameters        |                |  |

## 4.9.1 Settings

In the selection area for "NC parameter settings" you can size your mechanical system and thus determine the "NC Feed constant".

| NC-Parameter settings                                                                                             | <ul> <li>Select Rotatory movement</li> </ul>                                                             |
|----------------------------------------------------------------------------------------------------|----------------------------------------------------------------------------------------------------|
| Linear movement Rotatory movement Load NC Feed constant = 360 ° · · · · · · · · · · · · · · · · · ·               | <ul> <li>Enter rotary table from example with 360°</li> </ul>                                            |
|                                                                                                    | ► Set gear ratio 1:10                                                                                    |
|                                                                                                    | <ul> <li>Confirm settings with "Save NC parameters"</li> </ul>                                           |
| Gear ratio (load side : motor side)<br>( 1 : 10 ) = <b>36 ° / motor rotation</b><br>nvert NC-Drive motor polarity | You have successfully sized your mechanical system. Your "NC Feed constant" is 36° per motor revolution. |
| NC-axis 🕕 🖬 Save NC parameters                                                                                    |                                                                                                    |

40 —

# 5 Brake control

## 5.1 Function

If your servomotor is equipped with a motor brake, it is controlled via the AX8000 servo drive. The motor brake data for Beckhoff servomotors from the AM8000 series originate from the electronic identification plate. The technical data of the configured motor brake can be viewed in DriveManager 2 via the Brake item (1).

| BECK | HOFF New Automatio | n Technology |                   |                              | Online                | AxisReady Op 📃 | 🔨 [🚌 NC: Axis 1] - [en-US] |
|------|--------------------|--------------|-------------------|------------------------------|-----------------------|----------------|----------------------------|
| 48   | asic settings      | Scaling      | Run motor         | $\varphi^{O}_{0}$ Tune drive | 🕘 Diagnostics         | Advanced       |                            |
|      |                    |              |                   |                              |                       |                | Reset all                  |
| •    | Motor              |              | Beckhoff AM8021   | -0DH1-0000: Rotary           | synchronous AC mot    | or Select      | Scan Reset                 |
| •    | Feedback 1         |              | OCT; Rotary; Mult | i turn RESO: 12 Bit; S       | ingle turn RESO: 24 B | Select         | Scan Reset                 |
| -    | Brake 🚺            |              | HoldingBrake: AN  | 18021-0DH1-0000-br           | ake                   |                | Select                     |
|      | Technical Data     | Motor        | brake force       |                              |                       |                |                            |
|      | Technical dat      | a            | D                 |                              | Symb                  | ol [Unit]      | Value                      |
|      |                    | BrakeType    | 645°              |                              |                       |                | HoldingBrake               |
|      |                    | UBrakeMin    |                   |                              | UBrake                | Min [V]        | 21.6                       |
|      |                    | UBrakeMax    |                   |                              | UBrakel               | Max [V]        | 25.4                       |
|      |                    | IBrakeMin    |                   |                              | IBrakeN               | fin [A]        | 0.199                      |
|      |                    | MBrake       |                   |                              | MBrake                | [Nm]           | 2                          |
|      |                    | TBrakeOn     |                   |                              | TBrake                | On [s]         | 0.025                      |
|      |                    | TBrakeOff    |                   |                              | TBrake                | Off [s]        | 0.008                      |
|      |                    | TBrakeRed    |                   |                              | TBrake                | Red [s]        | 3                          |

# 5.2 Configuration

Configuration of the motor brake in the Drive Manager 2 takes place via parameter "AxisMain parameters". The setting options of this parameter are described below.

| BECKHOFF New Automa | ition Technology          | Online                               | AxisReady Op 🗾 🛙       | NC: Axis 1] [en-US] |
|---------------------|---------------------------|--------------------------------------|------------------------|---------------------|
| 🛱 Basic settings    | Scaling Run mo            | otor 🚓 Tune drive 🕘 Diagnostics 🗢 A  | dvanced                |                     |
| Slots settings      | ]                         | Use scaling from description file    | WritableAndReadOnly    | All 🗸               |
| Startup list        | Search parameter: axismai | n 🛛 🗙 Search option: 🗸 Sho           | w complete structure   |                     |
| Process data        | Index                     | Name                                 | Set value              | Expand all          |
| Deserve also list   | + 0x1620                  | Ch A AxisMain Outputs                |                        | Collapse all        |
| Parameter list      | + 0x1700                  | Ch A AxisMain Dynamic Outputs        |                        | Download            |
| Device commands     | - + 0x1A20                | Ch A AxisMain Inputs                 |                        | Addamaad            |
|                     | + 0x1B00                  | Ch A AxisMain Dynamic Inputs         |                        | Add to watch        |
|                     | 0x3000                    | Ch A AxisMain parameters             |                        | Add to startup      |
|                     | - 0x3000:00               | SubIndex 000                         | 9                      | Export list         |
|                     | - 0x3000:01               | Motor brake type                     | Currentless_locked_m   |                     |
|                     | - 0x3000:02               | Motor brake usage                    | Standard_holding_bra 🗸 |                     |
|                     | 0x3000:03                 | Drive on delay time                  | 0.05 s                 |                     |
|                     | - 0x3000:04               | Drive off delay time                 | 0.016 s                |                     |
|                     | - 0x3000:05               | Motor brake current monitoring level | 0.199 A                |                     |
|                     | - 0x3000:06               | Configured drive type                | AX8108-0210-0000       |                     |
|                     | 0x3000:07                 | Motor brake force                    | Release_force (0)      |                     |
|                     | 0x3000:08                 | Modulo data storage                  | Modulo_data_storage    |                     |
|                     | 0x3000:09                 | Voltage enabled bit support          | feature_disabled (0)   |                     |

## 5.3 Object description

In the following you will find information about which CoE objects are involved in the function. The configuration is always dependent on the application and environmental and operational conditions.

| CoE object                     | Designation                          | Description                                                                                                    |
|--------------------------------|--------------------------------------|----------------------------------------------------------------------------------------------------|
| <b>Channel A:</b><br>0x3000:01 | Motor brake type                     | Activates drive internal automatic brake control.                                                                                                    |
| <b>Channel B:</b><br>0x3400:01 |                                      |                                                                                                    |
| Channel A:<br>0x3000:02        | Motor brake usage                    | Configures the error reaction behavior of the motor brake.                                                                                                    |
| <b>Channel B:</b><br>0x3400:02 |                                      |                                                                                                    |
| <b>Channel A:</b><br>0x3000:03 | Drive on delay time                  | With the transition of the PDS state machine to "operation enabled"<br>"drive on delay time" is started. The drive follows the command val-                                                                                                    |
| <b>Channel B:</b><br>0x3400:03 |                                      | ues after the "drive on delay time" has elapsed. The motor brake<br>management uses this time to unlock the motor brake before motion<br>is enabled.                                                                                                    |
| <b>Channel A:</b><br>0x3000:04 | Drive off delay time                 | After "operation enabled" of the PDS state machine is removed and the axis is in the standstill window, the locking of the brake is initi-                                                                                                    |
| <b>Channel B:</b><br>0x3400:04 |                                      | ated and the drive off delay time is started. The torque/force remains<br>activated in the drive until the configured drive off delay time is<br>elapsed. The motor brake management uses this time to lock the<br>motor brake before the torque/force is switched off. |
| <b>Channel A:</b><br>0x3000:05 | Motor brake current monitoring level | If the motor brake current remains below the specified threshold, an error is reported. Motor brake current monitoring level is only active                                                                                                    |
| <b>Channel B:</b><br>0x3400:05 |                                      | if brake control is enabled.                                                                                                    |
| <b>Channel A:</b><br>0x3000:07 | Motor brake force                    | Force drive internal brake.                                                                                                    |
| <b>Channel B:</b><br>0x3400:07 |                                      |                                                                                                    |

-43

# 5.4 Flow diagram

The following diagram shows the temporal and functional relationship between the enable signal and opening or disable signal and closing of the motor brake.

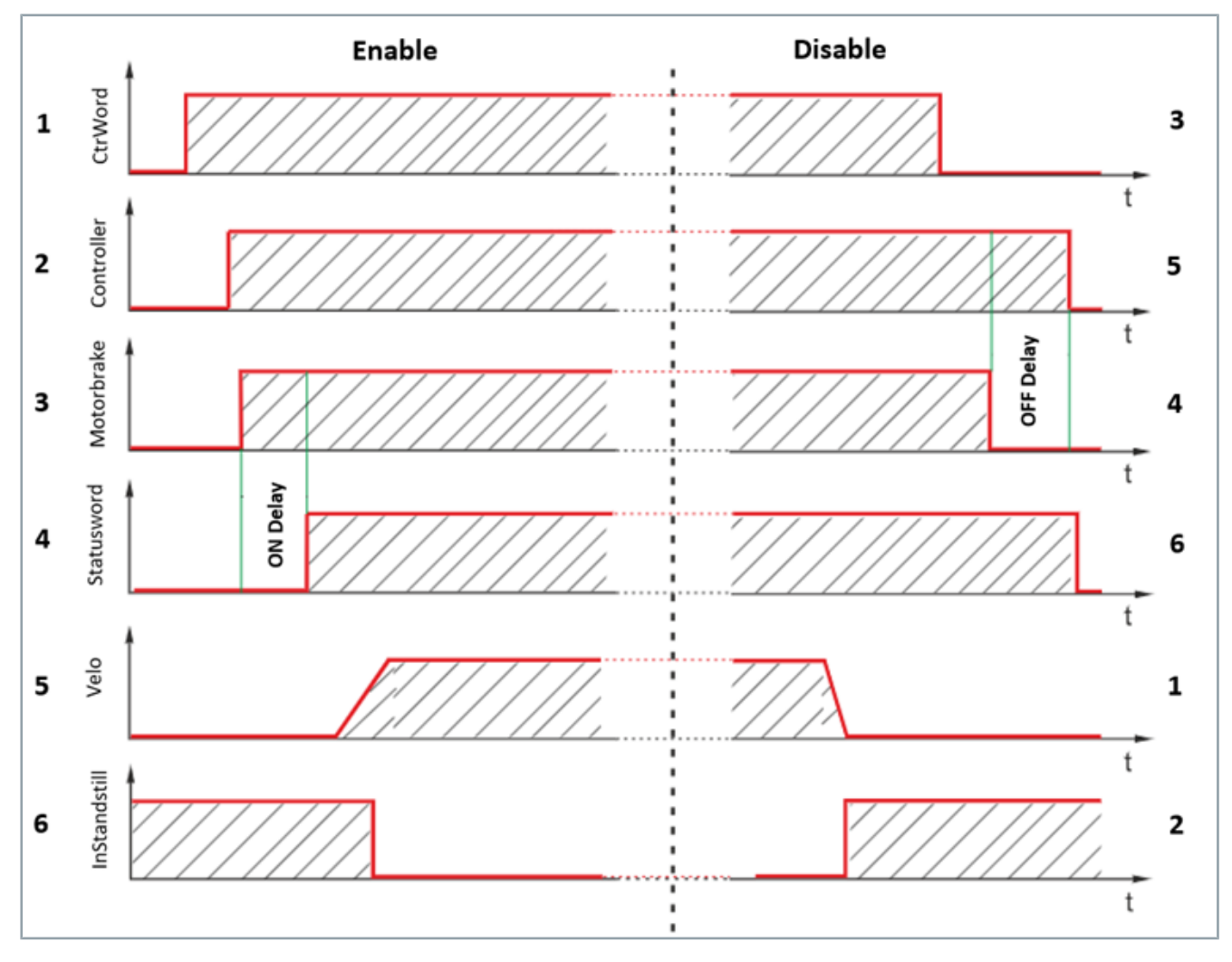

### 5.4.1 Control

In the following, you will find information about the "Enable" and "Disable" processes of the motor brake.

#### 5.4.1.1 Enable / Disable

| Position | Enable process                                                                             | Disable process                                                                                                    |
|----------|--------------------------------------------------------------------------------------------|----------------------------------------------------------------------------------------------------|
| 1        | Triggering of an enable request for the holding brake from the controller NC to the AX8000 | The target speed and the actual velocity ap-<br>proach standstill.                                                                          |
| 2        | Activation of the control loop at the AX8000; vtar-<br>get = 0                             | The servo drive detects the standstill of the axis with the aid of the standstill window.                                                   |
| 3        | Control of the brake output on the AX8000                                                  | The controller NC disables the axis. It is con-<br>trolled with it $v_{target} = 0$ . The axis no longer follows<br>the setpoints of the NC |
| 4        | After the "Drive on delay time" has elapsed, the AX8000 follows the setpoints of the NC    | The brake output for the motor brake is now dis-<br>abled.                                                                                  |
| 5        | The NC specifies a travel profile to the AX8000                                            | When the "Drive off delay time" has elapsed, the controller in the AX8000 is disabled.                                                      |
| 6        | The standstill flag changes its status from 1 to 0, since the axis is now in motion        | The drive control is now fully disabled.                                                                                                    |

# 6 Digital inputs

## 6.1 Configuration

The digital inputs can be configured differently via the TC3 Drive Manager 2. The lower part of the "Basic settings" tab contains the selection menu for the digital inputs.

| BEC | KHOFF New Autom | ation Technology |                                  |                           |                         | Online AxisRea | dy 📴 🛃 | [ 🖾 NC: Achse | 3] [en-US] |
|-----|-----------------|------------------|----------------------------------|---------------------------|-------------------------|----------------|--------|---------------|------------|
| #   | Basic settings  | Scaling          | Run motor                        | ¢ <sup>©</sup> Tune drive | 🔇 Diagnostics 🗖         | Advanced       |        |               |            |
|     |                 |                  |                                  |                           |                         |                |        |               | Reset all  |
| •   | Motor           |                  | AM8021-0BH0-000                  | 0: Rotary synchrono       | us AC motor             |                | Select | Scan          | Reset      |
| •   | Feedback 1      |                  | OCT; Rotary; Multi               | turn RESO: 12 Bit; Sir    | ngle turn RESO: 24 Bit  |                | Select | Scan          | Reset      |
| •   | Brake           |                  |                                  |                           |                         |                |        |               | Select     |
| ×   | Load            |                  | J: 0 kgcm <sup>2</sup> ; Feed co | nstant: 60 × (1 : 20)     | = 3 mm / motor rotation | n              |        |               |            |
| •   | Digital IOs     |                  |                                  |                           |                         |                |        |               | Reset      |
|     |                 |                  |                                  |                           |                         |                |        |               |            |
|     |                 |                  |                                  |                           |                         |                |        |               |            |
|     |                 |                  |                                  |                           |                         |                |        |               |            |
|     |                 |                  |                                  |                           |                         |                |        |               |            |
|     |                 |                  |                                  |                           |                         |                |        |               |            |
|     |                 |                  |                                  |                           |                         |                |        |               |            |
|     |                 |                  |                                  |                           |                         |                |        |               |            |
|     |                 |                  |                                  |                           |                         |                |        |               |            |
|     |                 |                  |                                  |                           |                         |                |        |               |            |

The selection menu may differ depending on the AX8000 device (AX8xxx-x0xx, AX8xxx-x1xx, AX8xxx-x2xx). For devices with safety functionality, the top two inputs are preset as safe inputs and cannot be used for other functions (limit switch, touch probe, hardware enable).

AX8xxx-x0xx Device without Safety / Digital input 1 and 2 can be used additionally

# Digital inputs

| BEO | CKHOFF New Automation Technology |                       |                            | Offline      | NotReady No st | ate 才 (🖾 NC: /  | wis 1] [en-US] |
|-----|----------------------------------|-----------------------|----------------------------|--------------|----------------|-----------------|----------------|
| *   | Basic settings Scaling           | 🕲 Run motor           | ¢₀ <sup>©</sup> Tune drive |              | Advanced       |                 |                |
|     |                                  |                       |                            |              |                |                 | Reset all      |
| ŀ   | Motor                            |                       |                            |              | Sel            | ect Scan        | Reset          |
| Þ   | Feedback 1                       |                       |                            |              | Sel            | ect Scan        | Reset          |
| ŀ   | Brake                            |                       |                            |              |                |                 | Select         |
| Þ   | Load                             |                       |                            |              |                |                 |                |
| *   | Digital IOs                      |                       |                            |              |                |                 | Reset          |
|     | Digital I/O                      | Positive limit switch | Negative limit switch      | Probe unit 1 | Probe unit 2   | Hardware enable |                |
|     | Digital input 1                  |                       |                            |              |                |                 |                |
|     | Digital input 2                  |                       |                            |              |                |                 |                |
|     | Digital input 3                  |                       |                            |              |                |                 |                |
|     | Digital input 4                  |                       |                            |              |                |                 |                |

AX8xxx-x2xx device with Safety / Digital input 1 and 2 are preassigned Safety inputs

| BECK | HOFF New Autor   | nation Technology |                         |                           | Offline              | NotReady No sta | ate 🛃 [🗠 NC: A  | xis 2] [en-US] |
|------|------------------|-------------------|-------------------------|---------------------------|----------------------|-----------------|-----------------|----------------|
| 4    | asic settings    | Scaling           | Run motor               | ¢ <sup>©</sup> Tune drive | <b>Q</b> Diagnostics | Advanced        |                 |                |
|      |                  |                   |                         |                           |                      |                 |                 | Reset all      |
| •    | Motor            |                   |                         |                           |                      | Sel             | ect Scan        | Reset          |
| •    | Feedback 1       |                   |                         |                           |                      | Sel             | ect Scan        | Reset          |
| ۱.   | Brake            |                   |                         |                           |                      |                 |                 | Select         |
| •    | Load             |                   |                         |                           |                      |                 |                 |                |
| -    | Digital IOs      |                   |                         |                           |                      |                 |                 | Reset          |
|      | Dig              | ital I/O          | Positive limit switch   | Negative limit switch     | Probe unit 1         | Probe unit 2    | Hardware enable |                |
|      | Digital in       | put 1 *           |                         |                           |                      |                 |                 |                |
|      | Digital in       | put 2 *           |                         |                           |                      |                 |                 |                |
|      | Digital in       | put 3             |                         |                           |                      |                 |                 |                |
|      | Digital in       | put 4             |                         |                           |                      |                 |                 |                |
|      | * this digital i | nput is reserved  | for the safety function | ı.                        |                      |                 |                 |                |

The activation of the functions is done by checking the appropriate box. In the following picture, for example, a positive limit switch and a touch probe. The logic of the switch can be changed by selecting the buttons below the tick. (normally closed contact / normally open contact)

46 -

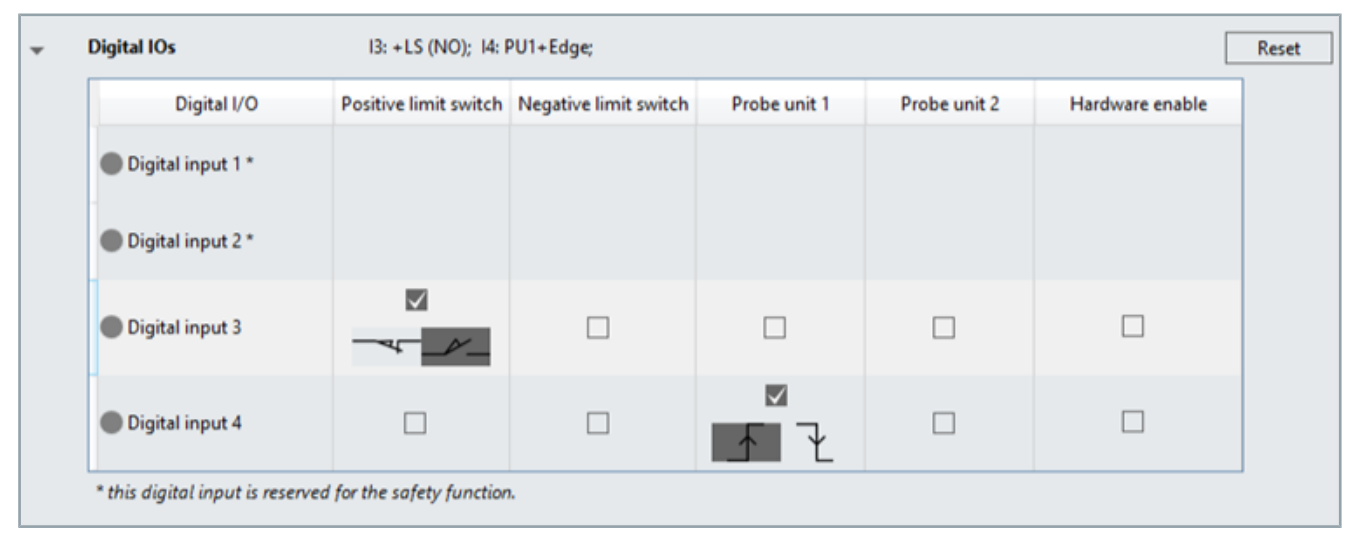

If you use an input as hardware enable you have the choice between the reaction "Torque off" or "Closed Loop Ramp".

| Digital IOs     | II: HE;               |                       |              |              |                             |
|-----------------|-----------------------|-----------------------|--------------|--------------|-----------------------------|
| Digital I/O     | Positive limit switch | Negative limit switch | Probe unit 1 | Probe unit 2 | Hardware enable             |
| Digital input 1 |                       |                       |              |              | Reaction TorqueOff          |
| Digital input 2 |                       |                       |              |              | TorqueOff<br>ClosedLoopRamp |
| Digital input 3 |                       |                       |              |              |                             |
| Digital input 4 |                       |                       |              |              |                             |

The state of the inputs is indicated online by the red (level low) or green (level high) button.

| BECI | (HOFF New Autom   | ation Technology |                                 |                            |                       | Online AxisRea | dy 📴 🛃 🕼        | NC: Achse 3] [en-US] |
|------|-------------------|------------------|---------------------------------|----------------------------|-----------------------|----------------|-----------------|----------------------|
|      | Basic settings    | Scaling          | Run motor                       | ¢₀ <sup>©</sup> Tune drive | Q Diagnostics         | Advanced       |                 |                      |
|      |                   |                  |                                 |                            |                       |                |                 | Reset all            |
| •    | Motor             |                  | AM8021-0BH0-00                  | 00: Rotary synchronou      | s AC motor            |                | Select          | Scan Reset           |
| •    | Feedback 1        |                  | OCT; Rotary; Mul                | ti turn RESO: 12 Bit; Sin  | gle turn RESO: 24 Bit |                | Select          | Scan Reset           |
| )    | Brake             |                  |                                 |                            |                       |                |                 | Select               |
| ×    | Load              |                  | J: 0 kgcm <sup>2</sup> ; Feed o | constant: 60 × (1 : 20) =  | 3 mm / motor rotati   | on             |                 |                      |
| -    | Digital IOs       |                  |                                 |                            |                       |                |                 | Reset                |
|      | Digi              | tal I/O          | Positive limit switch           | Negative limit switch      | Probe unit 1          | Probe unit 2   | Hardware enable |                      |
|      | Digital inp       | out 1 *          |                                 |                            |                       |                |                 |                      |
|      | Digital inp       | out 2 *          |                                 |                            |                       |                |                 |                      |
|      | Digital inp       | out 3            |                                 |                            |                       |                |                 |                      |
|      | 🛑 Digital inp     | out 4            |                                 |                            |                       |                |                 |                      |
|      | * this digital in | nput is reserved | for the safety function         | L                          |                       |                |                 | -                    |

# 7 Error reaction

## 7.1 Function

The configuration "Error reaction / drive halt" can be set in Drive Manager 2 in the velocity controller. The default value is a controlled stop ramp with a delay of 1000 revolutions/s<sup>2</sup>. This value is related to the motor shaft.

If the checkbox "Show accel. and jerk in configured NC unit" is activated, the deceleration is displayed in the NC unit.

| BECKHOFF New Automation Technology |                           |                  |                       |                    |  |
|------------------------------------|---------------------------|------------------|-----------------------|--------------------|--|
| 🗱 Basic settings                   | 🕘 Scaling 🛛 🕅 F           | lun motor        | 💖 Tune drive          | <b>Oiagnostics</b> |  |
| Control loops 🗙                    | ✓ Ch B Modes of operat    | ion Cyclic_syn   | chronous_position_n   | node_CSP (8) V     |  |
|                                    | Controller overview   Ve  | locity controlle | er   Error reaction/d | rive halt          |  |
|                                    | Show accel. and jerk      | in configured    | NC unit.              |                    |  |
|                                    | Error reaction            | NC_Handling      | (-1) ~                |                    |  |
|                                    | Error reaction delay time | 0                |                       | S                  |  |
|                                    | Error stop deceleration   | 360000           |                       | °/s²               |  |
|                                    | Error stop jerk           | 0                |                       | °/s^3              |  |

## 7.2 Object description

In the following you will find information about which CoE objects are involved in the function. The configuration is always dependent on the application and environmental and operational conditions.

| CoE object                     | Designation                  | Description                                                                                                    |
|--------------------------------|------------------------------|----------------------------------------------------------------------------------------------------|
| Channel A:<br>0x605E           | Fault reaction option code   | This object shall indicate which action is performed when fault is de-<br>tected in the PDS.                     |
| Channel B:<br>0x685E           |                              |                                                                                                    |
| <b>Channel A:</b><br>0x3004:01 | Error reaction delay time    | This object shall indicate the delay time if an error reaction is per-<br>formed in the PDS.                     |
| <b>Channel B:</b><br>0x3404:01 |                              |                                                                                                    |
| Channel A:<br>0x6085           | Quick stop deceler-<br>ation | This object shall indicate the configured deceleration used to stop the motor with fault reaction slow down      |
| Channel B:<br>0x6885           |                              | ramp.                                                                                                    |
| <b>Channel A:</b><br>0x3142:02 | Quick stop jerk              | This object shall indicate the configured jerk used to stop the motor with fault reaction slow down ramp. If the |
| <b>Channel B:</b><br>0x3542:02 |                              | value is zero, the jerk is infinite.                                                                             |

# 8 Commutation

### 8.1 Function

The drive function "Commutation Offset" can determine the commutation offset between encoder and rotor, which can then be used to energize a motor. Most control methods for PM-SM with encoder require the use of a correct commutation offset.

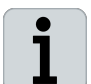

#### System prerequisites for the function

You have the option to use the "Commutation Offset" in the current implementation starting with firmware v1.03 b0001.

### 8.2 Configuration

#### **WARNING**

#### **Checking parameters and settings**

Make sure that the motor can move freely and that there are no people near the axis. The motor performs a movement when the command is executed. If the axis is loaded and its freedom of movement is restricted, this can have a negative effect on the result.

Non-observance can lead to serious or even fatal injuries during operation.

| Drive 9 (AX8206-0(AM | Drive 9 (AX8206-0(AM8111-0F20-0000) 😕 🗙 |                                                |                        |                        |                                                                          |                     |
|----------------------|-----------------------------------------|------------------------------------------------|------------------------|------------------------|--------------------------------------------------------------------------|---------------------|
| BECKHOFF New Automa  | tion Technology                         |                                                |                        |                        | Online AxisReady Op 🗾 [🗠 NC:                                             | Axis 3 AX8] [en-US] |
| 🛱 Basic settings     | 🖳 Scaling 🛛 🛞 Run mot                   | or 🛷 Tune drive 🕘 Diagnostics                  | Advanced               |                        |                                                                          |                     |
| Slots settings       |                                         |                                                |                        |                        | 🗸 Use scaling from description file 🛛 WritableAndReadOnly 💙              | All 🗸               |
| Startup list         | Command parameter                       |                                                |                        |                        |                                                                          |                     |
| Process data         | Commutation offset                      |                                                |                        |                        |                                                                          | ✓ Start             |
| Parameter list       | Parameters activated b                  | y the selected command                         |                        |                        |                                                                          |                     |
| Device commands      | Search parameter:                       | X Search option                                | n: 🔽 Show complete st  | tructure               |                                                                          |                     |
|                      | Index                                   | Name                                           |                        | Actual value           | Set value                                                                | Expand all          |
|                      | 0x32CE                                  | Ch A Commutation offset command parame         | ters                   |                        |                                                                          | Collapse all        |
|                      | 0x32CE:00                               | SubIndex 000                                   |                        | 7                      | 7                                                                        | Download            |
|                      | 0x32CE:01                               | Static current vector: Method                  |                        | Measure_offset_with_fr | Measure_offset_with_free_movement_check_and_feedback_direction_check (0) | Download            |
|                      | 0x32CE:02                               | Static current vector: Current level           |                        | 100 %                  | 100 9                                                                    | 6 Add to watch      |
|                      | - 0x32CE:03                             | Static current vector: Current slope           |                        | 10 000 %/s             | 10 000 %/                                                                | s Add to startup    |
|                      | - 0x32CE:04                             | Static current vector: Duration                |                        | 3 s                    | 3                                                                        | s Export list       |
|                      | - 0x32CE:05                             | Static current vector: Initial moving distance | per pole pair          | 90 *                   | 90                                                                       | •                   |
|                      | 0x32CE:06                               | Static current vector: Test sequence moving d  | listance per pole pair | 90 °                   | 90                                                                       | •                   |
| 1                    | 0x32CE:07                               | Static current vector: Velocity per pole pair  |                        | 30 °/s                 | 30 °/                                                                    | s                   |
|                      | - 0x32C0:16                             | Commutation offset source                      |                        | feedback_module (0)    | feedback_module (0)                                                      |                     |
| 1                    | 0x32C1:0B                               | Actual commutation offset                      |                        | 0 *                    |                                                                          | •                   |
| 1                    | - 0x32C1:0C                             | Is commutation offset valid                    |                        | True (1)               |                                                                          |                     |
|                      | 0x32C0:0E                               | Commutation offset                             |                        | 0 *                    | 0                                                                        | •                   |
| L                    |                                         |                                                |                        |                        |                                                                          |                     |

Double-click on the channel of an AX8000 for which the commutation angle is to be determined.

The DM2 opens.

- Switch to the "Advanced" tab and click on "Device commands" on the left.
- Select the command "Commutation Offset".

As a rule, the standard settings can be used.

- ▶ Now click on "Start" to start the commutation determination.
- Confirm the warning accordingly. The command is executed and the motor moves.

# Commutation

| Drive 9 (AX8206-0(AM80 | 021-0BH0-0000) ↔ ×       |                                                               |                                       |                                                                          |                    |
|------------------------|--------------------------|---------------------------------------------------------------|---------------------------------------|--------------------------------------------------------------------------|--------------------|
| BECKHOFF New Automatic | ion Technology           |                                                               |                                       | Online AxisReady Op 🗾 [🕰 NC: A                                           | xis 3 AX8] [en-US] |
| C Rasic settings       | Scaling @ Run mot        | or 🏘 Tune drive 🚱 Diagnostics 🗢 Adva                          | nced                                  |                                                                          |                    |
| We busic sectings      | Stanny O Ran more        |                                                               |                                       |                                                                          | All                |
| Slots settings         | <b>c</b>                 |                                                               |                                       | Se scaling from description file WhitableAndreadOnly                     | - All              |
| Startup list           | Command parameter        |                                                               |                                       |                                                                          |                    |
| Process data           | Commutation offset       |                                                               |                                       |                                                                          | ✓ Start            |
| Darameter list         | Parameters activated by  | y the selected command                                        |                                       |                                                                          |                    |
| T didificater hist     |                          |                                                               |                                       |                                                                          |                    |
| Device commands        | Search parameter:        | X Search option: M Show                                       | w complete structure                  |                                                                          |                    |
|                        | Index                    | Name                                                          | Actual value                          | Set value                                                                | Expand all         |
|                        | - 0x32CE                 | Ch A Commutation offset command parameters                    |                                       |                                                                          | Collapse all       |
|                        | - 0x32CE:00              | SubIndex 000                                                  | 7                                     | 7                                                                        | Download           |
|                        | - 0x32CE:01              | Static current vector: Method                                 | Measure_offset_with_free_movemer      | Measure_offset_with_free_movement_check_and_feedback_direction_check (0) | Add to watch       |
|                        | - 0x32CE:02              | Static current vector: Current level                          | 10.000 %                              | 10.000 %                                                                 | Add to startup     |
|                        | - 0x32CE:03              | Static current vector: Current slope                          | 10 000 76/5                           | 10 000 %/s                                                               | Add to startup     |
|                        | 0x32CE:04                | Static current vector, butation                               | 9 °                                   | 00 °                                                                     | Export list        |
|                        | 0x32CE:05                | Static current vector: Test sequence moving distance p        | 90 *                                  | 90 °                                                                     |                    |
|                        | 0x32CE:07                | Static current vector: Velocity per pole pair                 | 30 °/s                                | 30 °/s                                                                   |                    |
|                        | 0x32C0:16                | Commutation offset source                                     | motor_parameter_commutation_off       | motor_parameter_commutation_offset (1)                                   |                    |
|                        | - 0x32C1:0B              | Actual commutation offset                                     | 0 *                                   | •                                                                        |                    |
|                        | 0x32C1:0C                | Is commutation offset valid                                   | True (1)                              |                                                                          |                    |
|                        | 0x32C0:0E                | Commutation offset                                            | 0 °                                   | 0 °                                                                      |                    |
|                        | Result                   |                                                               |                                       |                                                                          |                    |
|                        | Name                     | Value Unit                                                    |                                       |                                                                          |                    |
|                        | Raw data                 | 01 00 00 00 A2 AA 00 00                                       |                                       |                                                                          |                    |
|                        | Feedback direction       | Ok                                                            |                                       |                                                                          |                    |
|                        | Free Movement            | Ok                                                            |                                       |                                                                          |                    |
|                        | Absolute commutation of  | ffset 239.95 °                                                |                                       |                                                                          |                    |
|                        | The command 'Commutat    | tion offrat' is successfully executed                         |                                       |                                                                          |                    |
|                        | The measured commutation | on offset can be used to set the value in object '0x32C0:0E:C | Ch A Motor parameters / Commutation c | offset'.                                                                 |                    |
|                        | The measured commutation | on offset can be used to set the value in object '0x32C0:0E:C | .h A Motor parameters / Commutation c | offset".                                                                 |                    |

As soon as the command is terminated, the results are displayed at the bottom of the DM2. In the above case, the motor could move freely (mandatory for the command), the sense of rotation of the encoder matches the sense of rotation of the rotary field in the stator and an absolute offset of 239.95° was determined.

This offset was determined independently of the currently parameterized offset and can therefore be adopted directly under 0x32C0:0E.

Set 0x32C0:16 Commutation Offset source to "motor\_Parameter\_Commutation\_offset (1)" so that the entered offset is used.

If the Solution is now activated, the changes are permanently adopted and the motor can be operated.

50 —

### 8.2.1 Final control

After activating the configuration we advise a final check of the commutation offset.

To do this, go to the "Commutation Offset" command as described above.

Select the parameters as shown below (for 0X32C0:0E use the value you have determined before).

| Search p | arameter:                                                             | x Search option: 🗹 Sho                                    | w complet | te structure                                     |
|----------|-----------------------------------------------------------------------|-----------------------------------------------------------|-----------|--------------------------------------------------|
|          | Index                                                                 | Name A                                                    |           | Set value                                        |
|          | <ul> <li>0x32CE Ch A Commutation offset command parameters</li> </ul> |                                                           |           |                                                  |
|          | 0x32CE:00                                                             | SubIndex 000                                              | 7         | 7                                                |
|          | 0x32CE:01                                                             | Static current vector: Method                             | Meas      | Check_feedback_direction_and_relative_offset (1) |
|          | 0x32CE:02                                                             | Static current vector: Current level                      | 100 %     | 100 %                                            |
|          | - 0x32CE:03 Static current vector: Current slope                      |                                                           | 1 %/s     | 10 000 %/s                                       |
|          | 0x32CE:04                                                             | Static current vector: Duration                           | 3 s       | 3 s                                              |
|          | 0x32CE:05                                                             | Static current vector: Initial moving distance per pole p | 90 °      | 90 °                                             |
|          | 0x32CE:06                                                             | Static current vector: Test sequence moving distance p    | 90 °      | 90 °                                             |
|          | 0x32CE:07                                                             | Static current vector: Velocity per pole pair             | 30 °/s    | 30 °/s                                           |
| -        | - 0x32C0:16 Commutation offset source                                 |                                                           | moto      | motor_parameter_commutation_offset (1)           |
|          | Ox32C1:0B Actual commutation offset                                   |                                                           | 0 °       | •                                                |
| -        | - 0x32C1:0C Is commutation offset valid                               |                                                           | True      |                                                  |
|          | 0x32C0:0E Commutation offset                                          |                                                           | 239. °    | 239.96 °                                         |

The setting "Check\_Feedback\_direction\_and\_realative\_offset (1)" determines the commutation offset relative to the currently parameterized offset.

The result thus indicates how large the deviation is after all settings. Since the measurement can have different tolerances depending on the system and a small misalignment can be tolerated, a deviation of +-10° is considered acceptable. This range spans around the  $360^{\circ}/0^{\circ}$  point, resulting in a good range of  $350^{\circ}-359.9^{\circ}$  and  $0^{\circ}-10^{\circ}$ . In most applications, the relative offset will be considerably less.

- 51

# 8.3 Object description

In the following you will find information about which CoE objects are involved in the function. The configuration is always dependent on the application and environmental and operational conditions.

| CoE object | Designation                                                                   | Description                                                                                                    |
|------------|-------------------------------------------------------------------------------|----------------------------------------------------------------------------------------------------|
| 0x32CE     | Commutation offset command parame-ters                                        | This object contains parameters for commutation offset command.                                                                  |
| 0x32CE:01  | Static current vec-<br>tor: method                                            | This object configures the static current vector method.                                                                         |
| 0x32CE:02  | Static current vec-<br>tor: Current level                                     | This object configures the static current vector current level in percent based on the motor standstill current (0x6075).        |
| 0x32CE:03  | Static current vec-<br>tor: Current slope                                     | This object configures the static current vector current slope in percent per ms based on the motor standstill current (0x6075). |
| 0x32CE:04  | 32CE:04 Static cur-<br>rent vector: Duration                                  | This object configures the time the constant current vector is applied before the commutation offset is calculated.              |
| 0x32CE:05  | Static current vec-<br>tor: Initial moving<br>distance per pole<br>pair       | This object configures the static current vector moving distance per pole pair before commutation offset calibration.            |
| 0x32CE:06  | Static current vec-<br>tor: Test sequence<br>moving distance per<br>pole pair | This object configures the static current vector moving distance per pole pair for the test movement.                            |
| 0x32CE:07  | Static current vec-<br>tor: Velocity per<br>pole pair                         | This object configures the static current vector velocity per pole pair for the test movement.                                   |
| 0x32C00:16 | Commutation offset source                                                     | This object configures the memory source of the "Offset position ac-<br>tual value".                                             |
| 0x32C1:0B  | Actual commutation offset                                                     | This object displays the actual motor commutation offset. Beckhoff motors use the default value $(0^{\circ})$                    |
| 0x32C1:0C  | Is commutation off-<br>set valid                                              | This object displays if the actual motor commutation offset is valid.                                                            |
| 0x32C1:0E  | Commutation offset                                                            | This object configures the motor commutation offset. Beckhoff mo-<br>tors use the default                                        |
|            |                                                                               | value (0°).                                                                                                    |

# 9 Load

## 9.1 Function

The "Load" function is used in this area to configure the load, i.e. everything that is connected to the motor shaft.

A distinction is made between:

- "Linear" applications and
- "Rotary" applications.

Linear applications are for example: belt, spindle, pinion/rack and linear motor.

Rotary applications are for example: rotary table, swivel arm and fan.

### 9.2 Configuration

The "NC Feed constant" [1] is required to define the scaling between drive and logical axis NC-/NC-I. It indicates how much stroke is generated by one motor revolution and is therefore dependent on the mechanics which are attached to the motor or gear shaft.

In the following screenshot a spindle with 20 mm pitch and a gear with a speed increasing ratio of 10 is configured. The "NC Feed constant" therefore amounts to 2mm/motor rotation.

In addition, the "Max NC jog speed" [2] of the NC can be limited for a linear application.

If you click on the floppy disk symbol [3], the "NC Feed constant" [1], the "Drive rotational position resolution" and the "Max NC jog speed" are transferred to the NC. The scaling is now complete.

|   | Ŧ | Load 1: 25                             | kgcm <sup>2</sup> ; Feed constant: 20 × (1 : 10) = 2 mm / motor rotation                                |
|---|---|----------------------------------------|----------------------------------------------------------------------------------------------------|
| I |   | General                                |                                                                                                    |
| I |   | Settings                               |                                                                                                    |
| I |   | Movement                               | S Linear O Rotatory                                                                                     |
| I | • | NC Feed constant =                     | Load Gear ratio (load side : motor side)                                                                |
| I | - |                                        |                                                                                                    |
| I | • | Load inertia (reflected on motor side) | 25 kgcm <sup>2</sup> 🗸 (b) of Kp (0.001589033) Nm/(rad/s) Tn (0.008 s Recalculate VCtrl Kp and reset Tn |
| I | 8 | Mechanical torque limit on motor       | 0.5 Nm 🔽 🖡                                                                                              |
| I | 9 | Mechanical speed limit on motor        | 4000 rpm 🔽 🌀 🙆 🧃                                                                                        |
|   | - |                                        | • •                                                                                                    |

"Load Inertia (reflected on motor side)" [4], represents the mass inertia acting on the motor shaft. The value is included in the control and improves the axis behavior. "Calculate Load Inertia Manually" [5] supports you in calculating the effective mass inertia. Via the button "Identify load inertia automatically. Go to "tune drive – Advanced Tuning" for details." [6] will take you to the Advanced Tuning function.

If the value at [4] has been changed, the button "Recalculate VCtrl Kp and reset Tn" [7] appears. If this is clicked, Kp and Tn are calculated including the new value.

To protect connected gear units or mechanics from overload, the following two values can be limited:

- "Mechanical torque limit on motor" [8] = max. torque on the motor shaft.
- "Mechanical speed on motor" [9] = max. speed at the motor shaft.

54 —

# 9.3 Object description

In the following you will find information about which CoE objects are involved in the function. The configuration is always dependent on the application and environmental and operational conditions.

| CoE object | Designation                                | Description                                                                                                 |  |  |  |
|------------|--------------------------------------------|----------------------------------------------------------------------------------------------------|--|--|--|
| 0x3140:07  | Load inertia/mass                          | This object is to configure the inertia of the application or load.                                         |  |  |  |
| 0x6072     | Ch A Bipolar<br>Torque/Force Limit         | This object indicates the configured maximum bipolar permissible torque/force in the motor. The value shall |  |  |  |
|            | Value                                      | be given per thousand of standstill motor torque/force (0x6076).                                            |  |  |  |
| 0x3140:03  | Bipolar velocity<br>Limit Value            | In this object you can configure the maximum velocity of this axis.                                         |  |  |  |
| 0x3140:01  | Velocity control pro-<br>portional gain    | This object contains the proportional gain of the velocity controller.                                      |  |  |  |
| 0x3140:02  | Velocity control in-<br>tegral action time | This object contains the integral action time of the velocity controller.                                   |  |  |  |

## 9.4 Examples

In the following you will get different examples for the configuration of the load.

## 9.4.1 Rotary table

Here, a rotary table and a gear unit with a ratio of i = 20 have been configured.

| BECK | (HOFF New Autom | ation Technology |                   |                           |                         | Online AxisRead | s 💀 🛃         | [ <mark>2003</mark> NC: Axi | s 3] [en-US] |
|------|-----------------|------------------|-------------------|---------------------------|-------------------------|-----------------|---------------|-----------------------------|--------------|
| #    | Basic settings  | Scaling          | Run motor         | ¢ <sup>©</sup> Tune drive | Oiagnostics             | 🕈 Advanced      |               |                             |              |
|      |                 |                  |                   |                           |                         |                 |               |                             | Reset all    |
| ۲.   | Motor           |                  | BECKHOFF AM8      | 021-0D20-0000: Rota       | ry synchronous AC mo    | otor            | Select        | Scan                        | Reset        |
| •    | Feedback 1      |                  | OCT; Rotary; Mu   | lti turn RESO: 12 Bit;    | Single turn RESO: 18 Bi | it 🗌            | Select        | Scan                        | Reset        |
| )    | Brake           |                  |                   |                           |                         |                 |               |                             | Select       |
| Þ    | Feedback 2      |                  |                   |                           |                         |                 | Select        | Scan                        | Reset        |
| -    | Load            |                  | J: 25 kgcm²; Feed | i constant: 360 × (1 :    | 20) = 18 * / motor rot  | ation           |               |                             |              |
|      | General         |                  |                   |                           |                         |                 |               |                             |              |
|      | Settings        |                  |                   |                           |                         |                 |               |                             |              |
|      | Movement        |                  | ⊖ Linear          | Rotatory                  |                         |                 |               |                             |              |
|      | NC Feed cons    | tant =           | Load<br>360       | •••                       | Gear ratio (load side   | 20 ) = 18       | ° / motor rot | ation 🗎                     | 0            |
|      | Load inertia (r | eflected on moto | r side) 25        | kgcm² 🗸 🖉                 | 🗊 🛷 📢 Kp 1.178          | 135 Nm/(rad/s)  | Tn 0.008      | s                           |              |
|      | Mechanical to   | rque limit on mo | tor 1.2525        | Nm Y                      |                         |                 |               |                             |              |
|      | Mechanical sp   | eed limit on mot | or 8550           | rpm 🗸                     |                         |                 |               |                             |              |

56 —

#### 9.4.2 Belt drive

Here, a belt drive and a gear unit with a speed reducing ratio of i = 10 have been configured. The drive pinion has a diameter of 80 mm. The NC feed constant results as follows: 80 mm \* Pi / 10 = 25.132 mm.

| BEC | KHOFF here Automation Technology       |                                                                                                    | Online AxisReady Dp 🔀 (🖾 NC: Axis 3) (en-US) |
|-----|----------------------------------------|----------------------------------------------------------------------------------------------------|----------------------------------------------|
| *   | Basic settings 🙆 Scaling 🛞 I           | lun motor 🛯 🕫 Tune drive 🕘 Diagnostics 🗢 Advanced                                                                                                    |                                              |
|     |                                        |                                                                                                    | Reset all                                    |
| ۰.  | Motor BEC                              | XHOFF AM8021-0D20-0000: Rotary synchronous AC motor                                                                                                    | Select Scan Reset                            |
| •   | Feedback 1 OC                          | E: Rotary; Multi turn RESO: 12 Bit; Single turn RESO: 18 Bit                                                                                                    | Select Scan Reset                            |
| Þ.  | Brake                                  |                                                                                                    | Select                                       |
| ÷   | Feedback 2                             |                                                                                                    | Select Scan Reset                            |
| *   | Load 3: 2                              | kgcm <sup>2</sup> ; Feed constant: 251.1327412 × (1 : 10) = 25.11327412 mm / motor rotation                                                                                    |                                              |
|     | General                                |                                                                                                    |                                              |
|     | Settings                               |                                                                                                    |                                              |
|     | Movement                               | S Linear O Rotatory                                                                                                    |                                              |
|     | NC Feed constant =                     | Load         Gear ratio (load side : motor side)           251.132741         mm         X         (1         :         10         )         = 25.11327412 mm / motor rotation | tion; Max NC jog speed = 200 mm /s           |
|     | Load inertia (reflected on motor side) | 25 kgcm <sup>2</sup> (3) of Kp 1.178135 Nm/(rad/s) Tn 0.008 s                                                                                                    |                                              |
|     | Mechanical torque limit on motor       | 1.2525 Nm ¥                                                                                                    |                                              |
|     | Mechanical speed limit on motor        | 8550 rpm 🗸                                                                                                    |                                              |

### 9.4.3 Linear motor

A linear motor is a direct drive. So there is no additional transformation by mechanics. Therefore the DM2 takes the pole pitch of the motor from the motor data set as "NC Feed constant".

Note that the units for a linear motor are changed to kg, N and m/s accordingly.

| Drive | 13 (AX8206-0(A | L8021-0E00-0000)* +   | ×                   |                     |                          |                       |                     |          |             | -             |
|-------|----------------|-----------------------|---------------------|---------------------|--------------------------|-----------------------|---------------------|----------|-------------|---------------|
| BEC   | KHOFF          | ation Technology      |                     |                     |                          |                       | Offline NotReady    | No state | [LCD_NC: As | is 3] [en-US] |
| 4     | Basic settings | Scaling @             | Run motor           | 0° Tune drive       |                          | Advanced              |                     |          |             |               |
|       |                |                       |                     |                     |                          |                       |                     |          |             | Reset all     |
| ۰.    | Motor          | В                     | ECKHOFF AL8021      | -0E00-0000: Linear  | synchronous AC motor     |                       |                     | Select   | Scan        | Reset         |
| ۰.    | Feedback 1     | 6                     | nDat2.2; Linear; Si | ingle turn RESO: 17 | Bit; Digital RESO: 368 n | m/INC; Analog RESO: 2 | 0000 nm/sig. period | Select   | Scan        | Reset         |
| ×.    | Brake          |                       |                     |                     |                          |                       |                     |          |             | Select        |
| ×.    | Feedback 2     |                       |                     |                     |                          |                       |                     | Select   | Scan        | Reset         |
| *     | Load           | M                     | Æ 25 kg: Unit: mm   | 1                   |                          |                       |                     |          |             |               |
|       | General        |                       |                     |                     |                          |                       |                     |          |             |               |
|       | Settings       |                       |                     |                     |                          |                       |                     |          |             |               |
|       | Movement       |                       | 🕲 Linear 🤇          | Rotatory            |                          |                       |                     |          |             |               |
|       |                |                       | Load                |                     |                          |                       |                     |          |             |               |
|       | Scaling unit = |                       |                     | mm < ;1             | Max NC jog speed = 1     | 0 mm /s               |                     |          |             |               |
|       | Load mass (re  | flected on motor side | 0 25                | kg 🗸 🕫              | 4                        |                       |                     |          |             |               |
|       | Mechanical fo  | rce limit on motor    | 300                 | N                   |                          |                       |                     |          |             |               |
|       | Mechanical sp  | eed limit on motor    | 11                  | m/s ¥               |                          |                       |                     |          |             |               |

# 10 Modulo

## 10.1 Function

After start-up, the AX8000 axis module reports the current position to the higher-level controller. An encoder overflow which occures while using the axis, can be handled by the NC. If the system is restarted, however, an unintentional position jump can then occur, since the position is reconstructed from the encoder position.

The modulo function handles this by cyclically storing values in the servo drive. This enables the drive to restore the axis position including the overflow of the encoder. The function can also be applied to prime ratios.

1

#### Information on the Modulo function

If the ratio corresponds to a value of  $2^n$ , the Modulo function is not required. In this case the maximum encoder value is an integer multiple of the maximum application value. This means that no position offset occurs during startup.

### 10.2 Requirements

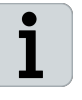

#### Availability and feedback

The Modulo function is available as of axis module firmware v1.02 b0005.

A servomotor with multi-turn encoder is required.

## **10.3** Configuration

To do this, select the "Scaling" menu in the selection area of the TC3 Drive Manager 2.

| BECKHOFF New Automation Technology           |         |             |                            |  |          |  |  |  |  |
|----------------------------------------------|---------|-------------|----------------------------|--|----------|--|--|--|--|
| 🛱 Basic settings                             | Scaling | 🕲 Run motor | 🎄 Tune drive 🛛 🕀 Diagnosti |  | Advanced |  |  |  |  |
| A new "Drive Settings" selection area opens. |         |             |                            |  |          |  |  |  |  |

| BECKHOFF New Automa      | tion Technology                                                                           |             | Offline NotReady No state 🗾 [🕰 NC: Axis 1] [en-US] |                   |                                    |                 |   |    |  |  |
|--------------------------|-------------------------------------------------------------------------------------------|-------------|----------------------------------------------------|-------------------|------------------------------------|-----------------|---|----|--|--|
| 🗱 Basic settings         | Scaling                                                                                   | Run motor   | 🍪 Tune drive                                       | 🕀 Diagnostics     | Advanced                           |                 |   |    |  |  |
| Drive settings           |                                                                                           |             |                                                    |                   |                                    |                 |   |    |  |  |
| Drive rotational positio | Drive rotational position resolution 4294967296 (2 <sup>12</sup> ) 💙 Inc / motor rotation |             |                                                    |                   |                                    |                 |   |    |  |  |
| ∧ Drive modulo settir    | igs (j)                                                                                   |             |                                                    |                   |                                    |                 |   |    |  |  |
| Modulo data sto          | rage source: Fee                                                                          | dback1 🗸    |                                                    |                   |                                    |                 |   |    |  |  |
| Modulo value:            | 50                                                                                        | mm => 42949 | 67296 Inc                                          |                   |                                    |                 |   |    |  |  |
| V Drive position offse   | t settings (j)                                                                            |             |                                                    |                   |                                    |                 |   |    |  |  |
| NC-Parameter setti       | ngs                                                                                       |             |                                                    |                   |                                    |                 |   |    |  |  |
| Linear movement          | O Rotatory mo                                                                             | ovement     |                                                    |                   |                                    |                 |   |    |  |  |
|                          | .oad                                                                                      | G           | iear ratio (load side : n                          | notor side)       |                                    |                 |   |    |  |  |
| NC Feed constant =       | 60                                                                                        | mm 🖌 x (    | 1 :                                                | 1 ) = <b>60 m</b> | <b>nm / motor rotation</b> ; Max m | nove distance = | n | nm |  |  |
|                          |                                                                                           |             |                                                    |                   |                                    |                 |   |    |  |  |

#### Activate function

| Drive settings                                                       |                      |
|----------------------------------------------------------------------|----------------------|
| Drive rotational position resolution 4294967296 (2 <sup>22</sup> ) V | Inc / motor rotation |
| ∧ Drive modulo settings (j)                                          |                      |
| Modulo data storage source: Feedback1 🗸                              |                      |
| Modulo value: 60 mm => 4294                                          | 967296 Inc           |

► Select the "Modulo data storage source"

#### Observe the setting options:

| Selection  | Setting                                 |
|------------|-----------------------------------------|
| Feedback 1 | Memory source connected feed-<br>back 1 |
| Disabled   | Disable function                        |

Set modulo range "Modulo value

#### **Disable function**

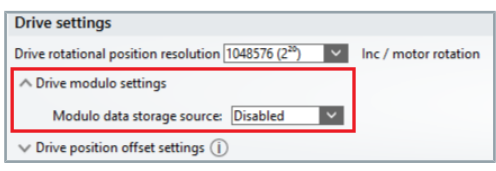

▶ Set "Modulo data storage source" to "Disabled"

## **10.4** Object description

In the following you will find information about which CoE objects are involved in the function. The configuration is always dependent on the application and environmental and operational conditions.

With two-channel devices, the Modulo function can be used independently on both channels. The objects of channel B are provided with an offset.

| CoE object | Name                 | Description                                                           |  |  |  |  |
|------------|----------------------|-----------------------------------------------------------------------|--|--|--|--|
| Channel A  | Position range limit | This object shall indicate the configured maximal and minimal posi-   |  |  |  |  |
| 0x607B     |                      | tion range limits. It shall limit the numerical                       |  |  |  |  |
| Channel B  |                      | range of the input value.                                             |  |  |  |  |
| 0x687B     |                      |                                                                       |  |  |  |  |
| Channel A  | Modulo Data stor-    | Store modulo remainder cyclic and powersafe.                          |  |  |  |  |
| 0x3000:08  | age                  |                                                                       |  |  |  |  |
| Channel B  |                      |                                                                       |  |  |  |  |
| 0x3400:08  |                      |                                                                       |  |  |  |  |
| Channel A  | Gear ratio           | This object shall indicate the configured number of motor shaft revo- |  |  |  |  |
| 0x6091     |                      | lutions and number of driving shaft revolutions.                      |  |  |  |  |
| Channel B  |                      |                                                                       |  |  |  |  |
| 0x6891     |                      |                                                                       |  |  |  |  |

60 —

### 10.5 Operation modes

#### 10.5.1 Operation with modulo

When the Modulo function is active, data sets are stored and read out. This allows the modulo position to be reconstructed. The range of the encoder is subdivided into four equal ranges. A quarter range comprises 1024 revolutions.

Saving the data sets

Data for the reconstruction of the modulo position is stored:

- At each change from one 1024 revolution to the next 1024 revolution
- With each change of the EtherCAT state from SaveOP to PreOp If the EtherCAT state changes from Boot to Init, the data is read out.

Reading out the data sets

#### 10.5.1.1 Maximum velocity

You can calculate the maximum speed at which the modulo values are still stored using the following parameters and formula:

- Cycle time of the NC  $[t_{\text{NC}}]$
- Gearing factor [i]
- Modulo Value [Modulo value<sub>load</sub>]. The Modulo Value corresponds to the Feed Constant and can be taken from Drive Manager 2.

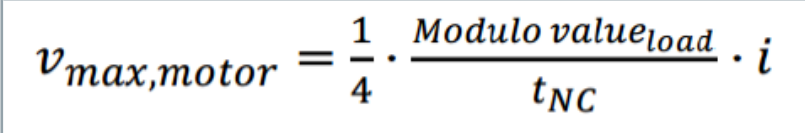

## 10.5.2 Operation without modulo

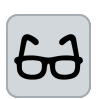

#### Application with gear unit and encoder

In the following an encoder with 4096 revolutions and a gear unit with a ratio of 1:5 is shown.

If the maximum encoder position at 4096 revolutions is exceeded, the encoder begins to count from zero again. The encoder position can no longer be used to detect that 4096 revolutions have already been made.

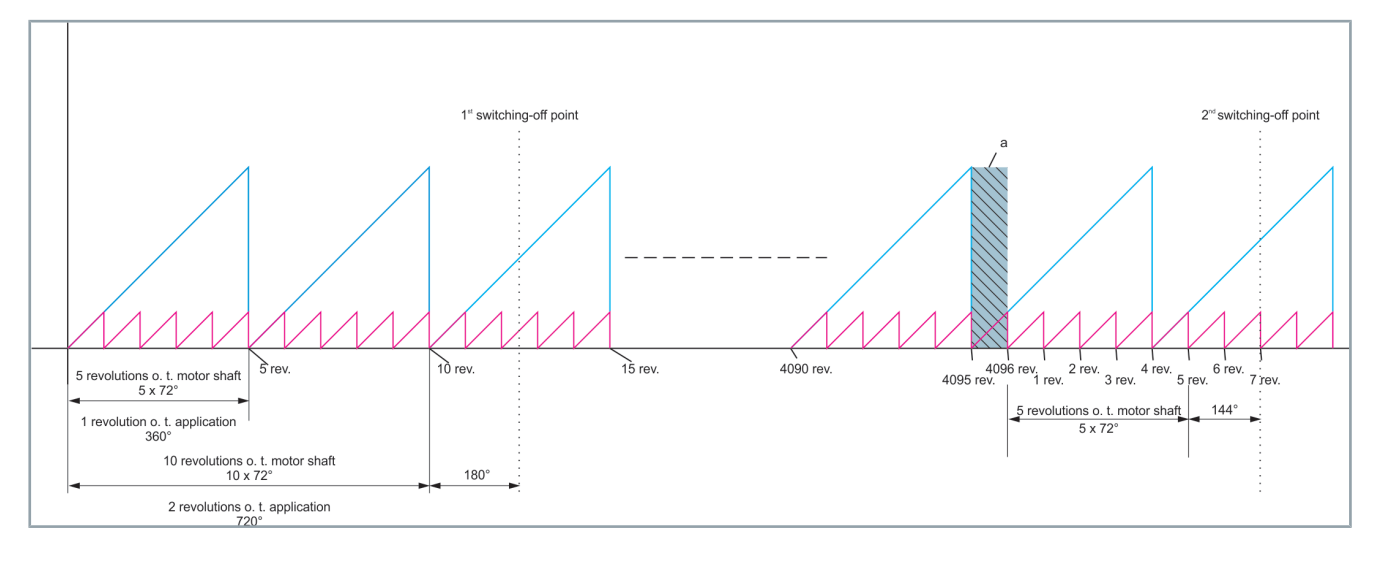

Switch-off point 2

Determine axis position

The first switch-off point is at 12.5 motor revolutions or 2 application revolutions +  $180^{\circ}$ . The encoder provides the value correctly after the machine is switched on again.

The second switch-off point is at 4103 motor revolutions or 820 application revolutions + 216°. Due to the overflow, the encoder has not taken the revolution in range [a] into account. It shows seven motor revolutions, but only one application revolution + 144°. One motor revolution is missing, which corresponds to 72° of the application.

To determine the correct axis position, the overflows or the resulting position offset must be stored.

# 11 Oversampling

## 11.1 Function

Process data are usually transferred exactly once per communication cycle. Conversely, the temporal resolution of a process data directly depends on the communication cycle time. Higher temporal resolution is only possible through a reduction in cycle time - with associated practical limits.

Oversampling enables the multiple sampling of a process data within a communication cycle and the subsequent (inputs) or previous (outputs) transfer of all data in an array. The oversampling factor describes the number of samples within a communication cycle and is therefore a multiple of one.

Triggering of the sampling within the I/O components is controlled by the local clock (or the global system time), which enables associated temporal relationships between distributed signals across the whole network.

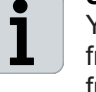

#### System requirements for the function

You have the possibility to use the oversampling on axis modules from the AX8xxx series with firmware version 1.03 or newer. The function can be used on the device and on the channel.

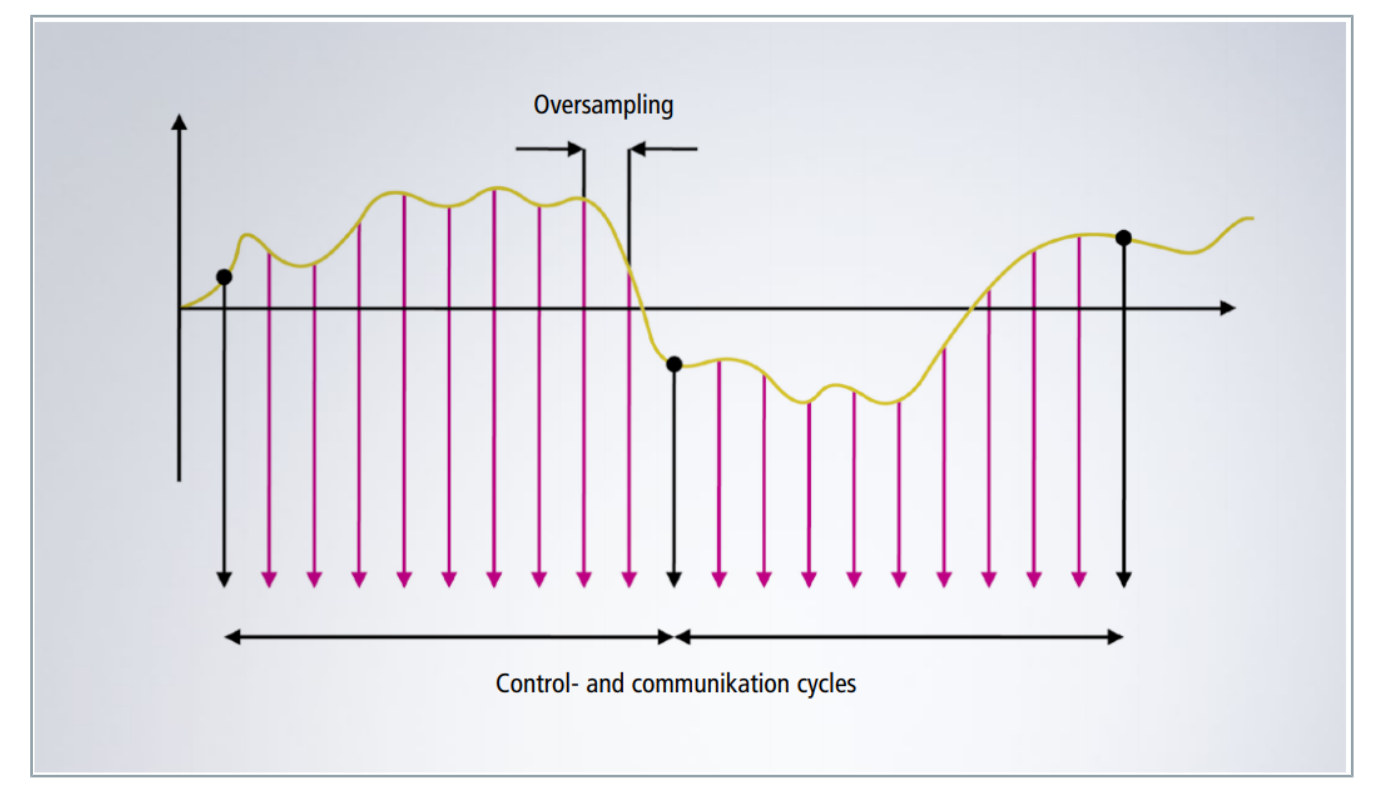

- 63

## **11.2** Configuration

You have the possibility to configure variables several times in one PDO in order to use the oversampling.

A general explanation of PDOs and the ProcessData tab can be found <u>here</u>.

Proceed as follows to use the oversampling:

Selecting the required axis module in the I/O tree

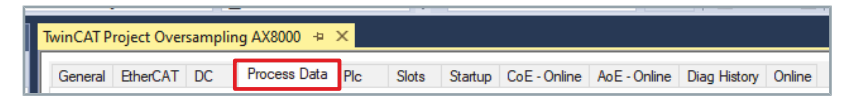

► Left-click "Process Data"

The dialog box "Process Data" opens

| Tw | TwinCAT Project Oversampling AX8000 🗧 🗙 |         |         |        |       |          |       |         |                   |              |              |        |
|----|-----------------------------------------|---------|---------|--------|-------|----------|-------|---------|-------------------|--------------|--------------|--------|
|    | General EtherCAT DC Proces              |         |         | Proces | s Dat | a Plc    | Slots | Startup | CoE - Online      | AoE - Online | Diag History | Online |
|    | Sync M                                  | anager: |         |        | P     | DO List: |       |         |                   |              |              |        |
|    | SM                                      | Size    | Туре    | Flags  |       | Index    | Size  | Name    |                   |              | Flags        | SM     |
|    | 0                                       | 512     | MbxOut  |        |       | 0x1B03   | 0.0   | Ch A I  | nterpolator Dyn   | amic Inputs  |              |        |
|    | 1                                       | 512     | MbxIn   |        |       | 0x1623   | 4.0   | Ch A I  | nterpolator Outp  | outs         |              | 2      |
|    | 2                                       | 18      | Outputs |        |       | 0x1703   | 0.0   | Ch A I  | nterpolator Dyn   | amic Outputs |              |        |
|    | 3                                       | 26      | Inputs  |        |       | 0x1A26   | 4.0   | Ch A F  | ositionControl I  | nputs        |              | 3      |
|    | 4                                       | 0       | DynO    |        |       | 0x1B06   | 0.0   | Ch A F  | ositionControl I  | Dynamic Inp  |              |        |
|    | 5                                       | 0       | DynIn   |        |       | 0x1626   | 0.0   | Ch A F  | ositionControl (  | Outputs      |              |        |
|    |                                         |         |         |        |       | 0x1706   | 0.0   | Ch A F  | PositionControl I | Dynamic Ou   |              |        |
|    |                                         |         |         |        |       | 0x1A2A   | 0.0   | Ch A \  | /elocityControl I | nputs        |              |        |
|    |                                         |         |         |        |       | 0x1B0A   | 0.0   | Ch A \  | /elocityControl I | Dynamic Inp  |              |        |
|    |                                         |         |         |        |       | 0x162A   | 0.0   | Ch A \  | /elocityControl ( | Outputs      |              |        |
|    |                                         |         |         |        |       | 0x170A   | 0.0   | Ch A \  | /elocitvControl   | Dvnamic Ou   |              |        |
|    |                                         |         |         |        |       | 0x1A32   | 0.0   | Ch A T  | ForqueControl Ir  | nputs        |              | 3      |
|    |                                         |         |         |        |       | 0x1B12   | 0.0   | Ch A 1  | ForqueControl E   | ynamic Inp   |              |        |
|    |                                         |         |         |        |       | 0x1632   | 0.0   | Ch A 1  | ForqueControl C   | Outputs      |              |        |

Select "0x1A32 ChA Torque Control Inputs"

The currently configured PDOs can be found in the dialog box "PDO Content" below the "PDO List". These are part of the previously selected PDO.

| UX IBUA | 0.0                                                                                              | Ch A velocityControl Dynamic in                                                                                                    | ip                                                                                                    |
|---------|--------------------------------------------------------------------------------------------------|----------------------------------------------------------------------------------------------------|----------------------------------------------------------------------------------------------------|
| 0x162A  | 0.0                                                                                              | Ch A VelocityControl Outputs                                                                                                    |                                                                                                    |
| 0x170A  | 0.0                                                                                              | Ch A VelocityControl Dynamic O                                                                                                    | u                                                                                                    |
| 0x1A32  | 0.0                                                                                              | Ch A TorqueControl Inputs                                                                                                    | 3                                                                                                    |
| 0x1B12  | 0.0                                                                                              | Ch A TorqueControl Dynamic In                                                                                                    | D                                                                                                    |
| 0x1632  | 0.0                                                                                              | Ch A TorqueControl Outputs                                                                                                    |                                                                                                    |
| 0x1712  | 0.0                                                                                              | Ch A TorqueControl Dynamic Ou                                                                                                    | .t                                                                                                    |
| 0v1A36  | 0.0                                                                                              | Ch A Svnc Serva Matar Innuts                                                                                                    |                                                                                                    |
| PDO Con | tent (0x1A3                                                                                      | ):                                                                                                    |                                                                                                    |
| Index   | Size                                                                                             | Offs Name                                                                                                    | Туре                                                                                                    |
|         |                                                                                                  | 0.0                                                                                                    |                                                                                                    |
|         | 0x160A<br>0x162A<br>0x170A<br>0x1A32<br>0x1812<br>0x1632<br>0x1712<br>0x1436<br>PDO Con<br>Index | 0x160A         0.0           0x162A         0.0           0x170A         0.0           0x132         0.0           0x1812         0.0           0x1632         0.0           0x1712         0.0           0x1336         0.0           0x1436         0.0           0x1438         0.0           0x164         0.0 | 0x162A       0.0       Ch A VelocityControl Dynamic in         0x162A       0.0       Ch A VelocityControl Outputs         0x170A       0.0       Ch A VelocityControl Dynamic O         0x1A32       0.0       Ch A VelocityControl Dynamic O         0x1B12       0.0       Ch A TorqueControl Dynamic In         0x1632       0.0       Ch A TorqueControl Dynamic In         0x1632       0.0       Ch A TorqueControl Dynamic In         0x1632       0.0       Ch A TorqueControl Dynamic Outputs         0x1712       0.0       Ch A TorqueControl Dynamic Outputs         0x1A36       0.0       Ch A Sync Servo Motor Inputs         PDO Content (0x1A32):       Index       Size       Offs       Name         0.0       0.0       D       D       D       D |

Right-click "PDO Content"

A new dialog box opens.

64 —

| *1     | Add New Item | 6 | Ctrl+Shift+A |
|--------|--------------|---|--------------|
| $\sim$ | Delete       |   | Del          |
|        | Edit         |   |              |
| •      | Print        |   | Ctrl+P       |
|        | Move Up      |   |              |
|        | Move Down    |   |              |

#### Left-click "Add New Item"

#### A new dialog box "Edit PDO Entry" opens

| Edit Pdo Entry                                                                                                    |                             |          | ×      |  |  |  |
|----------------------------------------------------------------------------------------------------|-----------------------------|----------|--------|--|--|--|
| Name:                                                                                                    | TorCtrl torque/force actual | value    | OK     |  |  |  |
| Index (hex):                                                                                                    | 3241 1286                   | <u> </u> | Cancel |  |  |  |
| Sub Index:                                                                                                    | 9                           |          |        |  |  |  |
| Data Type:                                                                                                    | REAL                        | $\sim$   |        |  |  |  |
| Bit Lentgh:                                                                                                    | 32                          |          |        |  |  |  |
| Show only o                                                                                                    | bjects from related module  |          |        |  |  |  |
| From Dictionary:                                                                                                    |                             |          |        |  |  |  |
| 0x3241:01 - VeloCtrl torque/force demand value<br>0x3241:02 - Feed forward torque/force demand value<br>0x3241:03 - Limited torque/force demand value<br>0x3241:04 - Filtered torque/force demand value<br>0x3241:05 - Reserved<br>0x3241:06 - Torque ctrl statusword<br>0x3241:07 - Reserved |                             |          |        |  |  |  |
| 0x3241:08 - Neg torque/force limit effective 1                                                                                                    |                             |          |        |  |  |  |
| Ux3241:0A - Deceleration torque/force limit actual<br>0x3241:0B - Additional VeloCtrl torque/force demand value<br>0x3241:0C - Cogging compensation torque demand value<br>0x3242:01 - Iq TorqueProportional demand                                                                           |                             |          |        |  |  |  |

- Select "0x3241:09 TorCtrl Torque/Force actual value" [1]
- ► Confirm with "OK" [2]
- In the "PDO Assignment", check whether the checkbox for the PDO "0x1A32" is active

# If the checkbox is not active, the PDOs in the process image are not ready:

Activate the TwinCAT configuration in order to accept changes

Repeat the above actions in order to add further PDOs to the process image. The oversampling is now active for all PDOs that exist multiple times in the process image.

The oversampled variables must directly follow each other in the configuration. No other variable may be inserted.

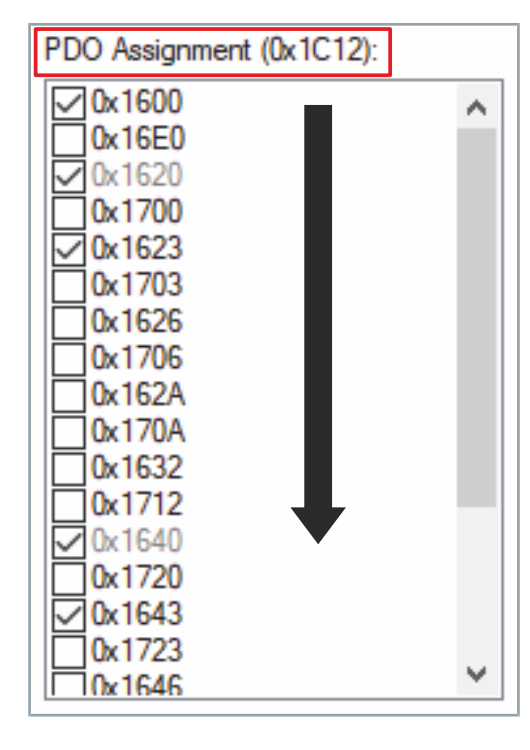

### **11.3** Oversampling factor

Oversampling enables the multiple sampling of a process data within a communication cycle. The oversampling factor describes the number of samples within a communication cycle and is therefore a multiple of one.

The AX8000 has an internal cycle time of 62.5  $\mu s.$  A process data can't be updated faster than that.

#### 11.3.1 Maximum oversampling

The highest oversampling factor results from:

- Cycle time of the AX8000
- · Cycle time of the task to be synchronized; e.g. the NC task SAF

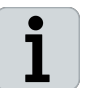

#### Calculation

max\_over\_factor = cycle time of sync task / cycle time AX8000 = cycle time of sync task / 62.5 µs

#### 11.3.2 Possible values of the oversampling factor

If the oversampling is to be implemented with less than the maximum oversampling factor, the number of samples cannot be selected arbitrarily. Otherwise, the values would not match the timing of the controller cycle time.

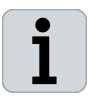

#### Calculation

possible\_over\_factor = max\_over\_factor / 2<sup>n</sup>

Note that the oversampling function does not work if a PDO is only transferred once per cycle. Select an appropriate value for "n".

66 —

# **11.4 PLC integration**

The values transferred by oversampling can be used in the higherlevel controller or generated there. An array can be used to group several process data together for this.

| Solution Explorer                                                                                                    | Right-click "Task"                                                                                          |                       |
|----------------------------------------------------------------------------------------------------|----------------------------------------------------------------------------------------------------|-----------------------|
| ○ ○ 🏠 🗄 -   <sup>*</sup> ⊙ - @   🌶 🗕   →  -                                                                                                    | ► Left-click "Add New Item"                                                                                 |                       |
| Search Solution Explorer (Ctrl+ü)                                                                                                    |                                                                                                    |                       |
| Search Solution Explorer (Ctrl+a)<br>Solution TwinCAT Project12 (1 project)<br>Solution TwinCAT Project12<br>Search Solution TwinCAT Project12<br>Search Solution TwinCAT Project12<br>Search Solution TwinCAT Project12<br>Search Solution TwinCAT Project<br>Search Solution TwinCAT Project Project Project Project Project Project Project Project Project Project Project Project Project Project Project Project Project Project Project Project Proj                                                                                                    | <ul> <li>Left-click "Add New Item"</li> <li>Select "Task with image" [1], give it a<br/>"OK" [2]</li> </ul> | name and confirm with |
| Type<br>TwinCAT Task<br>TwinCAT Task With Image<br>TwinCAT Job Task (Worker Task)<br>TwinCAT Fast Cycle Task<br>TwinCAT Virtual Task<br>Solution Explorer<br>Solution Explorer<br>Sol | <ul> <li>Right-click "Input"</li> <li>Left-click "Add New Item"</li> </ul>                                  |                       |
| Search Solution Explorer (Ctrl+ü)                                                                                                    |                                                                                                    |                       |
| Solution TwinCAT Project12 (T project)                                                                                                    | Insert Variable                                                                                             |                       |
| <ul> <li>✓ SYSTEM</li> <li>✓ License</li> <li>✓ Real-Time</li> <li>✓ Tasks</li> <li>✓ Task 3</li> <li>✓ Image</li> </ul>                                                                                                    | General<br>Name: Var 1 Multiple<br>Start Address: Byte: 0 🗣 Bit:                                            | Cancel                |
| Add New Item Ins                                                                                                    | Data Type                                                                                                   | >Size Name Space 🔥    |
| Task Recalc Addresses                                                                                                    | OTCID                                                                                                    | 4                     |
| Task 5                                                                                                    | PTCGP                                                                                                    | 4                     |
| NQ                                                                                                    | PTCID                                                                                                    | 4                     |
|                                                                                                    | REAL<br>ST. AVEOOD, P. 0150, FeedBackOntion                                                                 | 4                     |
|                                                                                                    | ST_AX5000_P_0401                                                                                            | 4 A×5000              |

TcFileFindHandle

TcFileHandle

TCOM\_STATE

TCPIP\_EVENT

ToTropollo

Search Type:

TcSourceInfoType

<del>-</del>67

Create String Type.

4

4

4

4

4

Create Array Type

2

Select a variable type from the list and click "Create Array Type"

| Create Array Type                                                                                                    | Define "Arr                                     | ray" size [1] and confirm             | m with "Oł   | <" [2]     |
|----------------------------------------------------------------------------------------------------|-------------------------------------------------|---------------------------------------|--------------|------------|
| Base Type:<br>REAL                                                                                                    |                                                 |                                       |              |            |
| 2         0         •          0         •         New OF           3         0         •          0         •         New OF                                                                                                    |                                                 |                                       |              |            |
| New Type:<br>ARRAY [03] OF REAL                                                                                                    |                                                 |                                       |              |            |
| OK                                                                                                    |                                                 |                                       |              |            |
| Insert Variable General Nama: Start Address: Byte: 16  Bit: 0                                                                                                    | <ul><li>Select the</li><li>Confirm wi</li></ul> | created "Array Type" a<br>th "OK" [2] | and issue a  | a name [1] |
| Data Type         >Size         Name Space           UNESTRUCT_OVENCOUT         12         TcUne           ST_AX5000_P.0160_Manufacturet.imt95ettings         12         AX5000           ST_AX5000_P.0160_Manufacturet.imt95ettings         12         AX5000           ST_AX5000_P.0261         12         AX5000           ST_AX5000_P.0261         12         AX5000           ST_AX5000_P.0261         12         AX5000           ST_AX5000_P.0272         12         AX5000           ToisnoLevelinfo         12         TComintDataHdr           TCSensitedSourceInfloType         12         Streating(13)           StatikG(13)         14         FSOE_16         Safety           ARRAY[0.5] OF REAL         16         V           Ausen         te         V |                                                 |                                       |              |            |
| Solution Explorer V V X                                                                                                    | ► In the Solu                                   | tion Explorer, left-click             | "Array" el   | ement      |
| Image: Search Solution Explorer (Ctrl+0)                                                                                                    | TwinCAT Project12                               | 2 ⇔ X                                 |              |            |
| Solution 'TwinCAT Project12' (1 project)                                                                                                    | Variable Flags                                  | Online                                |              |            |
| IwinCAT Project12     SYSTEM                                                                                                    | Name:                                           | Torque Array[0]                       |              |            |
| License  Real-Time                                                                                                    | Type:                                           | REAL ({18071995-0000-0000-0           | 000-00000000 | 000D})     |
| Tasks                                                                                                    | Group:                                          | Inputs                                | Size:        | 4.0        |
| → lask 3<br>→ lask 3<br>→ lask 3<br>→ lask 3<br>→ lask 3                                                                                                    | Address:                                        | 0 (0x0)                               | User ID:     | 0          |
| Inputs     Torgue Array                                                                                                    | Linked to                                       |                                       |              |            |
| Torque Array[0]                                                                                                    | Commont                                         | ``                                    |              |            |
| Torque Array[1]                                                                                                    | Commenc                                         |                                       |              |            |
| Torque Array[3]                                                                                                    |                                                 |                                       |              |            |
| Task 4                                                                                                    |                                                 |                                       |              |            |
|                                                                                                    |                                                 |                                       |              |            |
|                                                                                                    | ADS Info:                                       | Port: 301, IGrp: 0x3040010, IOff      | s: 0x8000000 | ), Len: 4  |
|                                                                                                    |                                                 |                                       |              |            |
|                                                                                                    | Full Name:                                      | TIRT*Task 3*Inputs*Torque Arra        | ay[0]        |            |

► Left-click "Linked to"

68 -

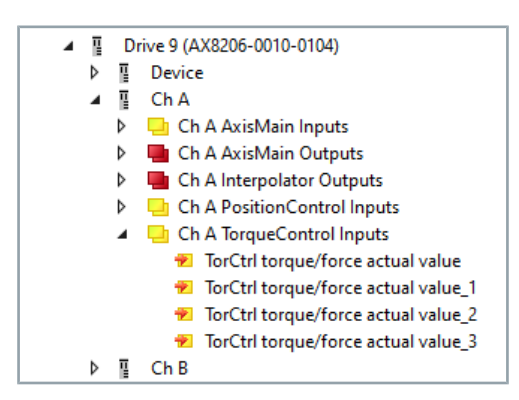

► Select "Sample" and confirm with "OK"

Repeat this step for all "Array" elements.

You can now use the "Array" in a "Scope", for example.

# 12 Second feedback

## 12.1 Function

With the multi-feedback interface it is possible to operate a second feedback system on the AX8xxx-xx10. In addition to the Hiperface DSL, feedback systems with Endat 2.2 or BiSS-C can be used.

The second feedback is typically used to achieve a higher resolution or to compensate for mechanical backlash. Please proceed as follows to use a second feedback system:

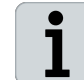

#### System prerequisites for the function

The position control function is available as of firmware v1.03 b0001.

#### 12.2 Hardware

System requirements for the operation of a second feedback system with Endat 2.2 or BiSS-C is the following hardware identifier "AX8xxx-xx10".

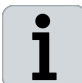

The simultaneous use of BiSS-C and Endat 2.2 on one module is not possible.

### 12.3 Configuration

Make sure that the scaling is set correctly by the application in relation to the first feedback system. Consider their mechanics and any speed increasing and reducing ratios that may be present.

| BEC | KHOFF New Autom | ation Technology | Onl                                | ine NotReadyWith         | Error Op 才    | [ 🖾 No linke   | d NC/CNC axis | en-U   |
|-----|-----------------|------------------|------------------------------------|--------------------------|---------------|----------------|---------------|--------|
| *   | Basic settings  | Scaling          | 🕸 Tune drive                       | 🕂 Diagnostics            | 숙 Advance     | d              |               |        |
|     |                 |                  |                                    |                          |               |                | Rese          | et all |
| Þ   | Motor           |                  | AM8021-0BH0-00<br>motor            | 000: Rotary synchrono    | us AC         | select Se      | can Re        | eset   |
| ۲   | Feedback 1      |                  | OCT; Rotary; Multi<br>RESO: 24 Bit | i turn RESO: 12 Bit; Sir | ngle turn     | Select         | can Re        | eset   |
| Þ   | Brake           |                  |                                    |                          |               |                | Se            | lect   |
| Þ   | Feedback 2      |                  |                                    |                          | S             | Select         | can Re        | eset   |
| -   | Load            |                  | J: 0 kgcm <sup>2</sup> ; Feed c    | onstant: 10 mm / mot     | tor rotation  |                |               |        |
|     | General         |                  |                                    |                          |               |                |               |        |
|     | Settings        |                  |                                    |                          |               |                |               |        |
|     | 🕥 Linear mo     | vement 🔿 Rota    | tory movement                      |                          |               |                |               |        |
|     |                 | Load             |                                    | Gear ratio (load side    | : motor side) |                |               |        |
|     | Feed constant   | = 10             | mm 🗸 x                             | ( 1 :                    | 1)=           | = 10 mm / moto | or rotation   |        |
|     |                 |                  | r                                  |                          |               |                |               |        |

Clicking the Select button opens the window for selecting a second feedback.

# Second feedback

| BEC | KHOFF New Autom | ation Technology | Online NotReadyWithError O                                        | p 🛛 (   | 🖾 No I | inked NC/C | NC axis] [en-U |
|-----|-----------------|------------------|-------------------------------------------------------------------|---------|--------|------------|----------------|
| *   | Basic settings  | Scaling          | 🕸 Tune drive 🛛 🕀 Diagnostics 🕈 A                                  | dvanced |        |            |                |
|     |                 |                  |                                                                   |         |        |            | Reset all      |
| Þ   | Motor           |                  | AM8021-0BH0-0000: Rotary synchronous AC motor                     | Sele    | ect    | Scan       | Reset          |
| •   | Feedback 1      |                  | OCT; Rotary; Multi turn RESO: 12 Bit; Single turn<br>RESO: 24 Bit | Sele    | ect    | Scan       | Reset          |
| Þ   | Brake           |                  |                                                                   |         |        |            | Select         |
| F   | Feedback 2      |                  |                                                                   | Sele    | ct     | Scan       | Reset          |

#### Select the feedback and confirm with OK.

| Select a feedback                                   | - 🗆 X                                                                                                    |
|-----------------------------------------------------|----------------------------------------------------------------------------------------------------|
| Filter settings                                     | Search feedback:                                                                                                    |
| Vendor                                              | Selection                                                                                                    |
| Function O rotary Iinear                            | <ul> <li>AMO</li> <li>Heidenhain</li> <li>Heid#EnDat2.2<br/>Heid#AT3017-E2.2 (Single turn RESO: 17 Bit; Digital RESO: 368 nm/INC; Analog RESO: 20000 nm/sig. period)</li> </ul>                                                                                                    |
| Absolute interface                                  | Heid#AT3018-E2.2 (Single turn RESO: 18 Bit; Digital RESO: 368 nm/INC; Analog RESO: 20000 nm/sig. period)                                                                                                    |
| Absolute interface  EnDat2.2  BiSS C unidirectional | Heid#LIC21xx-E2.2-50nm (Single turn RESO: 32 Bit; Digital RESO: 50 nm/INC; Analog RESO: 20000 nm/sig. per<br>Heid#LIC21xx-E2.2-100nm (Single turn RESO: 32 Bit; Digital RESO: 100 nm/INC; Analog RESO: 20000 nm/sig. p<br>Heid#LIC40xx-E2.2-1nm (Single turn RESO: 36 Bit; Digital RESO: 1 nm/INC; Analog RESO: 1000 nm/sig. period)<br>Heid#LIC40xx-E2.2-5nm (Single turn RESO: 36 Bit; Digital RESO: 5 nm/INC; Analog RESO: 1000 nm/sig. period)<br>Heid#LIC40xx-E2.2-10nm (Single turn RESO: 36 Bit; Digital RESO: 1 nm/INC; Analog RESO: 1000 nm/sig. period)<br>Heid#LIC41xx-E2.2-10nm (Single turn RESO: 36 Bit; Digital RESO: 1 nm/INC; Analog RESO: 1000 nm/sig. period)<br>Heid#LIC41xx-E2.2-10nm (Single turn RESO: 36 Bit; Digital RESO: 1 nm/INC; Analog RESO: 1000 nm/sig. period)<br>Heid#LIC41xx-E2.2-5nm (Single turn RESO: 36 Bit; Digital RESO: 5 nm/INC; Analog RESO: 1000 nm/sig. period)<br>Heid#LIC41xx-E2.2-10nm (Single turn RESO: 36 Bit; Digital RESO: 1 nm/INC; Analog RESO: 1000 nm/sig. period)<br>Heid#LIC41xx-E2.2-10nm (Single turn RESO: 36 Bit; Digital RESO: 1 nm/INC; Analog RESO: 1000 nm/sig. period)<br>Heid#LIC41xx-E2.2-10nm (Single turn RESO: 32 Bit; Digital RESO: 1 nm/INC; Analog RESO: 20000 nm/sig. period<br>Heid#LC115-5V-2E2-5u (Single turn RESO: 32 Bit; Digital RESO: 1 nm/INC; Analog RESO: 20000 nm/sig. period<br>Heid#LC415-5V-2E2-5u (Single turn RESO: 32 Bit; Digital RESO: 10 nm/INC; Analog RESO: 20000 nm/sig. perio<br>Heid#LC415-5V-2E2-5u (Single turn RESO: 32 Bit; Digital RESO: 1 nm/INC; Analog RESO: 20000 nm/sig. perio<br>Heid#LC415-5V-2E2-5u (Single turn RESO: 32 Bit; Digital RESO: 1 nm/INC; Analog RESO: 20000 nm/sig. perio |
|                                                     | >                                                                                                    |
|                                                     | Ok Cancel                                                                                                    |

In the next step, a dialog box opens to specify the scaling of the second feedback system.

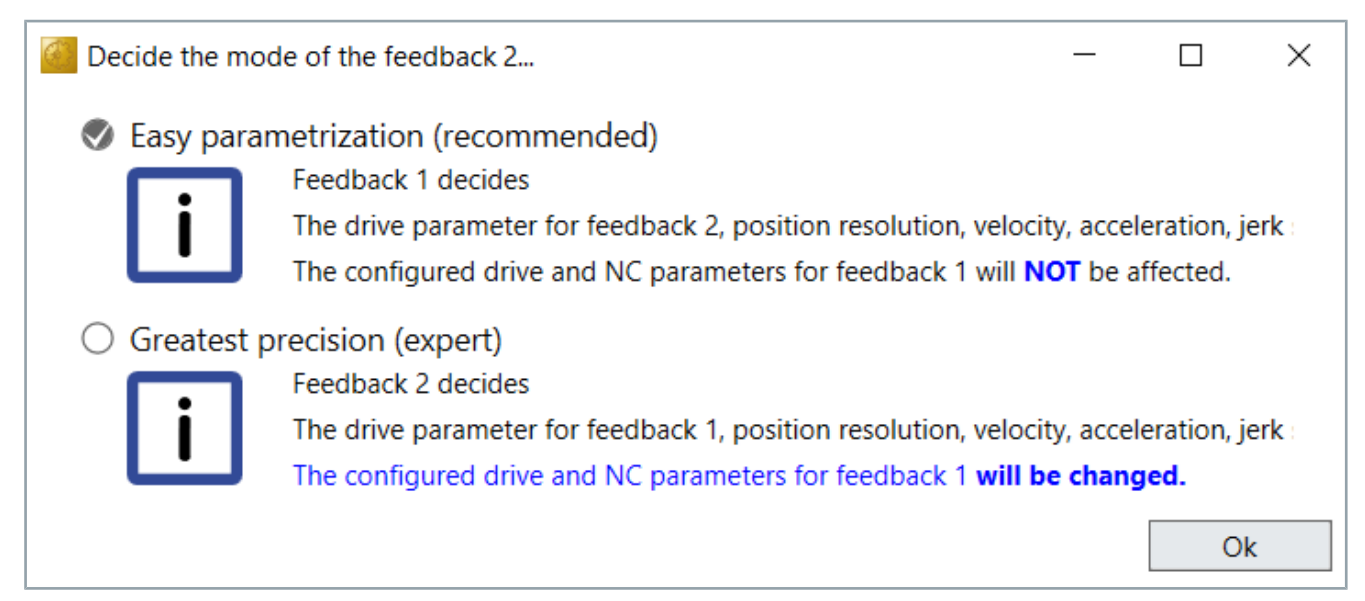

Easy parametization (recommended): the scaling of the second feedback is referred to the first feedback. Settings from the NC are not changed.

Greatest precision (expert): the scaling of the first feedback is referred to the second feedback. With this setting, the scaling in the NC axis must be adjusted. The necessary changes are made by DriveManager 2.

A summary of the changes in the AX8000 Startup list is displayed in the last dialog box.

| 🧧 Axis | main builder                    | - 0                                                       | $\times$             |                      |     |  |  |  |  |  |
|--------|---------------------------------|-----------------------------------------------------------|----------------------|----------------------|-----|--|--|--|--|--|
| Click  | Click Ok to accept the settings |                                                           |                      |                      |     |  |  |  |  |  |
|        | Name                            | Name Parameter Current value New value                    |                      |                      |     |  |  |  |  |  |
|        | DrvPosResoFb1                   |                                                           |                      |                      |     |  |  |  |  |  |
|        | Numerator                       | 0x6892:01: Feed                                           | eFeedConstant_2Pow20 | eFeedConstant_10Pow3 |     |  |  |  |  |  |
|        | Denominator                     | 0x6892:02: Shaft revolutions                              | 1                    | 1                    |     |  |  |  |  |  |
|        | DrvPosResoFb2                   |                                                           |                      |                      |     |  |  |  |  |  |
|        | Numerator                       | 0x68E9:01: 1st additional feed constant - feed            | eFeedConstant_2Pow20 | eFeedConstant_10Pow3 |     |  |  |  |  |  |
|        | Denominator                     | 0x68EE:01: 1st additional feed constant - driving shaft r | 1                    | 1                    |     |  |  |  |  |  |
|        | DrvGearRatioFb1                 |                                                           |                      |                      |     |  |  |  |  |  |
|        | Rm                              | 0x6891:01: Motor shaft revolutions                        | 1                    | 1                    |     |  |  |  |  |  |
|        | Rg                              | 0x6891:02: Driving shaft revolutions                      | 1                    | 10000                |     |  |  |  |  |  |
|        | DrvGearRatioFb2                 |                                                           |                      |                      |     |  |  |  |  |  |
|        | Rm                              | 0x68E8:01: 1st additional gear ratio - motor revolutions  | 10000                | 1                    |     |  |  |  |  |  |
|        | Rg                              | 0x68ED:01: 1st additional gear ratio - driving shaft revo | 1                    | 1                    |     |  |  |  |  |  |
|        | DrvVeloFactor                   |                                                           |                      |                      |     |  |  |  |  |  |
| -      | Numerator                       | 0x6896:01: Numerator                                      | 9375                 | 3                    |     |  |  |  |  |  |
|        | Denominator                     | 0x6896:02: Divisor                                        | 16384                | 50                   |     |  |  |  |  |  |
| + +    | DrvAccelFactor                  |                                                           |                      |                      |     |  |  |  |  |  |
| + +    | DrvJerkFactor                   |                                                           |                      |                      |     |  |  |  |  |  |
| -      | DrvFollowingErr                 | 0x6865: Ch B Following error window                       | 1048576              | 1000000              | ~   |  |  |  |  |  |
|        |                                 |                                                           |                      | Ok Can               | cel |  |  |  |  |  |

If the Greatest precision mode was selected during commissioning, the necessary changes in the NC must be applied by clicking on *Save NC parameters*.

| BECKHOFF New Automation Technology                                                                                                 |                  |                       |              |              |               |              |            |  |
|----------------------------------------------------------------------------------------------------|------------------|-----------------------|--------------|--------------|---------------|--------------|------------|--|
| 🗱 Basic settings                                                                                                    | Scaling          | Run motor             | 🕸 Tune drive | 👧 Diag       | nostics 🛛 숙 A | dvanced      |            |  |
| NC-Parameter settings                                                                                                    |                  |                       |              |              |               |              |            |  |
| S Linear movement O Rotatory movement                                                                                              |                  |                       |              |              |               |              |            |  |
| NC Feed constant =       10       mm       x       (1       :       1       )       = 10 mm / motor rotation ; Max move distance = |                  |                       |              |              |               |              |            |  |
| Invert NC-Encoder counting direction Invert NC-Drive motor polarity                                                                |                  |                       |              |              |               |              |            |  |
| Suggested default pa                                                                                                    | rameter settings | for the linked NC-axi | s 🚺 🗎 Save N | IC paramete  | ers           |              |            |  |
| Parameter                                                                                                    |                  |                       | Online value | IsSelected   | Current value | Current unit | New value  |  |
| Scale factor numerat                                                                                                    | or               |                       |              | $\checkmark$ | 10            |              | 0.001      |  |
| Scale factor denomin                                                                                                    |                  | $\checkmark$          | 1048576      |              | 1000          |              |            |  |
| Encoder mask                                                                                                    |                  |                       |              | $\checkmark$ | 4294967295    |              | 4294967295 |  |
| Encoder sub mask                                                                                                    |                  |                       |              | $\checkmark$ | 1048575       |              | 9999999    |  |
| Invert encoder count                                                                                                    |                  | $\checkmark$          | False        |              | False         |              |            |  |
| Invert motor polarity                                                                                                    |                  |                       |              | $\checkmark$ | False         |              | False      |  |

Activate the configuration and check whether the two feedback systems have the same counting direction.

• Make a note of the values.
- Ch A Position Actual Value(0x6064).
- 1st additional position actual value(0x60E4:01).
- Move the axis a little bit.
- Check the two values again and match the counting direction.

If the counting direction is opposite, then the counting direction can be adjusted by the second feedback in the range of *Basic settings*.

| BEC | KHOFF New Autom | ation Technology |                       |                           |                          |                        |
|-----|-----------------|------------------|-----------------------|---------------------------|--------------------------|------------------------|
| *   | Basic settings  | Scaling          | 🛞 Run motor           | ¢ <sup>☆</sup> Tune drive | 🕂 Diagnostics            | 숙 Advanced             |
|     |                 |                  |                       |                           |                          |                        |
| •   | Motor           |                  | AM8021-0BH0-000       | 0: Rotary synchrono       | us AC motor              |                        |
| •   | Feedback 1      |                  | OCT; Rotary; Multi ti | urn RESO: 12 Bit; Sir     | ngle turn RESO: 24 Bit   |                        |
| ۶.  | Brake           |                  |                       |                           |                          |                        |
| Ŧ   | Feedback 2      |                  | EnDat2.2; Linear; Sir | ngle turn RESO: 32 E      | Bit; Digital RESO: 1 nm/ | INC; Analog RESO: 2    |
|     | Function        | Overview         | Technical Data        |                           |                          |                        |
|     | Informatio      | n                |                       |                           |                          |                        |
|     | Info            |                  | EnDat2.2; Heid#LC415  | 5-5V-2E2-3u; Linear       | ; Single turn RESO: 32 E | Bit; Digital RESO: 1 n |
|     | Serial number   | r                |                       |                           |                          |                        |
|     | Connector       |                  | ConnectorFront_Corre  | espondingToDriveC         | hannel 🗸                 |                        |
|     | Invert fee      | dback direction  |                       |                           |                          |                        |
|     |                 |                  |                       |                           |                          |                        |

#### **A** WARNING

#### Attention

After the first activation of the configuration with a BiSS-C or Endat 2.2 feedback, the AX8000 requires a 24 V DC Power Cycle. The message Need cold start (0x5193) draws attention to this.

The operation mode CSP (Cyclic synchronous position mode) can be switched to CSP2 (Cyclic synchronous position mode secondary feedback) if the counting direction of the feedback systems is identical.

With this change the DriveManager2 will insert the position value from the second feedback into the process image and link it to the NC.

After activating the configuration, the position is controlled to the second feedback.

# Second feedback

| BECKHOFF New Automation Technology                  | Online N                                                 |
|-----------------------------------------------------|----------------------------------------------------------|
| 🗱 Basic settings 🕘 Scaling 🐵 Run motor 🔅 Tune drive | Oliagnostics                                             |
| Slots settings                                      | Use scaling from descript                                |
| Startup list                                        | osition_mode_secondary_feedback_CSP2 (-1)                |
| Process data PDOs 🕑 🖬 🗸 Flat list Search PDOs:      | X                                                        |
| Parameter list V Outputs                            |                                                          |
| Device commands                                     |                                                          |
| Actual motor brake current (0x3401:01)              | → Position actual value invalid (0x683E:02)              |
| IGBT temperature (0x3401:02)                        | 1st Additional position actual value invalid (0x683E:03) |
| Missing output cycle counter increments (0x34       | 01:03) Ch B Statusword (0x6841:00)                       |
| Output stage safety state (0x3401:04)               | Ch B Position actual value (0x6864:00)                   |
| Dyninput cycle counter (0x3401:05)                  | 1st additional position actual value (0x68E4:01)         |
| Missing dynoutput cycle counter increments (0       | x3401:06) Ch B Following error actual value (0x68F4:00)  |

# 13 Current controller

The current controller represents the inner controller of the cascading control loop structure. Based on field-oriented control, a PI controller provides the required current components. The q-current is proportional to the torque (for linear motors it is proportional to the force). The settings for the current controller parameters  $K_p$  and  $T_N$  are based on the motor winding data and the optimum bandwidth (compromise between dynamics and noise generation).

For Beckhoff motors the settings for the optimum bandwidth are taken from the electronic nameplate. For the most applications these settings can be left unchanged.

### **13.1** Setpoint value calculation

Depending on the set "Mode of Operation" [1], the setpoint is either generated in the speed controller [2] or supplied directly via the torque interface [3]:

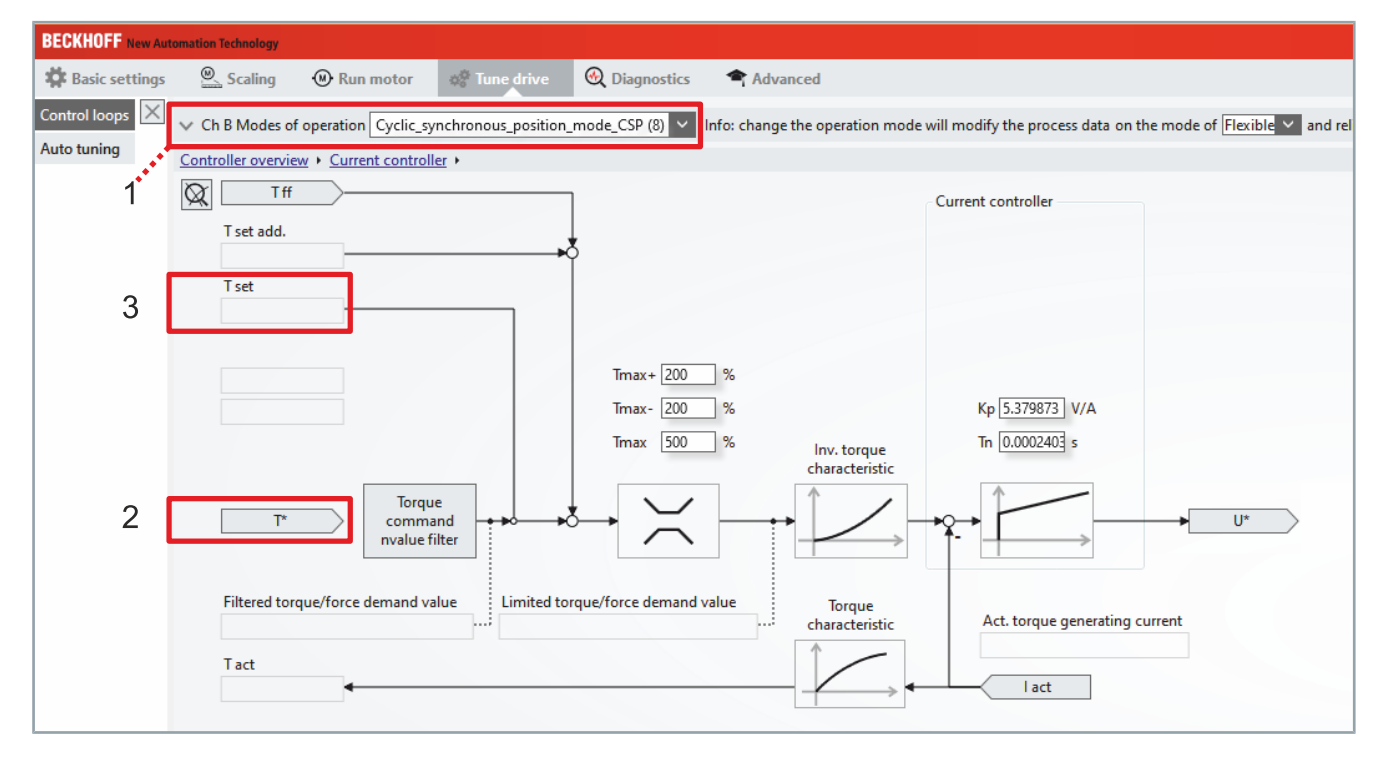

Then, the addition of the pre-control variables [4] and [5] is performed:

| BECKHOFF New Aut | tomation Technology |                   |                     |                |                                 |                                     |                               |
|------------------|---------------------|-------------------|---------------------|----------------|---------------------------------|-------------------------------------|-------------------------------|
| Basic settings   | 🖳 Scaling 🛛 🤅       | Run motor         | 🔅 Tune drive        | 🕀 Diagnostics  | Advanced                        |                                     |                               |
| Control loops 🗙  | ✓ Ch B Modes of ope | eration Cyclic_sy | nchronous_position_ | mode_CSP (8) 🗸 | Info: change the operation mode | e will modify the process data on t | he mode of Flexible 💙 and rel |
| Auto tuning      | Controller overview | Current controlle | er 🕨                |                |                                 |                                     |                               |
| 5                | X Tff               | <u>&gt;</u>       |                     | ]              |                                 | Current controller                  |                               |
| 4                | T set add.          |                   |                     | 5              |                                 |                                     |                               |
|                  | T set               |                   |                     |                |                                 |                                     |                               |

- 75

# 13.1.1 Object description

In the following you will find information about which CoE objects are involved in the function. The configuration is always dependent on the application and environmental and operational conditions.

| CoE object | Designation                    | Description                                                                                                    |  |  |  |
|------------|--------------------------------|----------------------------------------------------------------------------------------------------|--|--|--|
| Channel A  | Modes of operation             | This object shall indicate the requested operation mode.                                                            |  |  |  |
| 0x6060     |                                |                                                                                                    |  |  |  |
| Channel B  |                                |                                                                                                    |  |  |  |
| 0x6860     |                                |                                                                                                    |  |  |  |
| Channel A  | Modes of operation             | This object shall provide the actual operation mode.                                                                |  |  |  |
| 0x6061     | displayed                      |                                                                                                    |  |  |  |
| Channel B  |                                |                                                                                                    |  |  |  |
| 0x6861     |                                |                                                                                                    |  |  |  |
| Channel A  | VeloCtrl torque/               | This object indicates the torque/force controller demand value from                                                 |  |  |  |
| 0x3241:01  | force                          | the velocity controller                                                                                             |  |  |  |
| Channel B  |                                |                                                                                                    |  |  |  |
| 0x3641:01  |                                |                                                                                                    |  |  |  |
| Channel A  | Target torque/force<br>(T set) | This object shall indicate the configured input value for the torque/                                               |  |  |  |
| 0x6071:00  |                                | force controller. The value shall be given per thousand of motor                                                    |  |  |  |
| Channel B  |                                |                                                                                                    |  |  |  |
| 0x6871:00  |                                |                                                                                                    |  |  |  |
| Channel A  | Torque/force offset            | This object shall provide the offset for the torque/force value. The                                                |  |  |  |
| 0x60B2:00  | (T set add.)                   | offset shall be given in per thousand of motor                                                                      |  |  |  |
| Channel B  |                                | standstill torque/force. In cyclic synchronous position mode and<br>cyclic synchronous velocity mode, this object   |  |  |  |
| 0x0002.00  |                                | contains the input value for an external calculated torque/force feed forward. In cyclic synchronous torque mode it |  |  |  |
|            |                                | contains the commanded additive torque/force of the drive, which is added to the target torque/force value.         |  |  |  |
| Channel A  | Interpolated accel-            | This object indicates the torque/force controller demand value from                                                 |  |  |  |
| 0x3061:03  | eration demand<br>value (T ff) | the interpolator.                                                                                                   |  |  |  |
| Channel B  |                                |                                                                                                    |  |  |  |
| 0x3461:03  |                                |                                                                                                    |  |  |  |
| Channel A  | Motor standstill               | This object indicates the motor standstill torque (M0)/force (Fc).                                                  |  |  |  |
| 0x6076:00  | torque                         | If an electronic datasheet of the motor is available                                                                |  |  |  |
| Channel B  |                                | "Standstill current" (I0) will be multiplied by the torque constant (Kt)/                                           |  |  |  |
| 0x6876:00  |                                | (KI). The value is scaled to minm/min.                                                                              |  |  |  |

76 —

# **13.2** Torque limiting

The torque setpoint is limited:

- unipolar positive [1],
- unipolar negative [2] and
- bipolar [3].

In addition, the thermal model of the AX8000 or the motor can act as a limitation. In addition to static limiting, these parameters can be inserted into the process image in order to implement a cyclic change from the PLC.

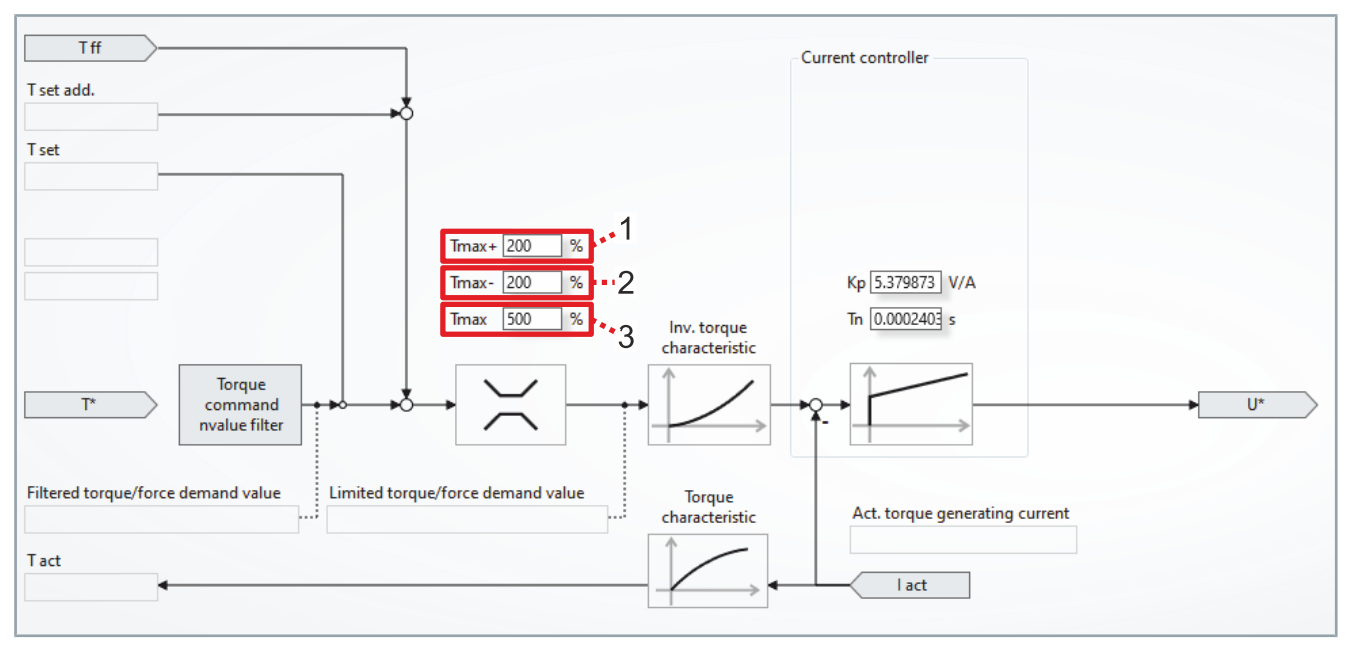

### 13.2.1 Object description

| CoE object | Designation          | Description                                                                                                    |  |  |  |  |
|------------|----------------------|----------------------------------------------------------------------------------------------------|--|--|--|--|
| Channel A  | Positive torque/     | This object indicates the configured maximum positive torque/force                                                                      |  |  |  |  |
| 0x60E0     | force                | in the motor. The value shall be given per thousand of standstill                                                                       |  |  |  |  |
| Channel B  |                      | of motive operation is positive velocity or regenerative operation is                                                                   |  |  |  |  |
| 0x68E0     |                      | negative velocity.                                                                                                    |  |  |  |  |
| Channel A  | Negative torque/     | This object indicates the configured maximum negative torque/force                                                                      |  |  |  |  |
| 0x60E1     | force<br>limit value | in the motor. The value shall be given per thousand of standstill torgue/force (0x6076). Negative torgue/force takes effect in the case |  |  |  |  |
| Channel B  |                      | of motive operation is negative velocity or regenerative operation is                                                                   |  |  |  |  |
| 0x68E1     |                      | positive velocity.                                                                                                    |  |  |  |  |
| Channel A  | Bipolar torque/force | This object indicates the con_gured maximum bipolar permissible                                                                         |  |  |  |  |
| 0x6072     | limit value          | torque/force in the motor. The value shall be given per thousand of                                                                     |  |  |  |  |
| Channel B  |                      |                                                                                                    |  |  |  |  |
| 0x6872     |                      |                                                                                                    |  |  |  |  |

## 13.3 Design channel current

The "Channel rated current" and "Channel peak current" show the rated current and the peak current of the respective channel of the AX8000 axis module. The torque of the motor is largely proportional to the current. For this reason, the two parameters are decisive in order to be able to achieve the rated torque or peak torque of the configured motor. When selecting the motor, make sure that the two currents match the requirements of the application.

#### 13.3.1 Object description

| CoE object | Designation        | Description                                                        |
|------------|--------------------|--------------------------------------------------------------------|
| Channel A  | Channel rated cur- | This read only object indicates the maximal channel rated current. |
| 0x3243:03  | rent               | This value dependents on the mains voltage and the PWM fre-        |
| Channel B  |                    | quency.                                                            |
| 0x3643:03  |                    |                                                                    |
| Channel A  | Channel peak cur-  | This read only object indicates the maximal channel peak current.  |
| 0x3243:04  | rent               | This value dependents on the mains voltage and the PWM fre-        |
| Channel B  |                    | quency.                                                            |
| 0x3643:04  |                    |                                                                    |

### **13.4** Configuration channel current

The "Configured channel rated current" or " Configured channel peak current" define the rated current and the peak current, respectively, with which the motor is operated at the axis module.

The "Configured channel rated current" is set by "Default" to the standstill current of the configured motor. If the standstill current of the motor exceeds the rated current of the channel, then the channel rated current is entered in the object: Object 0x3243:03.

The "Configured channel peak current" is set by "Default" to twice the standstill current of the configured motor. If the double standstill current of the motor exceeds the rated current of the channel, then the channel peak current is entered in the object: Object 0x3243:04. To achieve the maximum torque from the combination of channel peak current and motor, either the "Channel peak current", object 0x3243:03, or the motor peak current, 0x32C0:03, can be entered in this object. Please note that the smaller of the two values must be selected.

#### 13.4.1 Object description

| CoE object | Designation                        | Description                                                                                                    |  |  |  |  |
|------------|------------------------------------|----------------------------------------------------------------------------------------------------|--|--|--|--|
| Channel A  | Configured channel                 | This object configures the channel rated current. The range of this                                                                                                    |  |  |  |  |
| 0x3243:01  | rated current                      | object depends on 'Channel rated current' (0x3243:03) and on the                                                                                                    |  |  |  |  |
| Channel B  |                                    |                                                                                                    |  |  |  |  |
| 0x3643:01  |                                    |                                                                                                    |  |  |  |  |
| Channel A  | Configured channel<br>peak current | This object configures the channel peak current. The range of this object depends on 'Channel peak current' (0x3243:04) and on the other optional channel. The summation is limited |  |  |  |  |
| 0x3243:02  |                                    |                                                                                                    |  |  |  |  |
| Channel B  |                                    |                                                                                                    |  |  |  |  |
| 0x3643:02  |                                    |                                                                                                    |  |  |  |  |
| Channel A  | Motor peak current                 | This object configures the motor peak current. If the electronic                                                                                                    |  |  |  |  |
| 0x32C00:03 |                                    | datasheet of the motor is available take "Peak current"                                                                                                    |  |  |  |  |
| Channel B  |                                    |                                                                                                    |  |  |  |  |
| 0x36C00:03 |                                    |                                                                                                    |  |  |  |  |

### 13.4.2 Maximum asymmetry

The AX8206 two-channel axis module offers the option of distributing the channel rated current or the channel peak current asymmetrically to channel A and channel B.

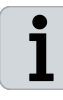

#### Information on device-specific asymmetry

The device-specific asymmetry can be found in the following document:

AX8000 | Multi-axis servo system - Original operating instructions

# **13.5** Torque setpoint filter

| BECKHOFF New Aut | omation Technology |                         |                          |                      |                          | Offline NotRea          | dy No state  | 🔽 [🚓 NC: A       | xis 3] [en-l | US |
|------------------|--------------------|-------------------------|--------------------------|----------------------|--------------------------|-------------------------|--------------|------------------|--------------|----|
| Basic settings   | Scaling            | Run motor               | 🚓 Tune drive             | <b>O</b> Diagnostics | Advanced                 |                         |              |                  |              |    |
| Control loops 🗙  | ✓ Ch A Modes o     | f operation Cyclic_sy   | nchronous_position       | _mode_CSP (8) 🗸      | Info: change the operati | on mode will modify the | process data | on the mode of [ | lexible 🗸    | an |
| Auto tuning      | Controller overvie | ew     Current controll | er 🕨 <u>Torque comma</u> | nd value filter      |                          |                         |              |                  |              |    |

The filtering of the torque setpoints is done via the "Torque command value filter" button.

| Controller overview + Current controller + Torque com |       |       |            |        |   |
|-------------------------------------------------------|-------|-------|------------|--------|---|
| Filter 0 +                                            |       |       | <u> </u>   |        |   |
| Notch                                                 |       |       | 2          |        | ~ |
| Frequency                                             | 10    |       | Hz         | $\sim$ |   |
| Bandwidth                                             | 10    |       | Hz         | $\sim$ |   |
| Depth [dB]                                            | 20    |       |            |        | 3 |
| Result parame                                         | ters: |       |            |        |   |
| Filter type                                           |       | Notch | filter (5) | $\sim$ |   |
| Low pass frequ                                        | uency | 10    |            | Hz     |   |
| Low pass damping                                      |       | 0.5   |            |        |   |
| High pass frequency                                   |       | 10    |            | Hz     | : |
| High pass damping                                     |       | 0.05  |            |        |   |
|                                                       |       |       |            |        |   |

A new filter is inserted by left-clicking on the plus symbol [1]. The available options [2] are:

- · Lowpass 1st order
- · Lowpass 2nd order
- Phase correction 1st order
- Phase correction 2nd order
- Notch

The corresponding parameters for the filters are to be entered below the selection [3].

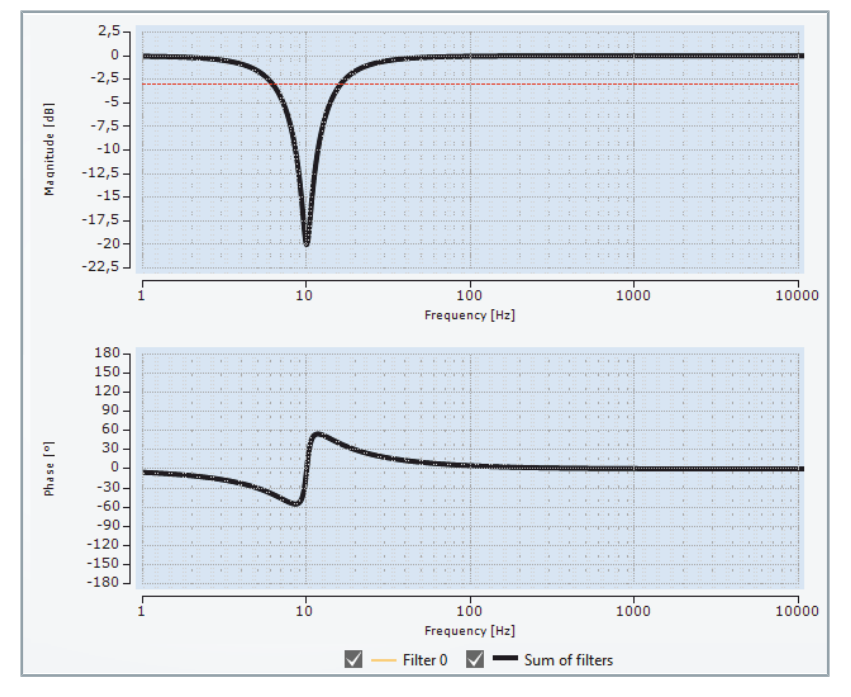

The amplitude and phase curves can be seen in the area on the right (4). A newly inserted filter requires the activation of the configuration.

## 13.6 Motor torque characteristic

The torque constant kt [Nm/A] describes the linear relationship between the torque/force forming current Iq and the torque or force. On closer examination, the torque characteristic flattens due to saturation effects. The current controller of the AX8000 takes this nonlinearity for Beckhoff motors of the AM8000/AL8000 series into account via the "Torque characteristic" [1]. This data is contained in the electronic identification plate or the motor data file (.xeds). The read-back or setting of the torque is therefore also possible with high currents.

| BECKHOFF New Aut                                                                                                    | nation Technology Offline NotReady No state 🗾 [🕰 NC: A                                                                                                    | is  |
|----------------------------------------------------------------------------------------------------|----------------------------------------------------------------------------------------------------|-----|
| Section Section Sectio | Scaling 🛞 Run motor 🛷 Tune drive 😋 Diagnostics 🗢 Advanced                                                                                                    |     |
| Control loops                                                                                                    | Ch A Modes of operation Cyclic_synchronous_position_mode_CSP (8)                                                                                                    | exi |
| Auto tuning                                                                                                    | Controller overview   Controller   Controller   Controlle                                                                                                    |     |
|                                                                                                    | Current controller                                                                                                    |     |
|                                                                                                    | Tet<br>Filter<br>Forum<br>Torque<br>force demand value<br>Tact<br>Tact |     |

The curve for third-party motors is parameterized on the "Basic settings" tab [3] when the external motor is created.

## **13.7** Actual Torque

The current torque [M] or force [F] can be read out via the "Torque/ force actual value" parameter. This variable can be included in the process image and is thus available for diagnostics in the TwinCAT Measurement project or for processing in the PLC.

In addition to the percentage display, the current torque can be read out via the variable "TorCtrl torque/force actual value" in newton meters or Newton.

| BECKHOFF New Automatic  | on Technology               |                                               |                    |
|-------------------------|-----------------------------|-----------------------------------------------|--------------------|
| 🗱 Basic settings        | 🕘 Scaling 🛛 🛞 Run moto      | or 🕸 Tune drive 🕀 Diagnostics 🗖               | Advanced           |
| Slots settings $\times$ |                             |                                               | Vse scaling fro    |
| Startup list            | Search parameter: torque ct | rl 🛛 🗙 Search option: 🗸                       | Show complete stru |
| Process data            | Index                       | Name                                          | Actual value       |
|                         | - 0x3241                    | Ch A TorqueCtrl actual values                 |                    |
| Parameter list          | - 0x3241:00                 | SubIndex 000                                  | 12                 |
| Device commands         | - 0x3241:01                 | VeloCtrl torque/force demand value            | 0 Nm               |
|                         | - 0x3241:02                 | Feed forward torque/force demand value        | 0 Nm               |
|                         | - 0x3241:03                 | Limited torque/force demand value             | 0 Nm               |
|                         | - 0x3241:04                 | Filtered torque/force demand value            | 0 Nm               |
|                         | 0x3241:05                   | Reserved                                      | 0                  |
|                         | - 0x3241:06                 | Torque ctrl statusword                        | 0                  |
|                         | - 0x3241:07                 | Pos torque/force limit effective              | 1.082958 Nm        |
|                         | - 0x3241:08                 | Neg torque/force limit effective              | -1.082958 Nm       |
|                         |                             | TorCtrl torque/force actual value             | 0.00437825 Nm      |
|                         | - 0x3241:0A                 | Deceleration torque/force limit actual        | 1.565527 Nm        |
|                         | - 0x3241:0B                 | Additional VeloCtrl torque/force demand value | 0 Nm               |
|                         | 0x3241:0C                   | Cogging compensation torque demand value      | -0.0043782 Nm      |

#### 13.7.1 Object description

| CoE object | Name                 | Description                                                           |
|------------|----------------------|-----------------------------------------------------------------------|
| Channel A  | TorCtrl torque/force | This object indicates the actual value of torque/force.               |
| 0x3241:09  | actual value         |                                                                       |
| Channel B  |                      |                                                                       |
| 0x3641:09  |                      |                                                                       |
| Channel A  | Torque/force actual  | This object shall indicate the configured input value for the torque/ |
| 0x6077     | value                | force controller. The value shall be given per thousandth of the mo-  |
| Channel B  |                      |                                                                       |
| 0x6877     |                      |                                                                       |

# 13.8 PWM clock frequency

Generation of the output voltage for the AX8000 servo drive is based on a PWM clock frequency of 8 kHz. In order to reach an acceptable compromise between power loss and requirements for the insulation system of the motor, the AX8000 operates with a maximum rate of voltage rise ( $d_u / d_t$ ) of 5 kV per µs.

Stages and show applications often require almost silent operation of the servo drive and motor. For lower noise emission, the PWM clock frequency can be increased from 8 kHz to 16 kHz. The increased frequency can only be perceived with difficulty by the human ear. The output power of the output stage must be reduced by a factor of 2 at an increased clock frequency.

|   | 0x3243    | Ch A TorqueCtrl parameters           |             |                      |
|---|-----------|--------------------------------------|-------------|----------------------|
|   | 0x3243:00 | SubIndex 000                         | 11          | 11                   |
|   | 0x3243:01 | Configured channel rated current     | 1.6 A       | 1.6 A                |
|   | 0x3243:02 | Configured channel peak current      | 4.8 A       | 4.8 A                |
|   | 0x3243:03 | Channel rated current                | 8 A         | A                    |
|   | 0x3243:04 | Channel peak current                 | 20 A        | A                    |
|   | 0x3243:05 | Configured channel peak torque/force | 1.565527 Nm | Nm                   |
|   | 0x3243:06 | Max channel accepted velocity        | 41090 rpm   | rpm                  |
|   | 0x3243:07 | luvw max sum                         | 2.5 A       | 2.5 A                |
|   | 0x3243:08 | Amplifier output voltage slope       | 5E+09 V/s   | V/s                  |
|   | 0x3243:09 | Cycle Time                           | 6.25E-05 s  | 6.25E-05 s           |
| - | 0x3243:0A | PWM mode                             | PWM_8kHz_re | PWM_8kHz_regular (0) |

You can set the following values:

| Value                       | Description                  |  |
|-----------------------------|------------------------------|--|
| 0: PWM 8 kHz; default value | PWM clock frequency = 8 kHz  |  |
| 1: PWM 16 kHz               | PWM clock frequency = 16 kHz |  |

# 14 Thermal model

# 14.1 Function

The thermal model of the servo drive monitors the current flow and calculates the power conversion in the output stage. If necessary, the currents are limited to ensure the protection of the device. In addition, there is the thermal motor model, which ensures the protection of the motor.

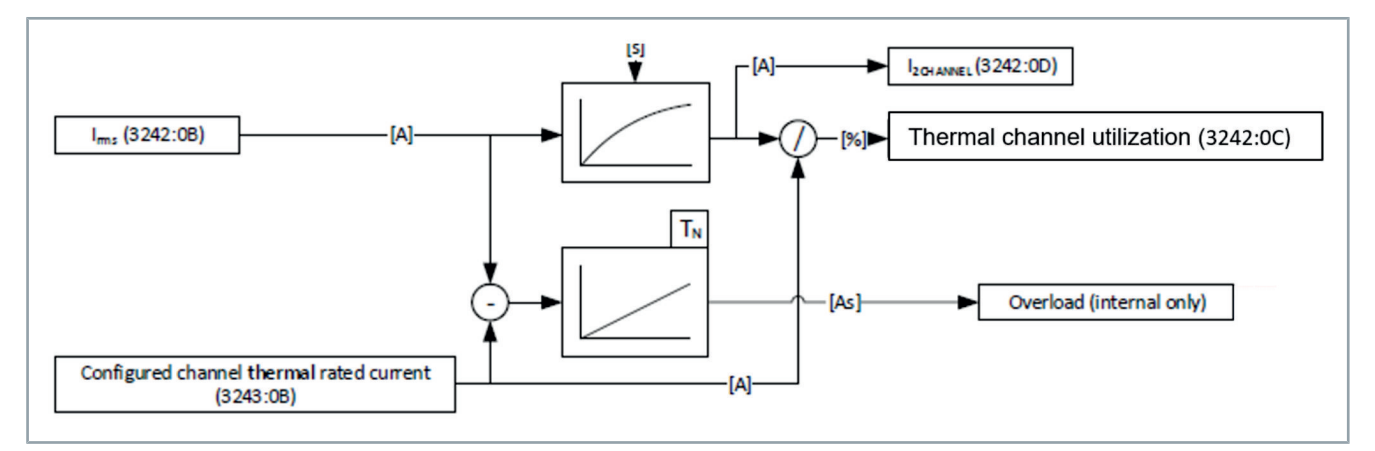

Initially, the AX8000 monitors and limits the actual current to the "configured channel peak current". If the "Thermal Channel Utilization" increases to a value of >100%, the limitation is reduced to the "configured channel rated current". If the Thermal Channel Utilization drops below 100%, the limit is raised again to the "configured channel peak current".

#### 14.1.1 Two-channel devices

For two-channel devices, the system checks whether the configuration is valid. Here, the "configured channel Rated current" of one channel may be increased if the current of the other channel is decreased accordingly. The AX8206 is designed as a two-channel 6 A device. However, 8 A can be used permanently on one channel and 4 A on the second channel. The maximum total device current of 12 A is thus reached but not exceeded. This means that motors with different current intensities can be combined. The device specifications must be observed.

### 14.1.2 Calculation

The following two formulas can be used to calculate how long a required current can be provided before the limitation for controller protection intervenes.

$$\tau = 5s \frac{-1}{Ln\left(1 - \frac{Configured channel thermal rated current (3243:0B)}{channel peak current 0x3243:04}\right)}$$
$$t_DemandCurrent = \Im * Ln\left(1 - \frac{Configured channel thermal rated current (3243:0B)}{Demand Current}\right) * -1$$

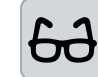

Calculation example 1 AX8118 and a supplied current of 22 A

$$T_{\rm L} = 5s \frac{-1}{\ln\left(1 - \frac{\rm Configured channel thermal rated current (3243.0B)}{\rm channel peak current 0x3243:04}\right)} = 5s \frac{-1}{\ln\left(1 - \frac{128A}{40A}\right)} = 8,363s$$

$$t_{\rm Demand Current} = T_{\rm e} + \ln\left(1 - \frac{\rm Configured channel thermal rated current (3243.0B)}{\rm Demand Current}\right) * -1 = 8,363s * Ln\left(1 - \frac{18A}{22A}\right) * -1 = 14,26s$$

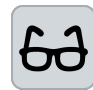

#### **Calculation example 2**

AX8206 and a provided current of 13 A and a configured channel rated current of 8 A.

$$T_{\rm b} = 5s \frac{-1}{\ln\left(1 - \frac{Configured channel thermal rated current (324308)}{Channel peak current 0x3243:04}\right)} = 5s \frac{-1}{\ln\left(1 - \frac{8A}{20A}\right)} = 9,788s$$

$$t_{\rm b} = 9,788s + \ln\left(1 - \frac{Configured channel thermalested current (324308)}{Demand Current}\right) * -1 = 9,788s * \ln\left(1 - \frac{8A}{13A}\right) * -1 = 9,35s$$

#### 14.2 System requirements

The "Thermal model of the servo drive" is used for all channels of all axis modules and is included in all firmware versions.

## 14.3 Configuration

The configuration is done automatically when the motors are selected. If required, the parameters involved can be edited. This can occur, for example, if higher peak currents are required or if unequal current distribution is to be used with 2-channel devices.

86 —

# 14.4 Object description

| CoE object | Designation                                   | Description                                                                                                    |
|------------|-----------------------------------------------|----------------------------------------------------------------------------------------------------|
| 0x3242:0B  | Irms actual                                   | Internal current value                                                                                                    |
| 0x3243:0B  | Configured channel thermal rated cur-<br>rent | This object configures the channel thermal rated current. The value of this object depends on the 'Configured channel rated current' (0x3243:01) and on the configuration of the optional other channel.        |
| 0x3242:0D  | I2 Channel                                    | Internal current value                                                                                                    |
| 0x3242:0C  | Thermal channel utilization                   | This object contains the actual thermal IGBT utilization.                                                                                                    |
| 0x3243:01  | configured channel<br>rated current           | This object configures the channel rated current. The range of this object depends on 'Channel rated current' (0x3243:03) and the on the configuration of the optional other channel. The summation is limited. |
| 0x3243:03  | Channel rated cur-<br>rent                    | This read only object indicates the maximal channel rated current.<br>This value dependents on the mains voltage and the PWM fre-<br>quency.                                                                    |
| 0x3243:04  | Channel Peak Cur-<br>rent                     | This read only object indicates the maximal channel peak current.<br>This value dependents on the mains voltage and the PWM fre-<br>quency.                                                                     |

#### **Trademark statements**

Beckhoff<sup>®</sup>, TwinCAT<sup>®</sup>, TwinCAT/BSD<sup>®</sup>, TC/BSD<sup>®</sup>, EtherCAT<sup>®</sup>, EtherCAT G<sup>®</sup>, EtherCAT G10<sup>®</sup>, EtherCAT P<sup>®</sup>, Safety over EtherCAT<sup>®</sup>, TwinSAFE<sup>®</sup>, XFC<sup>®</sup>, XTS<sup>®</sup> and XPlanar<sup>®</sup> are registered trademarks of and licensed by Beckhoff Automation GmbH.

#### Third-party trademark statements

BiSS is a trademark of IC Haus GmbH.

Microsoft, Microsoft Azure, Microsoft Edge, PowerShell, Visual Studio, Windows and Xbox are trademarks of the Microsoft group of companies.

More Information: www.beckhoff.com/ax8000

Beckhoff Automation GmbH & Co. KG Hülshorstweg 20 33415 Verl Germany Phone: +49 5246 9630 info@beckhoff.com www.beckhoff.com

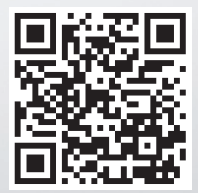